## HP LASERJET PROFESSIONAL P1560 ve P1600 yazıcı serisi Kullanım Kılavuzu

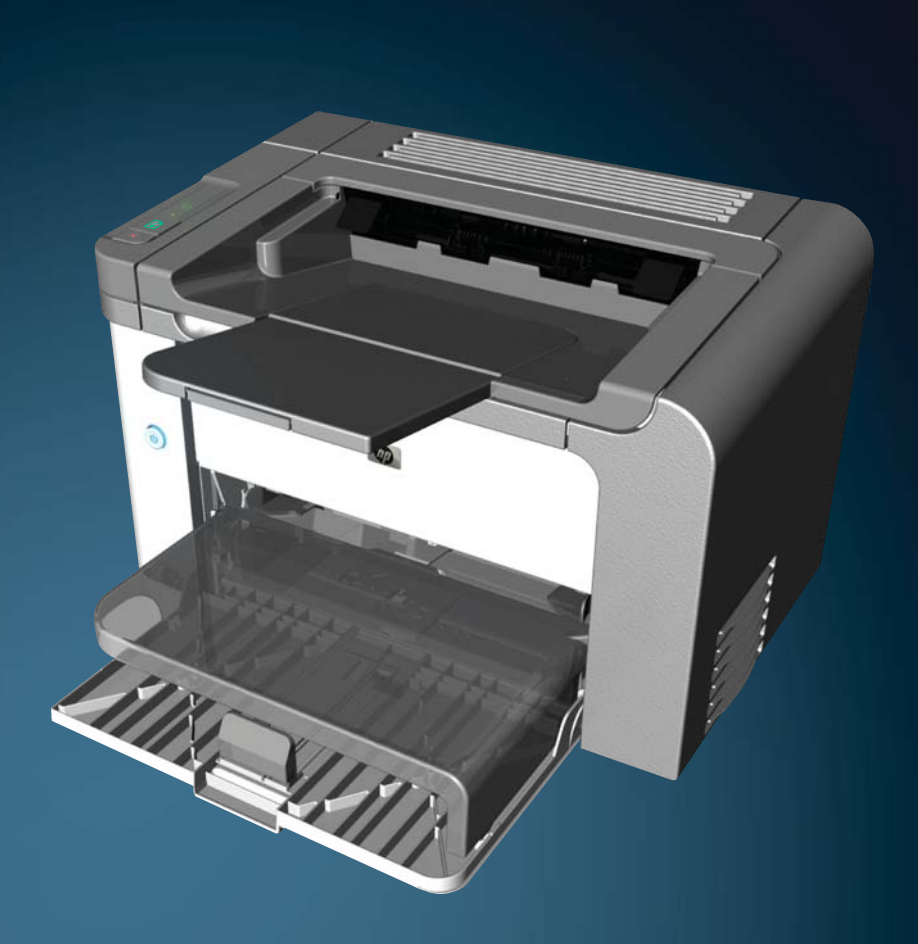

www.hp.com/support/ljp1560series www.hp.com/support/ljp1600series

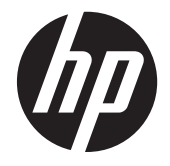

HP LaserJet Professional P1560 ve P1600 yazıcı serisi

#### Telif Hakkı ve Lisans

© 2011 Copyright Hewlett-Packard Development Company, L.P.

Telif hakkı yasalarının izin verdiği durumlar dışında, önceden yazılı izin alınmadan çoğaltılması, uyarlanması veya çevrilmesi yasaktır.

Burada yer alan bilgiler önceden haber verilmeden değiştirilebilir.

HP ürünleri ve servisleriyle ilgili garantiler, söz konusu ürün ve servislerle birlikte sunulan açık garanti bildirimlerinde belirtilmiştir. Buradaki hiçbir husus ek bir garanti oluşturacak şekilde yorumlanmamalıdır. HP, teknik veya yazım hatalarından ya da eksikliklerden sorumlu değildir.

Parça numarası: CE663-90975

Edition 1, 3/2011

#### Ticari Marka Onayları

Adobe<sup>®</sup>, Acrobat<sup>®</sup> ve PostScript<sup>®</sup>, Adobe Systems Incorporated kuruluşunun ticari markalarıdır.

Intel® Core™ ABD'de ve diğer ülkelerde/ bölgelerde Intel Corporation'ın ticari markasıdır.

Microsoft®, Windows®, Windows® XP ve Windows Vista®; Microsoft Corporation şirketinin ABD'de tescilli ticari markalarıdır.

ENERGY STAR ve ENERGY STAR işareti tescilli ABD markalarıdır.

### Bu kılavuzda kullanılan standartlar

- 🔆 İPUCU: İpuçları, yararlı bilgiler veya kısayollar sağlar.
- Not: Notlar, bir kavramın veya tüm görevin açıklandığı önemli bilgiler sağlar.
- **DİKKAT:** Dikkat mesajları, veri kaybını veya ürünün zarar görmesini önlemek için önerilen prosedürleri gösterir.
- **UYARI!** Uyarılar, kişisel yaralanmaları, büyük veri kayıplarını veya ürünün büyük hasar görmesini önlemek için uygulamanız gereken belirli yordamları gösterir.

# İçindekiler

| 1 | Temel ürün bilgileri                                                    | . 1 |  |
|---|-------------------------------------------------------------------------|-----|--|
|   | Ürün karşılaştırması                                                    | . 2 |  |
|   | Çevreci özellikler                                                      | . 3 |  |
|   | Ürün özellikleri                                                        | . 4 |  |
|   | Ürün görünümleri                                                        | . 6 |  |
|   | Önden ve soldan görünüm                                                 | . 6 |  |
|   | Arkadan görünüm                                                         | . 7 |  |
|   | Seri numarası ve model numarası yeri                                    | . 7 |  |
|   | Kontrol paneli düzeni                                                   | . 8 |  |
| 2 | Windows Yazılımı                                                        | . 9 |  |
|   | Windows için desteklenen işletim sistemleri                             | 10  |  |
|   | Windows için desteklenen yazıcı sürücüleri                              | 11  |  |
|   | Windows için doğru yazıcı sürücüsünü seçme                              | 12  |  |
|   | HP Universal Print Driver (UPD)                                         | 12  |  |
|   | Yazdırma ayarlarının önceliği                                           | 13  |  |
|   | Windows için yazıcı sürücüsü ayarlarını değiştirme                      | 14  |  |
|   | Windows yazılımını kaldırma                                             | 15  |  |
|   | Windows yazılımını kaldırmak için kaldırma yardımcı programını kullanma | 15  |  |
|   | Yazılımı kaldırmak için Windows Denetim Masası'nı kullanma              | 15  |  |
|   | Windows için desteklenen yardımcı programlar                            | 16  |  |
|   | HP Web Jetadmin                                                         | 16  |  |
|   | HP Katıştırılmış Web Sunucusu                                           | 16  |  |
| 3 | Ürünü Mac ile kullanma                                                  | 17  |  |
|   | Mac için yazılım                                                        | 18  |  |
|   | Macintosh için desteklenen işletim sistemleri                           | 18  |  |
|   | Macintosh için desteklenen yazıcı sürücüleri                            | 18  |  |
|   | Mac için yazılım kaldırma                                               | 18  |  |
|   | Mac için baskı ayarları önceliği                                        | 18  |  |
|   | Macintosh için yazıcı sürücüsü ayarlarını değiştirme                    | 19  |  |
|   |                                                                         |     |  |

|    | Mac için yazılım                                                  | 19 |
|----|-------------------------------------------------------------------|----|
|    | Mac için HP Yazıcı Yardımcı Programı                              | 19 |
|    | Mac için desteklenen yardımcı programlar                          | 19 |
|    | HP Katıştırılmış Web Sunucusu                                     | 19 |
| Ma | ac ile yazdırma                                                   | 21 |
|    | Macintosh'ta yazdırma ön ayarları oluşturma ve kullanma           | 21 |
|    | Belgeleri yeniden boyutlandırma veya özel kağıt boyutuna yazdırma | 21 |
|    | Kapak sayfası yazdırma                                            | 21 |
|    | Macintosh'ta bir yaprak kağıda birden fazla sayfa yazdırma        | 22 |
|    | Mac ile her iki yüze yazdırma (dupleks)                           | 22 |
|    | Otomatik                                                          | 22 |
|    | Manuel                                                            | 23 |

| 4 | Ürünü bağlama                              | 25 |
|---|--------------------------------------------|----|
|   | Desteklenen ağ işletim sistemleri          |    |
|   | Yazıcı paylaşmayla ilgili sorumluluk reddi |    |
|   | USB ile bağlantı kurma                     | 27 |
|   | Ürünü HP Smart Install ile Yükleme         | 27 |
|   | CD yükleme                                 | 27 |
|   | Ağa bağlama                                |    |
|   | Desteklenen ağ protokolleri                |    |
|   | Ürünü kablolu bir ağa yükleme              |    |
|   | Ağ ayarlarını yapılandırma                 |    |
|   | Ağ ayarlarını görüntüleme veya değiştirme  |    |
|   | Ağ parolasını belirleyin veya değiştirin   | 30 |
|   | IP adresi                                  | 30 |
|   | Bağlantı hızları ve dupleks ayarları       | 30 |
|   |                                            |    |

| ığıt ve yazdırma ortamları                                         | 31                                                                                                    |
|--------------------------------------------------------------------|----------------------------------------------------------------------------------------------------|
| Kağıt ve yazdırma ortamı kullanımını anlama                        |                                                                                                    |
| Özel kağıt veya yazdırma ortamı yönergeleri                        | 33                                                                                                    |
| Yazıcı sürücüsünü ortam türü ve boyutuna uyacak şekilde değiştirme |                                                                                                    |
| Desteklenen kağıt türleri                                          | 35                                                                                                    |
| Desteklenen kağıt türleri                                          |                                                                                                    |
| Tepsi ve bölme kapasitesi                                          |                                                                                                    |
| Kağıt tepsilerini yükleme                                          | 39                                                                                                    |
| Öncelikli giriş yuvası                                             | 39                                                                                                    |
| Ana giriș tepsisi                                                  |                                                                                                    |
| Tepsilere yerleştirilen kağıdın yönü                               | 39                                                                                                    |
|                                                                    | Ağıt ve yazdırma ortamları         Kağıt ve yazdırma ortamı kullanımını anlama         Özel kağıt veya yazdırma ortamı yönergeleri         Yazıcı sürücüsünü ortam türü ve boyutuna uyacak şekilde değiştirme         Desteklenen kağıt türleri         Desteklenen kağıt türleri         Tepsi ve bölme kapasitesi         Kağıt tepsilerini yükleme         Öncelikli giriş yuvası         Ana giriş tepsisi         Tepsilere yerleştirilen kağıdın yönü |

| 6 | Yazdırma görevleri                                               | . 41 |
|---|------------------------------------------------------------------|------|
|   | Yazdırma işini iptal etme                                        | 42   |
|   | Kontrol panelinden geçerli yazdırma işini durdurma               | 42   |
|   | Geçerli baskı işini yazılım programından durdurma                | 42   |
|   | Windows ile yazdırma                                             | 43   |
|   | Windows yazıcı sürücüsünü açma                                   | 43   |
|   | Windows ile herhangi bir yazdırma seçeneği için yardım alma      | 43   |
|   | Windows ile baskı kopyası sayısını değiştirme                    | 43   |
|   | Windows ile renkli metni siyah olarak yazdırma                   | 43   |
|   | Windows ile yeniden kullanım için özel baskı ayarlarını kaydetme | 44   |
|   | Bir baskı hızlı ayarını kullanma                                 | 44   |
|   | Özel bir baskı hızlı ayarı oluşturma                             | 44   |
|   | Windows ile baskı kalitesini iyileştirme                         | 44   |
|   | Kağıt boyutu seçme                                               | 44   |
|   | Özel kağıt boyutu seçme                                          | 44   |
|   | Kağıt türü seçme                                                 | 44   |
|   | Baskı çözünürlüğünü seçme                                        | 45   |
|   | Windows ile farklı kağıda ilk ya da son sayfayı yazdırma         | 45   |
|   | Windows ile bir belgeyi sayfa boyutuna sığacak şekilde ölçekleme | 45   |
|   | Windows ile bir belgeye filigran ekleme                          | 45   |
|   | Windows ile her iki yüze yazdırma (dupleks)                      | 46   |
|   | Otomatik                                                         | 46   |
|   | Manuel                                                           | 47   |
|   | Windows ile kitapçık oluşturma                                   | 48   |
|   | Windows ile bir yaprağa birden çok sayfa yazdırma                | 48   |
|   | Windows ile sayfa yönünü seçme                                   | 49   |
|   | HP ePrint Kullanma                                               | 49   |
|   | HP Cloud Print Kullanma                                          | 49   |
|   | AirPrint kullanma                                                | 50   |
| 7 | Yönetme ve bakım                                                 | . 53 |
|   | Bilgi sayfalarını yazdırma                                       | 54   |
|   | Configuration (Yapılandırma) sayfası                             | 54   |
|   | Sarf malzemeleri durumu sayfası                                  | 54   |
|   | Deneme sayfası                                                   | 54   |
|   | HP Katıştırılmış Web Sunucusunu kullanma                         | 55   |
|   | Katıştırılmış Web sunucusunu açma                                | 55   |
|   | Katıştırılmış Web sunucusunun bölümleri                          | 56   |
|   | Information (Bilgi) sekmesi                                      | 56   |
|   | Settings (Ayarlar) sekmesi                                       | 56   |
|   | Networking (Ağ) sekmesi                                          | 56   |

|      | HP Smart Install sekmesi                                 | 56 |
|------|----------------------------------------------------------|----|
|      | Bağlantılar                                              | 56 |
|      | Ekonomi ayarları                                         | 57 |
|      | EconoMode                                                | 57 |
|      | Otomatik Kapatma modu                                    | 57 |
|      | Sessiz modu ayarları                                     | 59 |
|      | Tüketim ürünlerini ve aksesuarları yönetme               | 60 |
|      | Baskı kartuşlarını yönetme                               | 60 |
|      | Baskı kartuşunu saklama                                  | 60 |
|      | HP ürünü olmayan baskı kartuşları hakkındaki HP ilkeleri | 60 |
|      | HP sahtecilik ihbar hattı ve Web sitesi                  | 60 |
|      | Sarf malzemelerinin geri dönüşümü                        | 60 |
|      | Değiştirme yönergeleri                                   | 61 |
|      | Toneri eşit şekilde dağıtma                              | 61 |
|      | Yazdırma kartuşunu değiştirme                            | 62 |
|      | Kağıt alma silindirini değiştirme                        | 64 |
|      | Ayırma dolgusunu değiştirme                              | 67 |
|      | Ürünü temizleme                                          | 70 |
|      | Kağıt alma silindirini temizleme                         | 70 |
|      | Kağıt yolunu temizleme                                   | 71 |
|      | Baskı kartuşu alanını temizleme                          | 71 |
|      | Aygıtın dışını temizleme                                 | 73 |
|      | Ürün güncelleştirmeleri                                  |    |
|      | Ürün yazılımı güncelleştirmeleri                         | 74 |
| 8 So | orunları giderme                                         | 75 |
|      | Genel sorunları çözme                                    |    |
|      | Sorun giderme denetim listesi                            |    |
|      | Ürünün performansını etkileyen faktörler                 |    |
|      | ,<br>Fabrika ayarlarını geri yükleme                     |    |
|      | Kontrol paneli ışığı düzenlerini yorumlama               |    |
|      | Sıkışmaları giderme                                      |    |
|      | Sık rastlanan sıkışma nedenleri                          | 84 |
|      | Sıkışma konumları                                        | 84 |
|      | Giriş tepsilerinden sıkışmaları temizleme                | 85 |
|      | Dupleksleyiciden sıkışmaları temizleme                   | 87 |
|      | Çıkış alanlarından sıkışmaları giderme                   | 89 |
|      | Ürünün içindeki sıkışmaları temizleme                    | 90 |
|      | Tekrarlanan sıkışmaları çözme                            |    |
|      | Kağıt sıkışması giderme ayarını değiştirme               | 92 |
|      | Kağıt kullanımı sorunlarını çözme                        |    |

| Görüntü kalitesi sorunlarını çözme                                               | 95  |
|----------------------------------------------------------------------------------|-----|
| Bozuk görüntü örnekleri                                                          |     |
| Açık veya soluk yazdırma                                                         |     |
| Toner lekeleri                                                                   | 95  |
| Eksiklikler                                                                      |     |
| Dikey çizgiler                                                                   |     |
| Gri arka plan                                                                    |     |
| Toner bulaşması                                                                  | 97  |
| Yapışmamış toner                                                                 |     |
| Yinelenen dikey bozukluklar                                                      |     |
| Bozuk karakterler                                                                |     |
| Eğri sayfa                                                                       |     |
| Kıvrılma veya dalgalanma                                                         |     |
| Kırışma veya katlanmalar                                                         |     |
| Toner dağılması                                                                  |     |
| Nem                                                                              |     |
| Görüntü kalitesini en iyi duruma getirme ve iyileştirme                          | 101 |
| Baskı yoğunluğunu değiştirme                                                     |     |
| Performans sorunlarını çözme                                                     | 102 |
| Bağlantı sorunlarını çözme                                                       | 103 |
| Doğrudan bağlanma sorunlarını çözme                                              | 103 |
| Ağ sorunlarını çözme                                                             | 103 |
| Ürün yazılımı sorunlarını çözme                                                  | 105 |
| Genel Windows sorunlarını çözme                                                  |     |
| Genel Macintosh sorunlarını çözme                                                | 106 |
| Ek A Sarf malzemeleri ve aksesuarlar                                             | 109 |
| Yedek parçalar, aksesuarlar ve sarf malzemeleri sipariş etme                     | 110 |
| Parça numaraları                                                                 |     |
| Kağıt kullanma aksesuarları                                                      | 111 |
| Yazıcı kartuşları                                                                |     |
| Kablolar ve arabirimler                                                          |     |
| Ek B Servis ve destek                                                            | 113 |
| Hewlett-Packard sınırlı garanti bildirimi                                        |     |
| HP'nin Yüksek Koruma Garantisi: LaserJet baskı kartuşu sınırlı garanti bildirimi |     |
| -<br>Son Kullanıcı Lisans Sözleşmesi                                             | 117 |
| Müşteri kendi kendine onarım garanti servisi                                     | 120 |
| Müşteri desteği                                                                  | 121 |
| Ürünü yeniden paketleme                                                          |     |

| Ek C | Belirtimler                                                                        | 123 |
|------|------------------------------------------------------------------------------------|-----|
|      | Fiziksel özellikler                                                                | 124 |
|      | Güç tüketimi, elektrikle ilgili özellikler ve akustik yayılımlar                   | 125 |
|      | Ortama ilişkin belirtimler                                                         | 125 |
|      |                                                                                    |     |
| Ek D | Düzenleme bilgileri                                                                | 127 |
|      | FCC mevzuatı                                                                       | 128 |
|      | Çevre korumaya yönelik ürün yönetim programı                                       | 129 |
|      | Çevreyi koruma                                                                     | 129 |
|      | Ozon üretimi                                                                       | 129 |
|      | Enerji tüketimi                                                                    | 129 |
|      | Toner tüketimi                                                                     | 129 |
|      | Kağıt kullanımı                                                                    | 129 |
|      | Plastik Parçalar                                                                   | 129 |
|      | HP LaserJet baskı sarf malzemeleri                                                 | 129 |
|      | İade ve geri dönüşüm yönergeleri                                                   | 130 |
|      | ABD ve Porto Riko                                                                  | 130 |
|      | Çoklu iadeler (birden fazla kartuş)                                                | 130 |
|      | Tek iadeler                                                                        | 130 |
|      | Sevkiyat                                                                           | 130 |
|      | ABD dışındaki iadeler                                                              | 131 |
|      | Kağıt                                                                              | 131 |
|      | Malzeme kısıtlamaları                                                              | 131 |
|      | Avrupa Birliği'nde ev kullanıcıları tarafından atık donanım malzemelerinin ortadan |     |
|      | kaldırılması                                                                       | 131 |
|      | Kimyasal maddeler                                                                  | 131 |
|      | Malzeme Güvenliği Veri Sayfası (MSDS)                                              | 131 |
|      | Aşağıdakiler dahil                                                                 | 132 |
|      | Uyum Beyanı                                                                        | 133 |
|      | Güvenlik bildirimleri                                                              | 134 |
|      | Lazer güvenliği                                                                    | 134 |
|      | Kanada DOC düzenlemeleri                                                           | 134 |
|      | VCCI beyanı (Japonya)                                                              | 134 |
|      | Elektrik kablosu yönergeleri                                                       | 134 |
|      | Güç kablosu beyanı (Japonya)                                                       | 134 |
|      | EMC bildirimi (Kore)                                                               | 135 |
|      | Finlandiya için lazer beyanı                                                       | 136 |
|      | GS beyanı (Almanya)                                                                | 136 |
|      | Malzeme Tablosu (Çin)                                                              | 137 |
|      | Tehlikeli Maddelere İlişkin Kısıtlama ifadesi (Türkiye)                            | 137 |

| zin |
|-----|
|-----|

# 1 Temel ürün bilgileri

- <u>Ürün karşılaştırması</u>
- <u>Çevreci özellikler</u>
- <u>Ürün özellikleri</u>
- <u>Ürün görünümleri</u>

# Ürün karşılaştırması

HP LaserJet Professional P1560 yazıcı serisi

HP LaserJet Professional P1600 yazıcı serisi

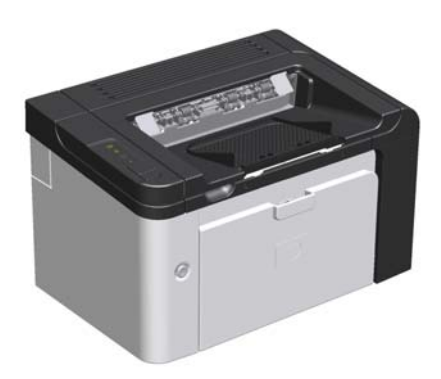

- Hız: 22 A4 sayfası/dakika (ppm), 23 letter boyutu sayfa/ dakika
- Tepsiler: Öncelikli giriş yuvası (10 sayfalık) ve bir ana giriş tepsisi (250 sayfalık)
- Çıkış bölmesi: 125 sayfa
- Bağlanılabilirlik: Hi-Speed USB 2.0 bağlantı noktası
- İki taraflı baskı: Manuel dupleksleme (yazıcı sürücüsünü ve kontrol panelindeki go (devam) düğmesini
   kullanarak)

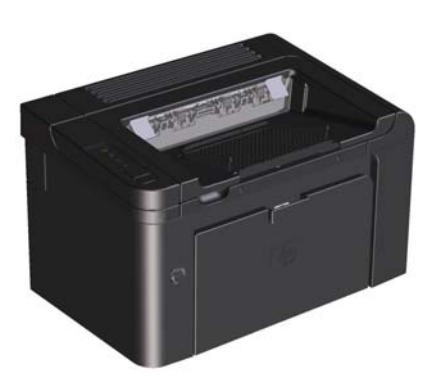

- Hiz: 25 A4 sayfa/dakika, 26 letter boyutu sayfa/dakika
- Tepsiler: Öncelikli giriş yuvası (10 sayfalık) ve bir ana giriş tepsisi (250 sayfalık)
- Çıkış bölmesi: 125 sayfa

•

- Bağlanılabilirlik: Yüksek Hızlı USB 2.0 portu ve dahili ağ
- İki taraflı baskı: Otomatik dupleksleme

# Çevreci özellikler

| Dupleks                                                                | Dupleks yazdırmayı varsayılan yazdırma ayarınız olarak kullanarak kağıt tasarrufu sağlay                                                                                                    |  |
|------------------------------------------------------------------------|----------------------------------------------------------------------------------------------------|--|
|                                                                        | • HP LaserJet Professional P1560 yazıcı serisi manuel duplekslemeyi destekler.                                                                                                    |  |
|                                                                        | • HP LaserJet Professional P1600 yazıcı serisi otomatik ve manuel duplekslemeyi destekler.                                                                                                    |  |
| Geri dönüşüm                                                           | Geri dönüşümlü kağıt kullanarak atıkları azaltın.                                                                                                    |  |
| HP iade sürecini kullanarak baskı kartuşlarını geri dönüşüme gönderin. |                                                                                                    |  |
| Enerji tasarrufu                                                       | Ürün için Otomatik Kapatma modunu etkinleştirerek enerjiden tasarruf edin.                                                                                                    |  |
| HP Smart Web Printing                                                  | art Web Printing<br>Birden çok web sayfasından metin ve grafik seçmek, depolamak ve sıralamak ve ardından<br>düzenleyip tam olarak ekranda gördüklerinizi yazdırmak için HP Smart Web Printing (HP<br>Akıllı Web Yazdırması) özelliğini kullanın. Bu özellik size, anlamlı bilgileri yazdırmak ve<br>atıkları en aza indirgemek için gerek duyacağınız denetimi sağlar. |  |
|                                                                        | HP Smart Web Printing'i bu Web sitesinden indirin: <u>www.hp.com/go/smartweb</u> .                                                                                                    |  |

# Ürün özellikleri

| Avantaj                        | Desteklenen özellikler |                                                                                                    |
|--------------------------------|------------------------|----------------------------------------------------------------------------------------------------|
| Baskı kalitesi                 | • 0                    | Drijinal HP baskı kartuşu.                                                                                                |
|                                | • G                    | erçek 600 x 600 inç başına nokta sayısı (dpi) metin ve grafik.                                                            |
|                                | • Fo                   | astRes (1200 dpi).                                                                                                    |
|                                | • Bo                   | askı kalitesini en iyi hale getirecek şekilde düzenlenebilen ayarlar.                                                     |
| Desteklenen işletim sistemleri | • \                    | Vindows 7 (32 bit ve 64 bit)                                                                                              |
|                                | • \                    | Vindows Vista (32 bit ve 64 bit)                                                                                          |
|                                | • \                    | Vindows XP (32 bit ve 64 bit)                                                                                             |
|                                | • \                    | Vindows Server 2008 (32 bit ve 64 bit)                                                                                    |
|                                | • \                    | Vindows Server 2003 (32 bit ve 64 bit)                                                                                    |
|                                | • M                    | 1ac OS X v10.4, v10.5, v10.6                                                                                              |
| Kullanım kolaylığı             | • H<br>bo              | P Smart Install özelliği, ürünle bilgisayarı bir USB kablosuyla<br>ağladığınızda ürün yazılımını yükler.                  |
|                                | • 0                    | Drijinal HP baskı kartuşu kolayca takılabilir.                                                                            |
|                                | • Bo                   | askı kartuşu kapağından baskı kartuşuna ve kağıt yoluna kolayca<br>rişilebilir.                                           |
|                                | • Ko                   | ağıt tepsisi tek el ile ayarlanabilir.                                                                                    |
| Kağıt kullanımında esneklik    | • A<br>ko              | ntetli kağıt, zarf, etiket, asetat, özel boyutlu ortam, kartpostal ve ağır<br>ağıt için bir ana giriş tepsisi.            |
|                                | • A<br>ko              | ntetli kağıt, zarf, etiket, asetat, özel boyutlu ortam, kartpostal ve ağır<br>ağıt için öncelikli giriş yuvası.           |
|                                | • 1:                   | 25 yaprak kapasiteli bir üst çıkış bölmesi.                                                                               |
|                                | • H                    | ler iki yüze yazdırma                                                                                                    |
|                                | ٥                      | HP LaserJet Professional P1560 yazıcı serisi: Manuel dupleksleme.                                                         |
|                                | ٥                      | HP LaserJet Professional P1600 yazıcı serisi: Otomatik dupleksleme.                                                       |
| Arabirim bağlantıları          | • H                    | i-Speed USB 2.0 bağlantı noktası                                                                                          |
|                                | • 10<br>(y             | 0/100BaseT ağına bağlanmak için yerleşik dahili yazıcı sunucusu<br>ralnızca ağ modelleri).                                |
| Enerji tasarrufu               | • Ü<br>a:              | rün, yazdırma yapmadığı zamanlarda enerji tüketimini önemli ölçüde<br>zaltarak, otomatik olarak elektrik tasarrufu yapar. |
| Ekonomik yazdırma              | • Fo                   | orma yazdırma (tek yaprağa birden fazla sayfa yazdırma) ve Her İki<br>üze Yazdırma özellikleri kağıt tasarrufu sağlar.    |
|                                | • Eo                   | conoMode (toner tasarrufu sağlayabilir).                                                                                  |

| Avantaj          | Desteklenen özellikler                                                                                                    |
|------------------|----------------------------------------------------------------------------------------------------|
| Sarf malzemeleri | <ul> <li>Kalan malzeme durumunu tahmin eden yazdırma kartuşu göstergelerini<br/>içeren tüketim ürünleri durumu sayfası. HP ürünü olmayan sarf<br/>malzemelerinde geçerli değildir.</li> </ul> |
|                  | <ul> <li>Orijinal HP baskı kartuşları için doğrulama.</li> </ul>                                                                                                    |
|                  | <ul> <li>Sarf malzemelerini değiştirmek için kolay sipariş verme.</li> </ul>                                                                                                    |
| Erișilebilirlik  | • Çevrimiçi kullanıcı kılavuzu, metinli ekran okuyucularla uyumludur.                                                                                                    |
|                  | • Tüm kapı ve kapaklar tek el kullanılarak açılabilir.                                                                                                    |
| Güvenlik         | Ürünün arkasında Kensington kilidi sensörü bulunur.                                                                                                    |

# Ürün görünümleri

### Önden ve soldan görünüm

Şekil 1-1 HP LaserJet Professional P1560 ve P1600 yazıcı serisi

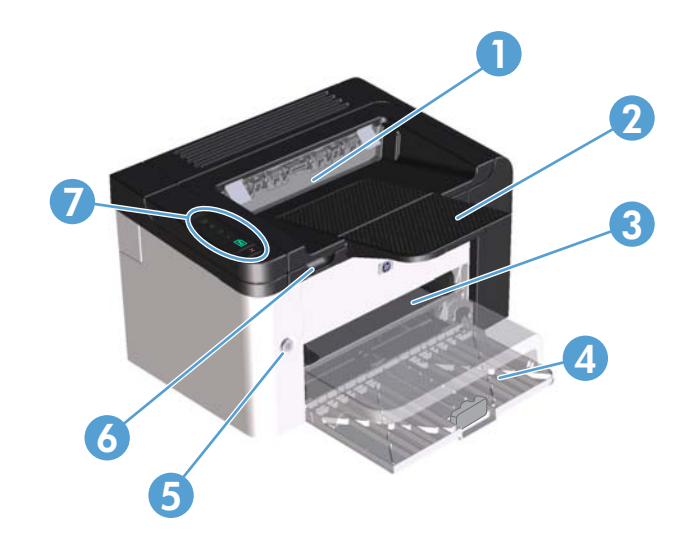

| 1 | Çıkış bölmesi                  |
|---|--------------------------------|
| 2 | Çıkış tepsisi uzantısı         |
| 3 | Öncelikli giriş yuvası         |
| 4 | Ana giriş tepsisi              |
| 5 | Güç düğmesi                    |
| 6 | Kartuş kapağı kaldırma tırnağı |
| 7 | Kontrol paneli                 |

### Arkadan görünüm

| 1 |                                                                                                    |
|---|----------------------------------------------------------------------------------------------------|
| 1 | USB portu                                                                                           |
|   | HP dahili ağ bağlantı noktası (yalnızca HP LaserJet Professional P1600 yazıcı serisi)               |
| 2 | Elektrik kablosu girişi                                                                             |
| 3 | Kensington kilidi                                                                                   |
| 4 | Dupleksleyici ve arka sıkışma erişim kapağı (yalnızca HP LaserJet Professional P1600 yazıcı serisi) |
|   |                                                                                                    |

Şekil 1-2 HP LaserJet Professional P1560 ve P1600 yazıcı serisi

### Seri numarası ve model numarası yeri

Ürünü ve seri numaralarını içeren etiket, ürünün arkasındadır.

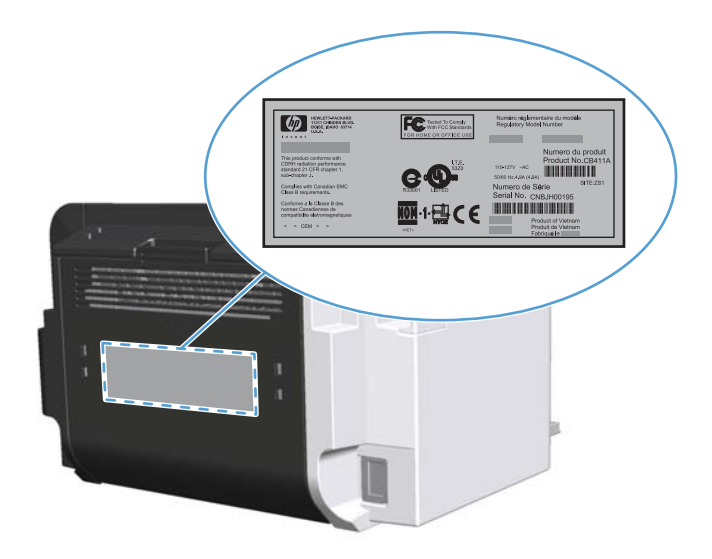

### Kontrol paneli düzeni

Kontrol panelinde dört ışık ve iki düğme bulunur.

- **NOT:** Işık düzenlerinin ne anlama geldiğini görmek için <u>Kontrol paneli ışığı düzenlerini yorumlama</u> <u>sayfa 79</u> konusuna bakın.
  - Şekil 1-3 HP LaserJet Professional P1560 ve P1600 yazıcı serisi kontrol paneli

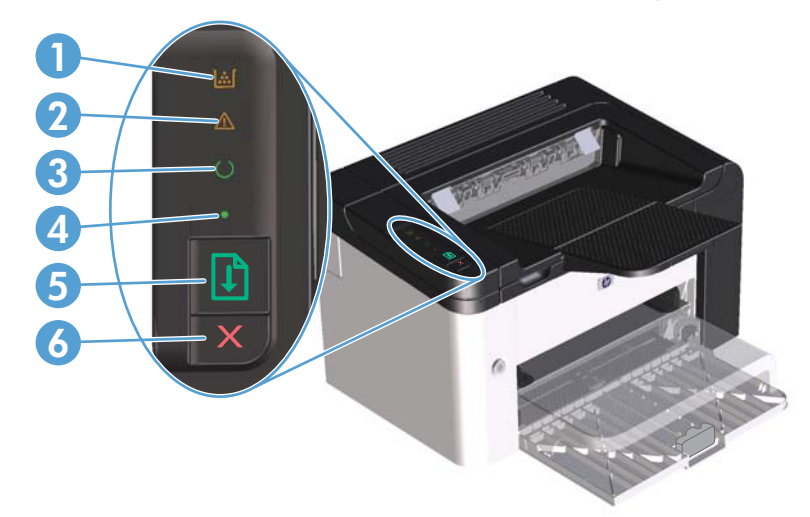

| 1 | Toner ışığı 🚵: Baskı kartuşu azaldığında toner ışığı 🔛 yanar. Baskı kartuşu üründen çıkarıldığında toner ışığı 🔝<br>yanıp söner.                                                                                                    |
|---|----------------------------------------------------------------------------------------------------|
| 2 | Dikkat ışığı <u>^</u> : Baskı kartuşu kapağının açık olduğunu veya başka hatalar olduğunu gösterir.                                                                                                    |
| 3 | Hazır ışığı 🜔: Ürün yazdırmaya hazır olduğunda, hazır ışığı 🜔 yanar. Ürün veri işlerken, hazır ışığı 🌔 yanıp söner.                                                                                                    |
| 4 | Devam ışığı 🌒: Devam edilebilir bir hata olduğunu belirtir (dikkat ışığıyla birlikte <u>//</u> ).                                                                                                    |
| 5 | Devam düğmesi 〕 : Yapılandırma sayfası yazdırmak için devam düğmesini 다 basılı tutun ve ardından hazır ışığı ( )<br>yanıp sönünce düğmeyi bırakın. Demo sayfası yazdırmak için devam düğmesine 다 bir kez basın. Devam ışığı 🌰 yanıp<br>sönerken baskı işini sürdürmek için devam 다 düğmesine basın. |
| 6 | İptal düğmesi 🗙: Baskı işini iptal etmek için iptal düğmesine basın 🗙.                                                                                                    |

# 2 Windows Yazılımı

- Windows için desteklenen işletim sistemleri
- Windows için desteklenen yazıcı sürücüleri
- <u>Windows için doğru yazıcı sürücüsünü seçme</u>
- <u>Yazdırma ayarlarının önceliği</u>
- Windows için yazıcı sürücüsü ayarlarını değiştirme
- <u>Windows yazılımını kaldırma</u>
- Windows için desteklenen yardımcı programlar

### Windows için desteklenen işletim sistemleri

Ürün, aşağıdaki Windows® işletim sistemlerine uygun yazılımlarla birlikte gelir:

- Windows 7 (32 bit ve 64 bit)
- Windows Vista (32 bit ve 64 bit)
- Windows XP (32 bit ve 64 bit)
- Windows Server 2008 (32 bit ve 64 bit)
- Windows Server 2003 (32 bit ve 64 bit)

Windows 2000 Server'ı Windows Server 2003'e yükseltme hakkında daha fazla bilgi için Windows Server 2003 Point and Print'i kullanarak veya Windows Server 2003 Terminal Hizmetleri ve Yazdırma'yı kullanarak <u>http://www.microsoft.com</u> adresine gidin.

### Windows için desteklenen yazıcı sürücüleri

Ürün, bilgisayarın ürünle iletişim kurmasını sağlayan Windows yazılımıyla birlikte gelir. Bu yazılım yazıcı sürücüsü olarak adlandırılır. Yazıcı sürücüleri, özel boyutlu kağıtlara baskı, belgeleri yeniden boyutlandırma ve filigran ekleme gibi ürün özelliklerine erişim sağlar.

**NOT:** En yeni sürücüleri <u>www.hp.com/support/lip1560series</u> veya <u>www.hp.com/support/</u> <u>lip1600series</u> adresinde bulabilirsiniz.

HP Smart Install sırasında veya ürün CD'sinden yüklenen yazıcı sürücülerine ek olarak, aşağıdaki yazıcı sürücüleri Web'den indirilebilir:

- Windows için PCL 5 Evrensel Yazdırma Sürücüsü (HP UPD PCL 5) (yalnızca HP LaserJet Professional P1600 yazıcı serisi)
- XPS (XML Kağıt Özellikleri) sürücüsü

WOT: UPD hakkında daha fazla bilgi için bkz. <u>www.hp.com/go/upd</u>.

### Windows için doğru yazıcı sürücüsünü seçme

NOT: Yalnızca HP LaserJet Professional P1600 yazıcı serisi HP Evrensel Yazdırma Sürücüsü'nü destekler.

Her mümkün olduğunda, HP Smart Install sırasında veya ürün CD'sinden yüklenen yazıcı sürücülerini kullanın. UPD yazıcı sürücüsü, ikincil bir yedek yazıcı sürücüsüdür.

#### **HP Universal Print Driver (UPD)**

MOT: HP UPD'yi kullanmak için, ürünün HP Smart Install özelliğini devre dışı bırakmanız gerekir.

Windows için HP Universal Print Driver (UPD), herhangi bir HP LaserJet ürününe, herhangi bir konumdan, başka sürücü yüklemeniz gerekmeden, sanal olarak anında erişme olanağı sağlayan tek bir sürücüdür. Kanıtlanmış HP yazdırma sürücüsü teknolojisi üzerine oluşturulmuştur ve pek çok yazılım programıyla ayrıntılı bir şekilde sınanmış ve kullanılmıştır. Her zaman tutarlı çalışan güçlü bir çözümdür.

HP UPD, tüm HP ürünleriyle doğrudan iletişim kurar, yapılandırma bilgilerini alır ve sonra ürünün benzersiz, kullanılabilir özelliklerini gösteren kullanıcı arabirimini özelleştirir. Kullanılabilen, iki yüze yazdırma ve zımbalama gibi ürün özelliklerini otomatik olarak özelleştirdiğinden, bu özellikleri el ile etkinleştirmeniz gerekmez.

Daha fazla bilgi için <u>www.hp.com/go/upd</u> adresine gidin.

## Yazdırma ayarlarının önceliği

Yazdırma ayarlarında yapılan değişikliklerin önceliği nerede yapıldıklarına göre belirlenir:

MOT: Komut ve iletişim kutusu adları yazılım programınıza bağlı olarak değişebilir.

- Sayfa Yapısı iletişim kutusu: Bu iletişim kutusunu açmak için, çalışmakta olduğunuz programın Dosya menüsünde Sayfa Yapısı veya buna benzer komutu tıklatın. Burada değiştirilen ayarlar, başka bir yerde değiştirilen ayarları geçersiz kılar.
- Yazdır iletişim kutusu: Bu iletişim kutusunu açmak için çalıştığınız programın Dosya menüsünde bulunan Yazdır, Yazıcı Ayarları veya benzeri bir komutu tıklatın. Yazdır iletişim kutusunda değiştirilen ayarlar daha düşük önceliğe sahiptir ve genellikle Sayfa Düzeni iletişim kutusunda yapılan değişiklikleri geçersiz kılmaz.
- Yazıcı Özellikleri iletişim kutusu (yazıcı sürücüsü): Yazıcı sürücüsünü açmak için Yazdır iletişim kutusunda Özellikler'i tıklatın. Yazıcı Özellikleri iletişim kutusunda değiştirilen ayarlar, genellikle yazdırma yazılımının başka herhangi bir bölümündeki ayarları geçersiz kılmaz. Yazdırma ayarlarının çoğunu buradan değiştirebilirsiniz.
- Varsayılan yazıcı sürücüsü ayarları: Varsayılan yazıcı sürücüsü ayarları Sayfa Yapısı, Yazdır veya Yazıcı Özellikleri iletişim kutularındaki ayarlar değiştirilmediği sürece tüm yazdırma işlerinde kullanılan ayarları tanımlar.

### Windows için yazıcı sürücüsü ayarlarını değiştirme

Tüm yazdırma işlerinin ayarlarını yazılım programı kapatılıncaya kadar geçerli olacak şekilde değiştirme Tüm yazdırma işleri için varsayılan ayarları değiştirme Ürün yapılandırma ayarlarını değiştirme

- Yazılım programının Dosya menüsünde Yazdır'ı tıklatın.
- Sürücüyü seçin ve Özellikler veya Tercihler'i tıklatın.

İzlenecek adımlar değişebilir; bu en yaygın yordamdır.  Windows XP, Windows Server 2003 ve Windows Server 2008 (varsayılan Başlat menüsü görünümünü kullanarak): Başlat'ı ve sonra Yazıcı ve Fakslar'ı tıklatın.

-veya-

Windows XP, Windows Server 2003 ve Windows Server 2008 (Klasik Başlat menüsü görünümü kullanılarak): Başlat'ı, Ayarlar'ı ve ardından Yazıcılar'ı tıklatın.

-veya-

Windows Vista ve Windows 7: Başlat'ı, Denetim Masası'nı ve ardından Donanım ve Ses kategorisinde Yazıcı'yı tıklatın.

 Sürücü simgesini sağ tıklatın ve Yazdırma Tercihleri'ni seçin.  Windows XP, Windows Server 2003 ve Windows Server 2008 (varsayılan Başlat menüsü görünümünü kullanarak): Başlat'ı ve sonra Yazıcı ve Fakslar'ı tıklatın.

-veya-

Windows XP, Windows Server 2003 ve Windows Server 2008 (Klasik Başlat menüsü görünümü kullanılarak): Başlat'ı, Ayarlar'ı ve ardından Yazıcılar'ı tıklatın.

-veya-

Windows Vista ve Windows 7: Başlat'ı, Denetim Masası'nı ve ardından Donanım ve Ses kategorisinde Yazıcı'yı tıklatın.

 Sürücü simgesini sağ tıklatın ve Özelikler'i seçin.

3. Aygıt Ayarları sekmesini tıklatın.

## Windows yazılımını kaldırma

### Windows yazılımını kaldırmak için kaldırma yardımcı programını kullanma

- 1. Başlat'ı ve ardından Tüm Programlar'ı tıklatın.
- 2. HP'yi ve sonra HP LaserJet Professional P1560 ve P1600 yazıcı öğesini tıklatın.
- 3. Kaldır'ı tıklatın ve yazılımı kaldırmak için ekran yönergelerini izleyin.

### Yazılımı kaldırmak için Windows Denetim Masası'nı kullanma

#### Windows **XP**

- 1. Başlat'ı, Kontrol Paneli'ni ve ardından Program Ekle veya Kaldır seçeneğini tıklatın.
- 2. Listeden ürünü bulun ve seçin.
- 3. Yazılımı kaldırmak için **Değiştir/Kaldır** düğmesini tıklatın.

#### Windows Vista ve Windows 7

- 1. Başlat'ı, Kontrol Paneli'ni ve ardından Programlar ve Özellikler seçeneğini tıklatın.
- 2. Listeden ürünü bulun ve seçin.
- 3. Kaldır/Değiştir seçeneğini belirtin.

## Windows için desteklenen yardımcı programlar

MOT: Yalnızca HP LaserJet Professional P1600 yazıcı serisi Windows yardımcı programlarını destekler.

#### **HP Web Jetadmin**

HP Web Jetadmin, uzaktan yapılandırma, etkin izleme, güvenlik sorunlarını giderme ve yazdırma ve görüntüleme ürünlerini raporlama olanağı sağlayarak ürün kullanımını iyileştirmeye, renk maliyetlerini kontrol etmeye, ürünleri korumaya ve sarf malzemesi yönetimini verimli hale getirmeye yardımcı olan basit bir yazdırma ve görüntüleme çevrebirim yönetimi yazılım aracıdır.

HP Web Jetadmin'in geçerli bir sürümünü indirmek ve desteklenen ana bilgisayar sistemlerinin en son listesi için <u>www.hp.com/go/webjetadmin</u> sitesini ziyaret edin.

Ana bilgisayar sunucusuna yüklenirse, Windows istemcisi desteklenen bir Web tarayıcısını (Microsoft® Internet Explorer) kullanıp HP Web Jetadmin ana bilgisayarına giderek HP Web Jetadmin'e erişebilir.

#### HP Katıştırılmış Web Sunucusu

MOT: Yalnızca HP LaserJet Professional P1600 yazıcı serisi HP Katıştırılmış Web Sunucusunu destekler.

Ürün, ürün ve ağ etkinlikleri hakkındaki bilgilere erişim sağlayan katıştırılmış bir Web sunucusuyla donatılmıştır. Bu bilgiler, Microsoft Internet Explorer, Apple Safari veya Firefox gibi bir Web tarayıcısında görünür.

Katıştırılmış Web sunucusu üründe bulunur. Bir ağ sunucusuna yüklenmez.

Katıştırılmış Web sunucusu, ağa bağlı bir bilgisayarı ve standart Web tarayıcısı olan herkesin kullanabileceği bir ürün arabirimi sağlar. Özel bir yazılım yüklenmez veya yapılandırılmaz, ancak bilgisayarınızda desteklenen bir Web tarayıcısı olması gerekir. Katıştırılmış Web sunucusuna erişmek için tarayıcının adres satırına ürünün IP adresini yazın. (IP adresini bulmak için bir yapılandırma sayfası yazdırın. Yapılandırma sayfası yazdırma hakkında ek bilgi için bkz. <u>Bilgi sayfalarını yazdırma</u> sayfa 54.)

Katıştırılmış Web sunucusu özelliklerinin ve işlevlerinin kapsamlı açıklaması için bkz. <u>Katıştırılmış Web</u> <u>sunucusunun bölümleri sayfa 56</u>.

# 3 Ürünü Mac ile kullanma

- <u>Mac için yazılım</u>
- <u>Mac ile yazdırma</u>

## Mac için yazılım

### Macintosh için desteklenen işletim sistemleri

Ürün aşağıdaki Macintosh işletim sistemlerini destekler:

• Mac OS X v10.4, v10.5 ve v10.6

PPC ve Intel® Core™ işlemcileri desteklenir.

### Macintosh için desteklenen yazıcı sürücüleri

HP LaserJet yazılım yükleyici, PostScript® Yazıcı Tanımı (PPD) dosyalarını, bir CUPS sürücüsünü ve Mac OS X için HP Yazıcı Yardımcı Programları'nı sağlar. HP yazıcısı PPD dosyası, CUPS sürücüsüyle birlikte, tam yazdırma işlevselliği ve belirli HP yazıcısı özelliklerine erişim sağlar.

### Mac için yazılım kaldırma

Yazılımı kaldırmak için kaldırma yardımcı programını kullanın.

1. Aşağıdaki klasöre gidin:

Library/Printers/hp/laserjet/P1100\_P1560\_P1600Series/

- 2. HP Uninstaller.app dosyasını çift tıklatın.
- 3. Devam düğmesini tıklatın ve ardından yazılımı kaldırmak için ekrana gelen yönergeleri uygulayın.

### Mac için baskı ayarları önceliği

Yazdırma ayarlarında yapılan değişikliklerin önceliği nerede yapıldıklarına göre belirlenir:

🛱 NOT: Komut ve iletişim kutusu adları yazılım programınıza bağlı olarak değişebilir.

- Page Setup (Sayfa Ayarı) iletişim kutusu: Bu iletişim kutusunu açmak için Page Setup'ı (Sayfa Ayarı) veya çalıştığınız programın File (Dosya) menüsünden benzeri bir komutu tıklatın. Burada değiştirilen ayarlar başka bir yerde değiştirilen ayarları geçersiz kılabilir.
- Yazdır iletişim kutusu: Bu iletişim kutusunu açmak için, çalışmakta olduğunuz programın Dosya menüsünde Yazdır, Sayfa Yapısı veya buna benzer komutu tıklatın. Yazdır iletişim kutusunda değiştirilen ayarların önceliği daha düşüktür ve Sayfa Yapısı iletişim kutusunda yapılan değişiklikleri geçersiz kılmazlar.
- Varsayılan yazıcı sürücüsü ayarları: Varsayılan yazıcı sürücüsü ayarları, Sayfa Yapısı veya Yazdır iletişim kutularındaki ayarlar değiştirilmedikleri sürece tüm yazdırma işlerinde kullanılan ayarları tanımlar.

### Macintosh için yazıcı sürücüsü ayarlarını değiştirme

| Tüm yazdırma işlerinin ayarlarını<br>yazılım programı kapatılıncaya<br>kadar geçerli olacak şekilde<br>değiştirme |                                                                     | Tüm yazdırma işleri için<br>varsayılan ayarları değiştirme                                                                                                    |                                                                                                    | Ürün yapılandırma ayarlarını<br>değiştirme                                                                                                    |                                                                                                    |
|----------------------------------------------------------------------------------------------------|---------------------------------------------------------------------|----------------------------------------------------------------------------------------------------|----------------------------------------------------------------------------------------------------|----------------------------------------------------------------------------------------------------|----------------------------------------------------------------------------------------------------|
| 1.                                                                                                    | <b>File</b> (Dosya) menüsünde <b>Print</b> 'i<br>(Yazdır) tıklatın. | 1.                                                                                                    | <b>File</b> (Dosya) menüsünde <b>Print</b> 'i<br>(Yazdır) tıklatın.                                                  | Ma                                                                                                    | ac OS X v10.4                                                                                                    |
| 2.                                                                                                    | Çeşitli menülerde istediğiniz<br>ayarları değiştirme.               | <ol> <li>Çeşitli menülerde istediğiniz<br/>ayarları değiştirme.</li> <li>Presets (Ön Ayarlar) menüsünde<br/>Save as'i (Farklı Kaydet) tıklatın<br/>ve ön ayar için bir ad yazın.</li> </ol> | 1.                                                                                                    | Apple menüsünden, <b>System</b><br><b>Preferences</b> (Sistem Tercihleri) ve<br>sonra <b>Print &amp; Fax</b> (Yazdırma ve<br>Faks) seçeneklerini tıklatın. |                                                                                                    |
|                                                                                                    |                                                                     |                                                                                                    | <b>Presets</b> (On Ayarlar) menüsünde<br><b>Save as</b> 'i (Farklı Kaydet) tıklatın<br>ve ön ayar için bir ad yazın. | 2.                                                                                                    | <b>Printer Setup</b> (Yazıcı Kurulumu)<br>seçeneğini tıklatın.                                                                                             |
|                                                                                                    |                                                                     | Bu ayarlar <b>Presets</b> (Ön Ayarlar)<br>menüsüne kaydedilir. Bir programı açıp                                                                                                    |                                                                                                    | 3.                                                                                                    | Installable Options (Yüklenebili<br>Seçenekler) menüsünü tıklatın.                                                                                         |
|                                                                                                    |                                                                     | yap<br>ayo                                                                                                    | yaptığınız her yazdırma işleminde, yeni<br>ayarları kullanmak için kaydedilen ayar                                   |                                                                                                    | ıc OS X v10.5 ve v10.6                                                                                                    |
|                                                                                                    |                                                                     | seçeneğini seçmeniz gerekir.                                                                                                    |                                                                                                    | 1.                                                                                                    | Apple menüsünden, <b>System</b><br><b>Preferences</b> (Sistem Tercihleri) ve<br>sonra <b>Print &amp; Fax</b> (Yazdırma ve<br>Faks) seçeneklerini tıklatın. |
|                                                                                                    |                                                                     |                                                                                                    |                                                                                                    | 2.                                                                                                    | <b>Options &amp; Supplies</b> (Seçenekler<br>ve Sarf Malzemeleri) seçeneğini<br>tıklatın.                                                                  |
|                                                                                                    |                                                                     |                                                                                                    |                                                                                                    | 3.                                                                                                    | Driver (Sürücü) menüsünü tıklatın.                                                                                                    |
|                                                                                                    |                                                                     |                                                                                                    |                                                                                                    | 4.                                                                                                    | Listeden sürücüyü seçin ve yüklenen<br>secenekleri vapılandırın.                                                                                           |

#### Mac için yazılım

#### Mac için HP Yazıcı Yardımcı Programı

Ürün bilgi sayfalarını yazdırmak ve Otomatik Kapatma ayarını bir Mac bilgisayarından değiştirmek için HP LaserJet Yardımcı Programı'nı kullanın.

HP LaserJet Yardımcı Programı'nı açmak için aşağıdaki yordamı tamamlayın.

A Yazdırma Kuyruğunu açın ve ardından **Yardımcı Program** simgesini tıklatın.

#### Mac için desteklenen yardımcı programlar

#### HP Katıştırılmış Web Sunucusu

MOT: Yalnızca HP LaserJet Professional P1600 yazıcı serisi HP Katıştırılmış Web Sunucusunu destekler.

Ürün, ürün ve ağ etkinlikleri hakkındaki bilgilere erişim sağlayan katıştırılmış bir Web sunucusuyla donatılmıştır. Bu bilgiler, Microsoft Internet Explorer, Apple Safari veya Firefox gibi bir Web tarayıcısında görünür.

Katıştırılmış Web sunucusu üründe bulunur. Bir ağ sunucusuna yüklenmez.

Katıştırılmış Web sunucusu, ağa bağlı bir bilgisayarı ve standart Web tarayıcısı olan herkesin kullanabileceği bir ürün arabirimi sağlar. Özel bir yazılım yüklenmez veya yapılandırılmaz, ancak bilgisayarınızda desteklenen bir Web tarayıcısı olması gerekir. Katıştırılmış Web sunucusuna erişmek için tarayıcının adres satırına ürünün IP adresini yazın. (IP adresini bulmak için bir yapılandırma sayfası yazdırın. Yapılandırma sayfası yazdırma hakkında ek bilgi için bkz. <u>Bilgi sayfalarını yazdırma</u> sayfa 54.)

Katıştırılmış Web sunucusu özelliklerinin ve işlevlerinin kapsamlı açıklaması için bkz. <u>Katıştırılmış Web</u> sunucusunun bölümleri sayfa <u>56</u>.

## Mac ile yazdırma

### Macintosh'ta yazdırma ön ayarları oluşturma ve kullanma

Geçerli yazıcı sürücüsü ayarlarını tekrar kullanmak üzere kaydetmek için yazdırma ön ayarlarını kullanın.

#### Yazdırma ön ayarı oluşturma

- 1. File (Dosya) menüsünde Print (Yazdır) seçeneğini tıklatın.
- 2. Sürücüyü seçin.
- 3. Yazdırma ayarlarını seçin.
- 4. Presets (Ön Ayarlar) kutusunda, Save As... (Farklı Kaydet...) tıklatın ve ön ayar için bir ad yazın.
- 5. OK (Tamam) düğmesini tıklatın.

#### Yazdırma ön ayarlarını kullanma

- 1. File (Dosya) menüsünde Print (Yazdır) seçeneğini tıklatın.
- 2. Sürücüyü seçin.
- 3. Presets (Ön Ayarlar) kutusunda, kullanmak istediğiniz yazdırma ön ayarını seçin.

MOT: Yazıcı sürücüsü varsayılan ayarlarını kullanmak için **Standard**'ı (Standart) seçin.

# Belgeleri yeniden boyutlandırma veya özel kağıt boyutuna yazdırma

Bir belgeyi farklı kağıt boyutuna sığacak şekilde ölçeklendirebilirsiniz.

- 1. File (Dosya) menüsünde Print (Yazdır) seçeneğini tıklatın.
- 2. Paper Handling (Kağıt Kullanımı) menüsünü açın.
- 3. Destination Paper Size (Hedef Kağıt Boyutu) alanında, Scale to fit paper size'ı (Kağıt Boyutuna Ölçekle) seçin ve ardından açılı listeden boyutu seçin.
- Yalnızca belgeden küçük boyutlu kağıt kullamnak istiyorsanız, Scale down only'yi (Yalnızca küçük boyutlu) seçin.

### Kapak sayfası yazdırma

Belgeniz için bir bilgi metni içeren ("Gizli" gibi) ayrı bir kapak sayfası yazdırabilirsiniz.

- 1. File (Dosya) menüsünde Print (Yazdır) seçeneğini tıklatın.
- 2. Sürücüyü seçin.

- 3. Cover Page (Kapak Sayfası) menüsünü açın ve kapak sayfasını Before Document (Belgeden Önce) veya After Document (Belgeden Sonra) yazdırmayı seçin.
- 4. **Cover Page Type** (Kapak Sayfası Türü) menüsünde, kapak sayfasına yazdırılmasını istediğiniz iletiyi seçin.

### Macintosh'ta bir yaprak kağıda birden fazla sayfa yazdırma

Tek bir yaprağa birden çok sayfa yazdırabilirsiniz. Bu özellik, taslak sayfalar yazdırmak için düşük maliyetli bir yöntem sağlar.

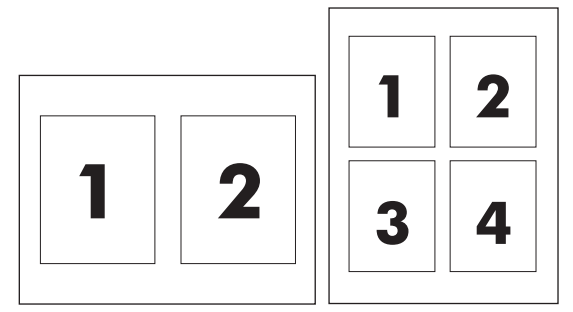

- 1. File (Dosya) menüsünde Print (Yazdır) seçeneğini tıklatın.
- 2. Sürücüyü seçin.
- 3. Layout (Yerleşim) menüsünü açın.
- 4. Pages per Sheet (Sayfa/Yaprak) seçeneğinin yanından, her yaprağa yazdırmak istediğiniz sayfa sayısını seçin (1, 2, 4, 6, 9 veya 16).
- 5. Layout Direction'ın (Yerleşim Yönü) yanından, sayfaların kağıt üzerinde yerleşimini ve sırasını belirleyin.
- 6. **Borders**'ın (Kenarlıklar) yanından, yapraktaki her sayfanın etrafına yazdırılacak kenarlık türünü seçin.

### Mac ile her iki yüze yazdırma (dupleks)

#### Otomatik

**NOT:** Otomatik dupleksleme yalnızca HP LaserJet Professional P1600 yazıcı serisi ürünü için desteklenmektedir.

Yazıcı sürücüsü, otomatik dupleksleme için yalnızca belirli medya boyutlarını destekler. Yazıcı sürücüsünde kullanılamayan medya boyutları için manuel dupleksleme yordamını kullanın.

**NOT:** Boş bir kapak sayfası yazdırmak için **Cover Page Type** (Kapak Sayfası Türü) olarak **Standard**'ı (Standart) seçin.
Otomatik dupleksleme özelliği varsayılan olarak etkindir. Otomatik duplekslemeyi devre dışı bırakmak için ürün yapılandırma ayarlarını değiştirin. <u>Macintosh için yazıcı sürücüsü ayarlarını değiştirme sayfa 19</u> bölümüne bakın.

- 1. Giriş tepsisine, baskı işini tamamlamak için yeterli miktarda kağıt yerleştirin. Antetli kağıt gibi özel bir kağıt yerleştiriyorsanız, kağıdı tepsiye yüzü aşağı bakacak şekilde yerleştirin.
- 2. File (Dosya) menüsünde Print (Yazdır) seçeneğini tıklatın.
- 3. Layout (Düzen) menüsünü açın.
- 4. Two-Sided (İki Taraflı) öğesinin yanındaki Long-Edge Binding (Uzun Kenardan Ciltleme) veya Short-Edge Binding (Kısa Kenardan Ciltleme) seçeneğini belirleyin.
- 5. Print (Yazdır) seçeneğini tıklatın.

#### Manuel

- 1. Giriş tepsisine, baskı işini tamamlamak için yeterli miktarda kağıt yerleştirin. Antetli kağıt gibi özel bir kağıt yerleştiriyorsanız, kağıdı tepsiye yüzü aşağı bakacak şekilde yerleştirin.
- 2. File (Dosya) menüsünde Print (Yazdır) seçeneğini tıklatın.
- 3. Mac OS X v10.4: Layout (Düzen) açılan listesinde, Long-edged binding (Uzun kenardan ciltleme) veya Short-edged binding (Kısa kenardan ciltleme) öğesini seçin.

-veya-

Mac OS X v10.5 ve v10.6: Two-sided (İki taraflı) onay kutusunu seçin.

- 4. **Print** (Yazdır) öğesini tıklatın. İkinci yarıyı yazdırmak üzere çıktı yığınını tepsiye yerleştirmeden önce, bilgisayar ekranında açılan iletişim kutusundaki yönergeleri izleyin.
- 5. Ürüne gidin ve tepsideki boş kağıtları kaldırın.
- 6. Yazdırılan yığını çıktı bölmesinden alın ve ardından yığını yazdırılan yüz aşağı bakacak ve ürüne ilk olarak üst kenar girecek şekilde tepsiye yerleştirin.
- 7. Bilgisayarda, baskı işini bitirmek için **Devam** düğmesini tıklatın.

# 4 Ürünü bağlama

- Desteklenen ağ işletim sistemleri
- USB ile bağlantı kurma
- <u>Ağa bağlama</u>

# Desteklenen ağ işletim sistemleri

MOT: Yalnızca HP LaserJet Professional P1600 yazıcı serisi ağ işlevlerini destekler.

Aşağıdaki işletim sistemleri ağ üzerinden yazdırmayı destekler:

- Windows 7 (32 bit ve 64 bit)
- Windows Vista (Starter Edition, 32 bit ve 64 bit)
- Windows XP (32 bit, Service Pack 2)
- Windows XP (64 bit, Service Pack 1)
- Windows Server 2008 (32 bit ve 64 bit)
- Windows Server 2003 (Service Pack 1)
- Mac OS X v10.4, v10.5 ve v10.6

## Yazıcı paylaşmayla ilgili sorumluluk reddi

HP eşdüzeyli ağ kullanımını desteklemez; bu HP yazıcı sürücülerinin değil Microsoft işletim sistemlerinin sağladığı bir işlevdir. Microsoft'a gidin: <u>www.microsoft.com</u>.

# USB ile bağlantı kurma

Bu ürün, USB 2.0 bağlantısını destekler. 2 metreden (6,56 ft) uzun olmayan A-B türü bir USB kablosu kullanmanız gerekir.

# Ürünü HP Smart Install ile Yükleme

MOT: Bu yükleme türü yalnızca Windows için desteklenir.

HP Smart Install, ürünü USB kablosuyla bir bilgisayara bağlayarak ürün sürücüsünü ve yazılımını yüklemenize olanak sağlar.

NOT: HP Smart Install çalıştırılırken yükleme CD'si gerekmez. Yazılım yükleme CD'sini bilgisayarın CD-ROM sürücüsüne yerleştirmeyin.

- 1. Ürünü açın.
- 2. USB kablosunu bağlayın.
- HP Smart Install programı otomatik olarak başlamalıdır. Yazılımı yüklemek için ekrandaki yönergeleri uygulayın.
  - HP Smart Install programı otomatik olarak başlamazsa, AutoPlay özelliği bilgisayarda devre dışı bırakılmış olabilir. HP Smart Install sürücüsünü bilgisayarda bulun ve programı çalıştırmak için çift tıklatın.
  - Program bir bağlantı türü seçmenizi isterse, USB'yi kullanarak yazdırma için yapılandır seçeneğini belirtin.

### **CD** yükleme

1. Yazılım yükleme CD'sini bilgisayarın CD sürücüsüne yerleştirin.

MOT: Yazılım tarafından istenene kadar USB kablosunu bağlamayın.

- Yükleme programı otomatik olarak açılmazsa, CD'nin içeriğine göz atın ve SETUP.EXE dosyasını çalıştırın.
- 3. Yazılımı yüklemek için ekrandaki yönergeleri uygulayın.

Yazılımı yüklemek için CD'yi kullandığınızda, aşağıdaki yükleme türlerini seçebilirsiniz:

Kolay Kurulum (önerilir)

Varsayılan ayarları kabul etmeniz veya değiştirmeniz istenmez.

• Gelişmiş Yükleme

Varsayılan ayarları kabul etmeniz veya değiştirmeniz istenir.

# Ağa bağlama

HP LaserJet Professional P1600 yazıcı serisi, HP iç ağ bağlantı noktasıyla ağlara bağlanabilir.

# Desteklenen ağ protokolleri

Ağ bağlantısı bulunan bir ürünü ağınıza bağlamak için, aşağıdaki protokolü kullanan bir ağ gerekir.

• Çalışır durumda TCP/IP ağı

# Ürünü kablolu bir ağa yükleme

MOT: Ağ bağlantı sorunlarını çözmek için <u>Bağlantı sorunlarını çözme sayfa 103</u> bölümüne bakın.

Ürünü, HP Smart Install'u kullanarak veya ürün CD'sinden bir ağa yükleyebilirsiniz. Yükleme işlemini başlatmadan önce aşağıdakileri yapın:

- CAT-5 Ethernet kablosunu, Ethernet hub'ında veya yönlendiricisinde bulunan bir bağlantı noktasına bağlayın.
- Ethernet kablosunu ürünün arka bölümündeki Ethernet bağlantı noktasına bağlayın.
- Ürünün arka bölümünde bulunan ağ bağlantı noktasındaki ağ ışıklarından birinin yandığından emin olun.

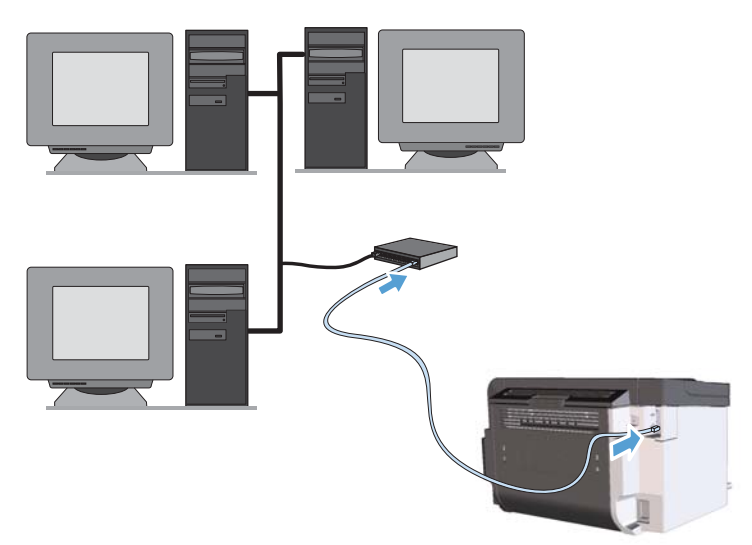

#### Kablolu ağ üzerinde HP Smart Install

**NOT:** Bu yükleme türü yalnızca Windows için desteklenir.

- Bir yapılandırma sayfası yazdırın ve ürünün IP adresini bulun. <u>Bilgi sayfalarını yazdırma sayfa 54</u> bölümüne bakın.
- 2. Ürünü yüklemek istediğiniz bilgisayarı kullanarak bir Web tarayıcısı açın.

- 3. Ürünün IP adresini, tarayıcının adres satırına yazın.
- 4. HP Smart Install sekmesini tıklatın.
- 5. Yükle düğmesini tıklatın.
- 6. Ürün yüklemesini tamamlamak için ekrandaki yönergeleri izleyin.

#### Kablolu ağa CD yükleme

- NOT: Yazılımı yüklemek için CD'yi kullandığınızda, Kolay yükleme (önerilir) veya Gelişmiş Yükleme (varsayılan ayarları kabul etmeniz veya değiştirmeniz istenir) olmak üzere iki yükleme türünden birini seçebilirsiniz.
  - 1. Yazılım yükleme CD'sini bilgisayarın CD sürücüsüne yerleştirin.
  - 2. Yükleme programı otomatik olarak açılmazsa, CD'nin içeriğine göz atın ve SETUP.EXE dosyasını çalıştırın.
  - 3. Ürünü kurmak ve yazılımı yüklemek için ekrandaki yönergeleri uygulayın.

🛱 NOT: Sorulduğunda Ağ üzerinden yazdırma için yapılandır seçeneğini belirtin.

## Ağ ayarlarını yapılandırma

#### Ağ ayarlarını görüntüleme veya değiştirme

IP yapılandırma ayarlarını görüntülemek veya değiştirmek için katıştırılmış Web sunucusunu kullanın.

- 1. Bir yapılandırma sayfası yazdırın ve IP adresini bulun.
  - IPv4 kullanıyorsanız, IP adresi yalnızca rakam içerir. Aşağıdaki biçimdedir:

xxx.xxx.xxx.xxx

• IPv6 kullanıyorsanız, IP adresi harf ve rakamlardan oluşan onaltılık bir birleşimdir. Şuna benzer bir biçime sahiptir:

xxxx::xxxx:xxxx:xxxx

- 2. Katıştırılmış Web sunucusunu açmak için IP adresini Web tarayıcının adres satırına yazın.
- 3. Ağ bilgilerini almak için **Ağ** sekmesini tıklatın. Gerektiğinde ayarları değiştirebilirsiniz.

#### Ağ parolasını belirleyin veya değiştirin

Bir ağ parolası belirlemek veya var olan bir parolayı değiştirmek için katıştırılmış Web sunucusunu kullanın.

1. Katıştırılmış Web sunucusunu açın, Ağ sekmesini ve Parola bağlantısını tıklatın.

**NOT:** Daha önce bir parola belirlenmişse, parolayı girmeniz istenir. Parolayı yazın ve **Uygula** düğmesini tıklatın.

- 2. Yeni parolayı Parola kutusuna ve Parolayı Onayla kutusuna yazın.
- 3. Pencerenin altında, parolayı kaydetmek için **Uygula** düğmesini tıklatın.

#### **IP adresi**

Ürün IP adresi el ile ayarlanabilir veya DHCP, BootP veya AutoIP kullanılarak otomatik olarak yapılandırılabilir.

IP adresini el ile değiştirmek için, HP Katıştırılmış Web Sunucusu'nun Ağ sekmesini kullanın.

#### Bağlantı hızları ve dupleks ayarları

🛱 NOT: Bu bölümde, dupleks, iki taraflı baskı değil, iki yönlü iletişim anlamına gelir.

Gerekirse bağlantı hızını ayarlamak için katıştırılmış Web sunucusundaki Ağ sekmesini kullanın.

Bağlantı hızı ayarında yapılan yanlış değişiklikler, ürünün diğer ağ aygıtları ile iletişimini engelleyebilir. Çoğu durumda, ürünü otomatik modda bırakın. Değişiklikler ürünün kapanmasına ve açılmasına neden olabilir. Yalnızca ürün boştayken değişiklik yapın.

# 5 Kağıt ve yazdırma ortamları

- Kağıt ve yazdırma ortamı kullanımını anlama
- Özel kağıt veya yazdırma ortamı yönergeleri
- Yazıcı sürücüsünü ortam türü ve boyutuna uyacak şekilde değiştirme
- Desteklenen kağıt türleri
- Desteklenen kağıt türleri
- <u>Tepsi ve bölme kapasitesi</u>
- Kağıt tepsilerini yükleme

# Kağıt ve yazdırma ortamı kullanımını anlama

Bu ürün bu kullanım kılavuzunda yer alan yönergelere uygun olan çeşitli kağıtları ve yazdırma ortamlarını destekler. Bu yönergelere uymayan kağıtlar veya yazdırma ortamları baskı kalitesinin azalmasına, sıkışmaların çoğalmasına ve ürünün erken yıpranmasına neden olabilir.

En iyi sonuçları almak için, sadece lazer yazıcılar için veya çok amaçlı kullanıma yönelik HP markalı kağıtları ve baskı ortamlarını kullanın. Mürekkep püskürtmeli yazıcılar için üretilen kağıtları veya baskı ortamlarını kullanmayın. HP kalitelerini denetleyemediği için Hewlett-Packard Company başka marka kağıtların kullanılmasını önermemektedir.

Kağıdın bu kullanıcı kılavuzunda belirtilen tüm yönergelere uygun olup yine de tatmin edici sonuç vermemesi olasıdır. Bunun nedeni, hatalı kullanım, ortamdaki uygun olmayan sıcaklık ve/veya nem düzeyleri veya Hewlett-Packard'ın denetimi dışında olan başka etkenler olabilir.

DİKKAT: Hewlett-Packard'ın belirtimlerine uymayan kağıt veya yazdırma ortamlarının kullanılması, üründe onarım gerektiren sorunlara neden olabilir. Bu onarım, Hewlett-Packard garantisi veya servis anlaşmaları kapsamına girmez.

# Özel kağıt veya yazdırma ortamı yönergeleri

Bu ürün özel ortamlara yazdırmayı destekler. Memnun edici sonuçlar almak için aşağıdaki yönergeleri kullanın. Özel kağıt veya baskı ortamı kullanırken, yazıcı sürücüsünde tür ve boyutu en iyi sonuçları alacak şekilde ayarladığınızdan emin olun.

DİKKAT: HP LaserJet ürünleri kuru toner parçacıklarını kağıdın en ince noktalarına sabitlemek için füzer kullanır. HP lazer kağıdı bu aşırı sıcaklığa dayanacak şekilde tasarlanmıştır. İnkjet kağıdı kullanmak ürüne zarar verebilir.

| Ortam türü                          | Yapılması Gerekenler                                                                                                    | Yapılmaması Gerekenler                                                                                                    |
|-------------------------------------|----------------------------------------------------------------------------------------------------|----------------------------------------------------------------------------------------------------|
| Zarflar                             | <ul> <li>Zarfları düz şekilde saklayın.</li> <li>Zarfları birleşme kenarları zarfın<br/>köşesine kadar uzanır şekilde<br/>kullanın.</li> <li>Lazer yazıcılarda kullanımı<br/>onaylanmış, üzerinde soyulan<br/>koruyucusu olan yapışkanlı şeritleri<br/>kullanın.</li> </ul> | <ul> <li>Kırışmış, sıyrılmış, birbirine<br/>yapışmış veya bir şekilde zarar<br/>görmüş zarfları kullanmayın.</li> <li>Ataç, kıskaç, pencere veya<br/>kaplaması olan zarfları<br/>kullanmayın.</li> <li>Kendiliğinden yapışan<br/>yapıştırıcıları veya sentetik<br/>malzemeleri kullanmayın.</li> </ul> |
| Etiketler                           | <ul> <li>Yalnızca etiketler arasında açık<br/>alanı olmayan etiketleri kullanın.</li> <li>Düz duran etiketler kullanın.</li> <li>Yalnızca dolu etiket yapraklarını<br/>kullanın.</li> </ul>                                                                                 | <ul> <li>Kırışık veya kabartmalı ya da zarar<br/>görmüş etiketleri kullanmayın.</li> <li>Etiketlerin yalnızca belirli<br/>yapraklarını yazdırmayın.</li> </ul>                                                                                                    |
| Asetatlar                           | <ul> <li>Yalnızca lazer yazıcılarda<br/>kullanımı onaylanan asetatları<br/>kullanın.</li> <li>Üründen çıkardıktan sonra<br/>asetatları düz bir yere koyun.</li> </ul>                                                                                                    | <ul> <li>Lazer yazıcılarda kullanımı<br/>onaylanmayan asetat yazdırma<br/>ortamlarını kullanmayın.</li> </ul>                                                                                                    |
| Antetli kağıtlar veya hazır formlar | <ul> <li>Yalnızca lazer yazıcılarda<br/>kullanımı onaylanan antetli kağıtları<br/>veya formları kullanın.</li> </ul>                                                                                                    | <ul> <li>Kabarık veya metalik antetli kağıt<br/>kullanmayın.</li> </ul>                                                                                                    |
| Ağır kağıt                          | <ul> <li>Yalnızca lazer yazıcılarda<br/>kullanımı onaylanan ve bu ürünün<br/>ağırlık belirtimlerine uygun<br/>ağırlıktaki kağıtları kullanın.</li> </ul>                                                                                                    | <ul> <li>Bu üründe kullanımı onaylanan HP<br/>kağıdı olmadığı sürece bu ürün için<br/>önerilen ortam özelliğinden daha<br/>ağır kağıt kullanmayın.</li> </ul>                                                                                                    |
| Parlak veya kaplamalı kağıt         | <ul> <li>Yalnızca lazer yazıcılarda<br/>kullanımı onaylanan parlak veya<br/>kaplamalı kağıtları kullanın.</li> </ul>                                                                                                    | <ul> <li>Mürekkep püskürtmeli ürünlerde<br/>kullanılmak için tasarlanan parlak<br/>veya kaplamalı kağıtları<br/>kullanmayın.</li> </ul>                                                                                                    |

# Yazıcı sürücüsünü ortam türü ve boyutuna uyacak şekilde değiştirme

Ortamın türe ve boyuta göre seçilmesi, yüksek gramajlı kağıt, parlak kağıt veya tepegöz asetatlarında çok daha kaliteli baskılar oluşturulmasını sağlar. Yanlış ayar kullanımı, düşük kaliteli baskılarla sonuçlanabilir. Etiket veya asetatlar gibi özel yazdırma ortamları kullanırken her zaman **Tür** seçeneğine göre yazdırın. Zarfları her zaman **Boyut** seçeneğine göre yazdırın.

- 1. Yazılım programının Dosya menüsünde Yazdır'ı tıklatın.
- 2. Sürücüyü seçin ve ardından Özellikler veya Tercihler'i tıklatın.
- 3. Kağıt/Kalite sekmesini tıklatın.
- 4. Tür: veya Boyut: liste kutusunda, doğru ortam türünü veya boyutunu seçin.
- 5. OK düğmesini tıklatın.

# Desteklenen kağıt türleri

Bu ürün, çeşitli kağıt boyutlarını destekler ve çeşitli ortamlara uyarlanır.

NOT: En iyi yazdırma sonuçlarını elde etmek için, yazdırma işleminden önce yazıcı sürücünüzden uygun kağıt boyutunu ve türünü seçin.

Yazıcı sürücüsü, otomatik dupleksleme için yalnızca belirli medya boyutlarını destekler. Yazıcı sürücüsünde kullanılamayan medya boyutları için manuel dupleksleme yordamını kullanın.

| Boyut     | Boyutlar                     | Ana giriș tepsisi | Öncelikli giriş<br>yuvası |
|-----------|------------------------------|-------------------|---------------------------|
| Letter    | 216 x 279 mm                 | $\checkmark$      | $\checkmark$              |
| Legal     | 216 x 356 mm                 | $\checkmark$      | $\checkmark$              |
| A4        | 210 x 297 mm                 | $\checkmark$      | $\checkmark$              |
| Executive | 184 x 267 mm                 | $\checkmark$      | $\checkmark$              |
| 8,5 x 13  | 216 x 330 mm                 | $\checkmark$      | $\checkmark$              |
| A5        | 148 x 210 mm                 | $\checkmark$      | $\checkmark$              |
| A6        | 105 x 148 mm                 | $\checkmark$      | $\checkmark$              |
| B5 (JIS)  | 182 x 257 mm                 | $\checkmark$      | $\checkmark$              |
| 16k       | 184 x 260 mm                 |                   |                           |
|           | 195 x 270 mm                 | $\checkmark$      | $\checkmark$              |
|           | 197 x 273 mm                 |                   |                           |
| Özel      | <b>Minimum</b> : 76 x 127 mm | $\checkmark$      | $\checkmark$              |
|           | Maksimum: 216 x 356 mm       |                   |                           |

Tablo 5-1 Desteklenen kağıt ve yazdırma ortamı boyutları

#### Tablo 5-2 Desteklenen zarflar ve kartpostallar

| Boyut        | Boyutlar     | Ana giriș tepsisi | Öncelikli giriş<br>yuvası |
|--------------|--------------|-------------------|---------------------------|
| #10 Zarf     | 105 x 241 mm | $\checkmark$      | $\checkmark$              |
| DL Zarf      | 110 x 220 mm | $\checkmark$      | $\checkmark$              |
| C5 Zarf      | 162 x 229 mm | $\checkmark$      | $\checkmark$              |
| B5 Zarf      | 176 x 250 mm | $\checkmark$      | $\checkmark$              |
| Monarch Zarf | 98 x 191 mm  | $\checkmark$      | $\checkmark$              |

| Boyut                                        | Boyutlar     | Ana giriș tepsisi | Öncelikli giriş<br>yuvası |
|----------------------------------------------|--------------|-------------------|---------------------------|
| Japon Kartpostalı                            | 100 x 148 mm | $\checkmark$      | $\checkmark$              |
| Döndürülmüş<br>Katlanan Japon<br>Kartpostalı | 148 x 200 mm | ✓                 | ✓                         |

#### Tablo 5-2 Desteklenen zarflar ve kartpostallar (devam)

# Desteklenen kağıt türleri

Bu ürünün desteklediği özel HP marka kağıtların tam listesi için to <u>www.hp.com/support/ljp1560series</u> veya <u>www.hp.com/support/ljp1600series</u> adresine gidin.

| Kağıt türü (yazıcı sürücüsü) | Ana giriș tepsisi | Öncelikli giriş yuvası |
|------------------------------|-------------------|------------------------|
| Normal                       | $\checkmark$      | $\checkmark$           |
| Geri Dönüştürülmüş           | $\checkmark$      | $\checkmark$           |
| Parşömen                     | $\checkmark$      | $\checkmark$           |
| Düşük Gramaj                 | $\checkmark$      | $\checkmark$           |
| Orta Gramajlı                | $\checkmark$      | $\checkmark$           |
| Yüksek Gramaj                | $\checkmark$      | $\checkmark$           |
| Ekstra Yüksek Gramajlı       | $\checkmark$      | $\checkmark$           |
| Antetli                      | $\checkmark$      | $\checkmark$           |
| Önbaskılı                    | $\checkmark$      | $\checkmark$           |
| Delikli                      | $\checkmark$      | $\checkmark$           |
| Renkli                       | $\checkmark$      | $\checkmark$           |
| İyi Kalite                   | $\checkmark$      | $\checkmark$           |
| Rough                        | $\checkmark$      | $\checkmark$           |
| Zarf                         | $\checkmark$      | $\checkmark$           |
| Etiketler                    | $\checkmark$      | $\checkmark$           |
| Kart                         | $\checkmark$      | $\checkmark$           |
| Saydam                       | $\checkmark$      | $\checkmark$           |
| Posta kartları               | $\checkmark$      | $\checkmark$           |

# Tepsi ve bölme kapasitesi

| Tepsi veya bölme       | Kağıt türü | Özellikler                                                          | Miktar                          |  |
|------------------------|------------|---------------------------------------------------------------------|---------------------------------|--|
| Ana giriş tepsisi      | Kağıt      | Aralık:                                                             | 250 yaprak 75 g/m² bond         |  |
|                        |            | $60 \text{ g/m}^2$ bond ile 163 g/m <sup>2</sup> bond               |                                 |  |
|                        | Zarflar    | 60 g/m² bond - 90 g/m²<br>bond'dan az                               | Maksimum 10 zarf                |  |
|                        | Asetatlar  | Minimum 0,13 mm kalınlıkta                                          | 125 asetata kadar               |  |
| Öncelikli giriş yuvası | Kağıt      | Aralık:                                                             | 10 yaprak 75 g/m² bond'a        |  |
|                        |            | $60 \text{ g/m}^2$ bond ile 163 g/m <sup>2</sup> bond               | eşdeğer                         |  |
|                        | Asetatlar  | Minimum 0,13 mm kalınlıkta                                          | Maksimum yığın yüksekliği: 1 mm |  |
| Çıkış bölmesi          | Kağıt      | Aralık:                                                             | 125 yaprağa kadar 75 g/m²       |  |
|                        |            | $60 \text{ g/m}^2 \text{ bond ile } 163 \text{ g/m}^2 \text{ bond}$ | bond                            |  |
|                        | Asetatlar  | Minimum 0,13 mm kalınlıkta                                          | 75 asetata kadar                |  |
|                        | Zarflar    | 60 g/m² bond ile 90 g/m²<br>bond′dan az                             | En fazla 10 zarf                |  |

# Kağıt tepsilerini yükleme

**DİKKAT:** Kırışmış, katlanmış veya zarar görmüş bir ortama yazdırmayı denerseniz, ortam sıkışabilir. Daha fazla bilgi için bkz. <u>Sıkışmaları giderme sayfa 84</u>.

## Öncelikli giriş yuvası

Öncelikli giriş yuvası en fazla on yaprak ortamı veya bir zarf, bir asetat veya bir sayfa etiket ya da kart alır. Ortamı, üst bölümü öne, yazılacak yüzü yukarı gelecek biçimde yükleyin. Ortamın sıkışmasını ve baskının eğri olmasını önlemek için, ortamı beslemeden önce her zaman yan ortam kılavuzlarını ayarlayın.

## Ana giriș tepsisi

Ana giriş tesisi, 75 g/m<sup>2</sup> kağıttan 250 sayfa veya daha ağır (yığın yüksekliği 25 mm veya daha az olan) bir ortamdan bundan daha az sayıda sayfa alır.

Ortamı, üst bölümü öne, yazılacak yüzü yukarı gelecek biçimde yükleyin. Baskı ortamının sıkışmasını ve baskının eğri olmasını önlemek için, her zaman yan ve ön ortam kılavuzlarını ayarlayın.

**NOT:** Yeni ortam eklerken, giriş tepsisindeki ortamların tümünü çıkarın ve yığının tamamını düzeltin. Bu işlem, ürüne aynı anda birden çok ortam yaprağı beslenmesini önler ve sıkışma riskini azaltır.

## Tepsilere yerleştirilen kağıdın yönü

Yalnızca lazer yazıcılar için önerilen ortamları kullanın. <u>Desteklenen kağıt türleri sayfa 35</u> bölümüne bakın.

Belirli bir yön gerektiren kağıt kullanıyorsanız, kağıdı aşağıdaki tabloda yer alan bilgilere göre yükleyin.

| Kağıt türü           | Kağıt yükleme |                                          |
|----------------------|---------------|------------------------------------------|
| Baskılı veya antetli | •             | Yüzü yukarıda                            |
|                      | •             | İlk önce üst kenar ürüne girer           |
| Delikli              | •             | Yüzü yukarıda                            |
|                      | •             | Delikler ürünün sol tarafına doğru girer |
| Zarf                 | •             | Yüzü yukarıda                            |
|                      | •             | İlk önce sol kısa kenar ürüne girer      |

NOT: Öncelikli giriş yuvasını bir zarfa veya başka özel ortama yazdırmak için kullanın. Çok sayıda zarf veya başka özel ortama yazdırmak için ana giriş tepsisini kullanın.

1. Ortam yüklemeden önce, ortam kılavuzlarını dışarı doğru, ortam genişliğinden biraz dışarıda kalacak biçimde kaydırın.

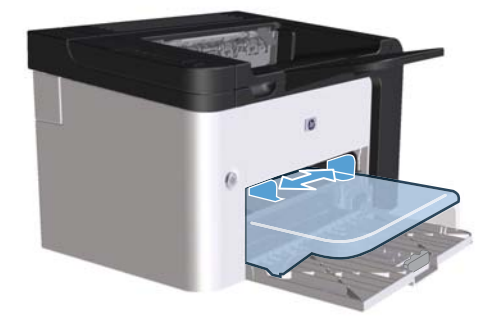

2. Rtamı tepsiye yerleştirin, ardından ortam kılavuzlarını doğru genişliğe ayarlayın.

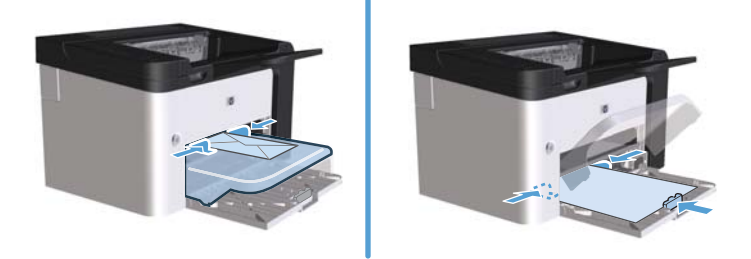

# 6 Yazdırma görevleri

- Yazdırma işini iptal etme
- Windows ile yazdırma

# Yazdırma işini iptal etme

Bir yazdırma isteğini, kontrol panelini veya yazılım programını kullanarak durdurabilirsiniz. Yazdırma isteğini ağdaki bir bilgisayardan durdurma yönergeleri için, söz konusu ağ yazılımının çevrimiçi Yardım'ına bakın.

MOT: Yazdırma işini iptal ettikten sonra tüm yazdırmanın temizlenmesi zaman alabilir.

# Kontrol panelinden geçerli yazdırma işini durdurma

▲ Kontrol panelindeki iptal düğmesine 🗙 basın.

## Geçerli baskı işini yazılım programından durdurma

Baskı işini gönderdiğinizde, ekranda kısa bir süre için baskı işini iptal etme seçeneğini sunan bir iletişim kutusu görünür.

Yazılımınız aracılığıyla ürüne çok sayıda istek gönderildiyse, işler bir yazdırma kuyruğunda (örneğin, Windows Yazdırma Yöneticisi'nde) bekliyor olabilir. Bir baskı isteğini bilgisayardan iptal etmekle ilgili yönergeler için yazılım programı belgelerine bakın.

Yazdırma kuyruğunda veya yazdırma biriktiricisinde bekleyen yazdırma işi varsa, işi buradan silin.

 Windows XP, Windows Server 2008 ve Windows Server 2003 (varsayılan Başlat menüsü görünümü kullanılarak): Başlat menüsünü ve ardından Yazıcı ve Fakslar öğesini tıklatın.

-veya-

Windows XP, Windows Server 2008 ve Windows Server 2003 (Klasik Başlat menüsü görünümü kullanılarak): Başlat'ı ve ardından Yazıcılar'ı tıklatın.

-veya-

Windows Vista ve Windows 7: Başlat'ı, Denetim Masası'nı ve ardından Donanım ve Ses kategorisinde Yazıcı'yı tıklatın.

- 2. Yazdırma kuyruğu veya biriktiriciyi açmak için yazıcı listesinde bu ürünün adını çift tıklatın.
- 3. İptal etmek istediğiniz baskı işini seçin, işi sağ tıklatın ve ardından İptal veya Sil öğesini tıklatın.

# Windows ile yazdırma

## Windows yazıcı sürücüsünü açma

- 1. Yazılım programının Dosya menüsünde Yazdır'ı tıklatın.
- 2. Ürünü seçin ve ardından Özellikler'i veya Tercihler'i tıklatın.

## Windows ile herhangi bir yazdırma seçeneği için yardım alma

Yazıcı sürücüsü Yardımı, program Yardımı'ndan ayrıdır. Yazıcı sürücüsü yardımı, yazıcı sürücüsündeki düğmeler, onay kutuları ve aşağı açılır listeler için açıklamalar sağlar. Ayrıca, her iki tarafa yazdırma, tek kağıda birden çok sayfa yazdırma ve farklı kağıda ilk sayfayı veya kapakları yazdırma gibi genel yazdırma görevlerini gerçekleştirmek için yönergeler de içerir.

Yazıcı sürücüsü Yardım ekranlarını aşağıdaki yöntemlerden biriyle etkinleştirebilirsiniz:

- Yazıcı sürücüsünün Özellikler iletişim kutusunda, Yardım düğmesini tıklatın.
- Bilgisayarın klavyesinde F1 tuşuna basın.
- Yazıcı sürücüsünün sağ üst köşesindeki soru işareti simgesini tıklatın.
- Sürücüde herhangi bir öğeyi sağ tıklatın.

### Windows ile baskı kopyası sayısını değiştirme

- Yazıcı sürücüsünü açın, Özellikler veya Tercihler düğmesini tıklatın ve ardından Gelişmiş sekmesini tıklatın.
- 2. Kopya Sayısı alanında, kopya sayısını ayarlamak için ok düğmelerini kullanın.

Birden çok kopya yazdırıyorsanız, kopyaları sıralamak için **Sırala** onay kutusunu tıklatın.

3. OK düğmesini tıklatın.

### Windows ile renkli metni siyah olarak yazdırma

- Yazıcı sürücüsünü açın, Özellikler veya Tercihler düğmesini tıklatın ve ardından Gelişmiş sekmesini tıklatın.
- 2. Tüm Yazıları Siyah Yazdır onay kutusunu tıklatın.
- 3. OK düğmesini tıklatın.

# Windows ile yeniden kullanım için özel baskı ayarlarını kaydetme

#### Bir baskı hızlı ayarını kullanma

- 1. Yazıcı sürücüsünü açın ve ardından Özellikler veya Tercihler düğmesini tıklatın. Yazdırma Görevi Çabuk Ayarlar açılan listesi, Servisler sekmesi dışında tüm sekmelerde görünür.
- 2. Yazdırma Görevi Çabuk Ayarlar açılan listesinde, çabuk ayar kümelerinden birini seçin ve ardından işi önceden tanımlanmış ayarlarla yazdırmak için OK düğmesini tıklatın.

#### Özel bir baskı hızlı ayarı oluşturma

- Yazıcı sürücüsünü açın ve ardından Özellikler veya Tercihler düğmesini tıklatın. Yazdırma Görevi Çabuk Ayarlar açılan listesi, Servisler sekmesi dışında tüm sekmelerde görünür.
- 2. Varolan bir çabuk ayarı temel olarak kullanın.
- 3. Yeni çabuk ayar için baskı seçeneklerini belirleyin.
- 4. Farklı Kaydet'i tıklatın, çabuk ayar için bir ad yazın ve ardından OK düğmesini tıklatın.

## Windows ile baskı kalitesini iyileştirme

#### Kağıt boyutu seçme

- 1. Yazıcı sürücüsünü açın, Özellikler veya Tercihler düğmesini tıklatın ve ardından Kağıt/Kalite sekmesini tıklatın.
- 2. Boyut: açılan listesinden bir boyut seçin.
- 3. OK düğmesini tıklatın.

#### Özel kağıt boyutu seçme

- 1. Yazıcı sürücüsünü açın ve ardından Kağıt/Kalite sekmesini tıklatın.
- 2. Özel düğmesini tıklatın. Özel Kağıt Boyutu iletişim kutusu açılır.
- 3. Özel boyut için bir ad yazın, boyutları belirtin ve ardından **Kaydet**'i tıklatın.
- 4. Kapat düğmesini tıklatın ve ardından OK düğmesini tıklatın.

#### Kağıt türü seçme

- 1. Yazıcı sürücüsünü açın, Özellikler veya Tercihler düğmesini tıklatın ve ardından Kağıt/Kalite sekmesini tıklatın.
- 2. Tür: açılan listesinden bir tür seçin.
- 3. OK düğmesini tıklatın.

#### Baskı çözünürlüğünü seçme

- Yazıcı sürücüsünü açın, Özellikler veya Tercihler düğmesini tıklatın ve ardından Kağıt/Kalite sekmesini tıklatın.
- 2. Baskı Kalitesi alanında, açılır listeden bir seçenek belirleyin. Kullanılabilir her seçenekle ilgili bilgi için yazıcı sürücüsü çevrimiçi Yardım'a bakın.
- **NOT:** Taslak kalitesinde bir çözünürlük kullanmak için, **Baskı Kalitesi** alanında, **EconoMode** onay kutusunu tıklatın.
- 3. OK düğmesini tıklatın.

## Windows ile farklı kağıda ilk ya da son sayfayı yazdırma

- 1. Yazıcı sürücüsünü açın, Özellikler veya Tercihler düğmesini tıklatın ve ardından Kağıt/Kalite sekmesini tıklatın.
- 2. Farklı Kağıt/Kapak Kullan onay kutusunu tıklatın ve ardından ön kapak, diğer sayfalar ve arka kapak için gerekli ayarları seçin.
- 3. OK düğmesini tıklatın.

## Windows ile bir belgeyi sayfa boyutuna sığacak şekilde ölçekleme

- Yazıcı sürücüsünü açın, Özellikler veya Tercihler düğmesini tıklatın ve ardından Etkiler sekmesini tıklatın.
- 2. Belgeyi yazdır onay kutusunu tıklatın ve ardından açılan listeden bir boyut seçin.
- 3. OK düğmesini tıklatın.

## Windows ile bir belgeye filigran ekleme

- Yazıcı sürücüsünü açın, Özellikler veya Tercihler düğmesini tıklatın ve ardından Etkiler sekmesini tıklatın.
- 2. Filigranlar açılan listesinden bir filigran seçin.

Filigranı yalnızca ilk sayfaya yazdırmak için, **Sadece ilk sayfa** onay kutusunu tıklatın. Tersi durumda, filigran her bir sayfaya yazdırılır.

3. OK düğmesini tıklatın.

# Windows ile her iki yüze yazdırma (dupleks)

#### Otomatik

NOT: Otomatik dupleksleme yalnızca HP LaserJet Professional P1600 yazıcı serisi ürünü için desteklenmektedir.

Yazıcı sürücüsü, otomatik dupleksleme için yalnızca belirli medya boyutlarını destekler. Yazıcı sürücüsünde kullanılamayan medya boyutları için manuel dupleksleme yordamını kullanın.

Otomatik dupleksleme özelliğini kullanabilmeniz için, yazıcı özellikleri iletişim kutusunun **Cihaz Ayarları** sekmesindeki **Otomatik Duplekslemeye İzin Ver** onay kutusunu işaretlemeniz gerekir. Bkz. <u>Windows için yazıcı sürücüsü ayarlarını değiştirme sayfa 14</u>.

1. Kağıdı, öncelikli giriş yuvasına veya ana giriş tepsisine yüzü aşağı bakacak şekilde yükleyin.

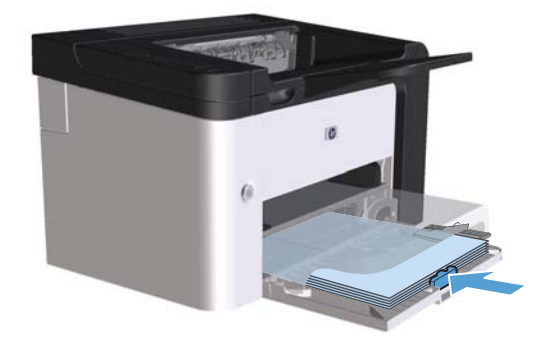

- 2. Yazıcı sürücüsünü açın ve ardından **Bitiriş** sekmesini tıklatın.
- 3. Her iki yüze de yazdır onay kutusunu tıklatın. Belgeyi üst kenarı boyunca ciltleyecekseniz, Sayfaları yukarı çevir onay kutusunu tıklatın.
- 4. Bilgisayarda, işi yazdırmak için **OK** düğmesini tıklatın.

#### Manuel

Elle dupleksleme özelliğini kullanabilmeniz için, yazıcı özellikleri iletişim kutusunun **Cihaz Ayarları** sekmesindeki **Elle Duplekslemeye İzin Ver** onay kutusunu işaretlemeniz gerekir. Bkz. <u>Windows</u> için yazıcı sürücüsü ayarlarını değiştirme sayfa 14.

1. Kağıdı, öncelikli giriş yuvasına veya ana giriş tepsisine yüzü aşağı bakacak şekilde yükleyin.

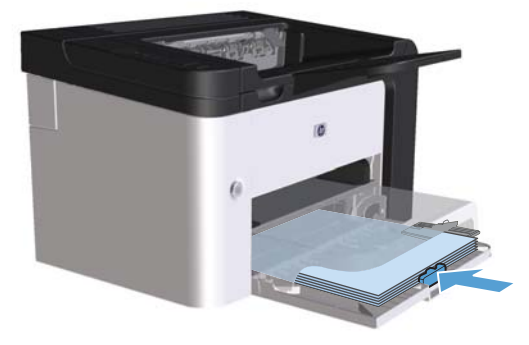

- 2. Yazıcı sürücüsünü açın ve ardından Bitiriş sekmesini tıklatın.
- 3. Her iki yüze yazdır (el ile) onay kutusunu tıklatın. Belgeyi üst kenarı boyunca ciltleyecekseniz, Sayfaları yukarı çevir onay kutusunu tıklatın.
- 4. İşin ilk yüzünü yazdırmak için **OK** düğmesini tıklatın.

5. Yazdırılan yığını çıkış tepsisinden alın ve kağıt yönünü koruyarak, yazdırılan yüz alta gelecek şekilde ana giriş tepsisine yerleştirin.

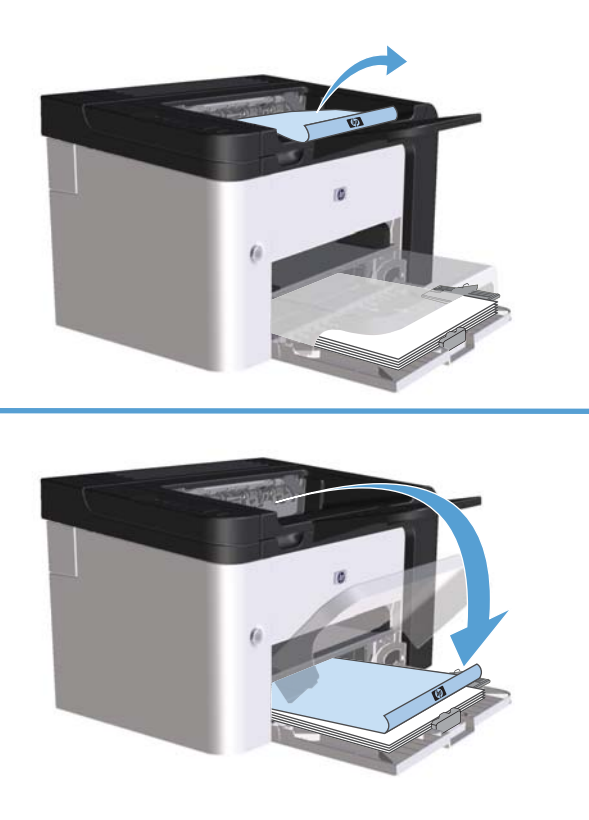

6. Ürünün kontrol panelinde, işin ikinci yüzünü yazdırmak için devam düğmesine 🛟 basın.

## Windows ile kitapçık oluşturma

- Yazıcı sürücüsünü açın, Özellikler veya Tercihler düğmesini tıklatın ve ardından Son İşlem sekmesini tıklatın.
- 2. Her iki yüze yazdır (el ile) onay kutusunu tıklatın.
- Kitapçık Düzeni açılan listesinde, Soldan ciltleme veya Sağdan ciltleme seçeneğini belirleyin. Yaprak başına sayfa seçeneği otomatik olarak Yaprak başına 2 sayfa olacak şekilde değişir.
- 4. OK düğmesini tıklatın.

## Windows ile bir yaprağa birden çok sayfa yazdırma

- Yazıcı sürücüsünü açın, Özellikler veya Tercihler düğmesini tıklatın ve ardından Son İşlem sekmesini tıklatın.
- 2. Her yaprağa yazdırılacak sayfa sayısını **Yaprak başına sayfa** açılan listesinden seçin.

- 3. Sayfa Kenarlarını Yazdır, Sayfa Sırası ve Yön için doğru seçenekleri seçin.
- 4. OK düğmesini tıklatın.

### Windows ile sayfa yönünü seçme

- Yazıcı sürücüsünü açın, Özellikler veya Tercihler düğmesini tıklatın ve ardından Son İşlem sekmesini tıklatın.
- 2. Yön alanında, Dikey ya da Yatay seçeneğini belirleyin.

Sayfa görüntüsünü ters olarak yazdırmak için, **180 derece söndür** seçeneğini belirleyin.

3. OK düğmesini tıklatın.

#### **HP** ePrint Kullanma

HP ePrint, desteklenen bir HP ürününün aşağıdaki türlerde belgeler yazdırmasını sağlayan Web tabanlı bir servis paketidir:

- Doğrudan HP ürününün e-posta adresine gönderilen e-posta mesajları ve iletileri
- Belirli mobil aygıt yazdırma uygulamalarından gelen belgeler

#### **HP Cloud Print Kullanma**

E-posta mesajlarını ve iletilerini herhangi bir e-posta uyumlu aygıttan ürünün e-posta adresine göndererek yazdırmak için HP Cloud Print'i kullanın.

**NOT:** Ürün, kablolu veya kablosuz bir ağa bağlı olmalıdır. HP Cloud Print'i kullanmak için, öncelikle İnternet erişiminizin olması ve HP Web Hizmetleri'ni etkinleştirmeniz gerekir.

- 1. HP Katıştırılmış Web Sunucusunda (EWS) HP Web Hizmetlerini etkinleştirmek üzere şu adımları izleyin:
  - **a.** Ürün ağa bağlandıktan sonra bir yapılandırma sayfası yazdırıp ürünün IP adresini belirleyin.
  - **b.** Bilgisayarınızda bir Web tarayıcısı açın ve ürün IP adresini adres satırına yazın. HP EWS görüntülenir.
  - c. HP Web Hizmetleri sekmesini tıklatın. Ağınız İnternete erişmek için proxy sunucusu kullanmıyorsa sonraki adıma geçin. Ağınız İnternete erişmek için proxy sunucusu kullanıyorsa, sonraki adıma geçmeden önce aşağıdaki talimatları yerine getirin:
    - i. Proxy Ayarları sekmesini seçin.
    - ii. Ağınız İnternete erişmek için proxy sunucusu kullanıyorsa bu kutuyu işaretleyin onay kutusunu işaretleyin.
    - iii. Proxy Sunucusu alanına proxy sunucusunun adresini ve bağlantı noktası numarasını girin ve sonra Uygula düğmesini tıklatın.

- **d.** HP Web Hizmetleri sekmesini seçip **Etkin** düğmesini tıklatın. Ürün, İnternet bağlantısını yapılandırır ve ardından, bir bilgi sayfasının yazdırılacağını belirten bir mesaj görüntülenir.
- e. Tamam düğmesini tıklatın. Bir ePrint sayfası yazdırılır. ePrint sayfasında, ürüne otomatik olarak atanan e-posta adresini bulun.
- 2. Belge yazdırmak için, belgeyi e-posta mesajına ekleyip mesajı ürünün e-posta adresine gönderin. Desteklenen belge türlerini görmek için <u>www.hpeprintcenter.com</u> adresine gidin.
- 3. Alternatif olarak, güvenlik ayarlarını belirlemek ve bu ürüne gönderilen tüm HP ePrint işleri için varsayılan yazdırma ayarlarını yapılandırmak için HP ePrintCenter Web sitesini kullanın:
  - a. Bir Web tarayıcısı açın ve <u>www.hpeprintcenter.com</u> adresine gidin.
  - **b.** Oturum Aç öğesini tıklatın ve HP ePrintCenter kimlik bilgilerinizi girin ya da yeni bir hesap açın.
  - c. Listeden ürününüzü seçin veya eklemek için + Yazıcı ekle düğmesini tıklatın. Ürünü eklemek için ürün kodunu bilmeniz gerekir; bu kod, ürün e-posta adresinin @ simgesinden önceki kısmıdır.

**NOT:** Bu kod, HP Web Hizmetlerini ilk kez etkinleştirmenizi izleyen 24 saat süreyle geçerlidir. Süresi dolarsa, HP Web Hizmetlerini tekrar etkinleştirip yeni bir kod almak için talimatları izleyin.

- **d.** Kurulum düğmesini tıklatın. **HP ePrint Ayarları** iletişim kutusu görüntülenir. Üç sekme vardır:
  - İzin Verilen Göndericiler. Ürününüzün beklenmeyen belgeler yazdırmasını önlemek için İzin Verilen Göndericiler sekmesini tıklatın. Yalnızca İzin Verilen Göndericiler seçeneğini tıklatın ve ePrint işlerine izin vermek istediğiniz e-posta adreslerini ekleyin.
  - **Yazdırma Seçenekleri**. Bu ürüne gönderilen tüm ePrint işleri için varsayılan ayarları kurmak için **Yazdırma Seçenekleri** sekmesini tıklatın ve kullanmak istediğiniz ayarları seçin.
  - Gelişmiş. Ürünün e-posta adresini değiştirmek için Gelişmiş sekmesini tıklatın.

#### AirPrint kullanma

Apple AirPrint ile doğrudan yazdırma özelliği iOS 4.2 ve sonrası için desteklenir. iPad (iOS 4.2), iPhone (3GS ve sonrası) ya da iPod touch (üçüncü nesil ve sonrası) cihazından ürüne doğrudan yazdırmak için AirPrint'i kullanın:

- Posta
- Fotoğraflar
- Safari
- Üçüncü taraf uygulama seçin

🛱 NOT: Ürün, kablolu veya kablosuz bir ağa bağlı olmalıdır.

Yazdırmak için şu adımları uygulayın:

1. Eylem 🔂 öğesine dokunun.

2. Yazdır öğesine dokunun.

**NOT:** İlk kez yazdırıyorsanız ya da önceden seçtiğiniz ürün mevcut değilse, sonraki adıma geçmeden önce bir ürün seçmelisiniz.

3. Yazdırma seçeneklerini yapılandırın ve **Yazdır**'a dokunun.

# 7 Yönetme ve bakım

- <u>Bilgi sayfalarını yazdırma</u>
- <u>HP Katıştırılmış Web Sunucusunu kullanma</u>
- <u>Ekonomi ayarları</u>
- <u>Sessiz modu ayarları</u>
- <u>Tüketim ürünlerini ve aksesuarları yönetme</u>
- <u>Ürünü temizleme</u>
- <u>Ürün güncelleştirmeleri</u>

# Bilgi sayfalarını yazdırma

Aşağıdaki bilgi sayfalarını yazdırabilirsiniz.

# Configuration (Yapılandırma) sayfası

Yapılandırma sayfasında geçerli ürün ayarları ve özellikleri listelenir. Bu sayfa bir günlük durum raporu da içerir. Bir yapılandırma sayfası yazdırmak için aşağıdakilerden birini yapın:

- Hazır ışığı () açıkken ve yazdırılan başka iş yokken go (devam) düğmesini () basılı tutun. Hazır ışığı () yanıp sönmeye başlayınca go (devam) düğmesini () bırakın. Yapılandırma sayfası yazdırılır.
- Yazıcı Tercihleri'nin Hizmetler sekmesinde bulunan Bilgi Sayfalarını Yazdır açılır listesinden Yapılandırma Sayfası'nı seçin.
- Yalnızca HP LaserJet Professional P1600 yazıcı serisi: Katıştırılmış Web sunucusunu açın (bkz. <u>Katıştırılmış Web sunucusunu açma sayfa 55</u>), Bilgi sekmesini tıklatın ve ardından Bilgi Sayfalarını Yazdır'ı seçin. Yapılandırma Sayfasını Yazdır'ın yanındaki Print (Yazdır) düğmesini tıklatın.

### Sarf malzemeleri durumu sayfası

Tüketim ürünleri durum sayfası aşağıdaki bilgileri sağlar:

- Baskı kartuşunda kalan tonerin tahmini yüzdesi (bu özellik, yalnızca orijinal HP yazıcı kartuşu takılıysa kullanılabilir)
- İşlenmiş sayfa ve baskı işi sayısı (bu özellik, yalnızca orijinal HP yazıcı kartuşu takılıysa kullanılabilir)
- Sipariş ve geri dönüşüm bilgileri

Bir tüketim ürünleri durumu sayfası yazdırmak için aşağıdakilerden birini yapın:

- Yazıcı Tercihleri'nin Hizmetler sekmesinde bulunan Bilgi Sayfalarını Yazdır açılır listesinden Tüketim Ürünleri Durumu Sayfası'nı seçin.
- Yalnızca HP LaserJet Professional P1600 yazıcı serisi: Katıştırılmış Web sunucusunu açın (bkz. Katıştırılmış Web sunucusunu açma sayfa 55), Bilgi sekmesini tıklatın ve ardından Bilgi Sayfalarını Yazdır'ı seçin. Tüketim Ürünleri Sayfasını Yazdır'ın yanındaki Print (Yazdır) düğmesini tıklatın.

### Deneme sayfası

Demo sayfası, metin ve grafik örnekleri içerir. Bir demo sayfası yazdırmak için aşağıdakilerden birini yapın:

- Hazır ışığı () açıkken ve yazdırılan başka iş yokken go (devam) düğmesine i bir kez basın.
   Demo sayfası yazdırılır.
- Yazıcı Tercihleri'nin Hizmetler sekmesinde bulunan Bilgi Sayfalarını Yazdır açılır listesinden Demo Sayfası'nı seçin.

# HP Katıştırılmış Web Sunucusunu kullanma

MOT: Yalnızca HP LaserJet Professional P1600 yazıcı serisi katıştırılmış Web sunucusunu destekler.

Ürün ve ağ durumunu görüntülemek ve yazdırma işlevlerini bilgisayarınızdan yönetmek için katıştırılmış Web sunucusunu (EWS) kullanın.

- Ürün durumu bilgilerini görüntüleme
- Tüm sarf malzemelerinin kalan ömrünü belirleme ve yenilerini sipariş etme
- Varsayılan ürün yapılandırma ayarlarını görüntüleme ve değiştirme
- Ağ yapılandırmasını görüntüleme ve değiştirme

Bilgisayara herhangi bir yazılım yüklemeniz gerekmez. Yalnızca desteklenen Web tarayıcılarından birini kullanmanız gerekir:

- Microsoft Internet Explorer 6.0 (ve daha yeni bir sürüm)
- Firefox 1.0 (ve üstü)
- Mozilla 1.6 (ve üstü)
- Opera 7.0 (ve üstü)
- Safari 1.2 (ve üstü)
- Konqueror 3.2 (ve üstü)

Katıştırılmış Web sunucusu, ürün TCP/IP tabanlı bir ağa bağlı olduğunda çalışır. Katıştırılmış Web sunucusu, IPX tabanlı yazıcı veya doğrudan USB bağlantılarını desteklemez.

**NOT:** Yerleşik Web sunucusunu açmak ve kullanmak için Internet erişiminiz olması gerekmez. Ancak, herhangi bir sayfadaki bir bağlantıyı tıklattığınızda bağlantı verilen siteyi açmanız için Internet erişiminizin olması gerekir.

#### Katıştırılmış Web sunucusunu açma

Katıştırılmış Web sunucusunu açmak için, desteklenen bir Web tarayıcısının adres alanına ürünün IP adresini veya ana bilgisayar adını yazın. IP adresini bulmak için, hazır 🕐 ışığı yanarken ve başka hiçbir iş yazdırılmazken devam düğmesini 💽 basılı tutarak üründe bir yapılandırma sayfası yazdırın. Hazır ışığı 🕐 yanıp sönmeye başlayınca go (devam) düğmesini 🕃 bırakın. Yapılandırma sayfası yazdırılır.

**NOT:** HP LaserJet Professional P1600 yazıcı serisi IPv4 ve IPv6'yı destekler. Daha fazla bilgi için <u>www.hp.com/go/lip1600series</u> adresini ziyaret edin.

- - iPUCU: URL'yi açtıktan sonra, daha sonra hızlı şekilde aynı yere dönebilmek için yer işareti koyun.

Katıştırılmış Web sunucusunda ürün ile ilgili ayarları ve bilgileri içeren dört sekme vardır: **Bilgi** sekmesi, **Ayarlar** sekmesi **HP Smart Install** sekmesi ve **Ağ** sekmesi.

# Katıştırılmış Web sunucusunun bölümleri

#### Information (Bilgi) sekmesi

Bilgi sayfaları grubu aşağıdaki sayfalardan oluşur.

- **Device Status** (Aygıt Durumu) ürünün ve HP sarf malzemelerinin durumunu görüntüler.
- Aygıt Yapılandırma, yapılandırma sayfasında bulunan bilgileri gösterir.
- Tüketim Ürünleri Durumu, HP tüketim ürünlerinin durumunu gösterir ve parça numaralarını sağlar. Yeni tüketim ürünlerini sipariş etmek için pencerenin sağ üst tarafındaki Tüketim Ürünleri için Alışveriş'i tıklatın.
- Network Summary (Ağ Özeti), Ağ Özeti sayfasında bulunan bilgileri gösterir.
- **Bilgi Sayfalarını Yazdır** seçeneği, bir yapılandırma sayfası veya tüketim ürünleri durumu sayfası yazdırmanıza olanak sağlar.

#### Settings (Ayarlar) sekmesi

Ürünü bilgisayarınızdan yapılandırmak için bu sekmeyi kullanın. Bu ürün ağ üzerinde çalışıyorsa, bu sekmedeki ayarları değiştirmeden önce her zaman ürün yöneticisine danışın.

#### Networking (Ağ) sekmesi

Aygıt IP tabanlı bir ağa bağlı olduğunda, ağ yöneticileri bu sekmeyi ürünün ağla ilişkili ayarlarını denetlemek için kullanabilir.

#### **HP Smart Install sekmesi**

**NOT:** Bu sekme yalnızca Windows için desteklenir.

Yazıcı sürücüsünü indirmek ve yüklemek için bu sekmeyi kullanın.

#### **Bağlantılar**

Bağlantılar, Durum sayfalarının sağ üst kısmında bulunur. Bu bağlantıları kullanabilmeniz için Internet erişiminizin olması gerekir. Çevirmeli bağlantı kullanıyorsanız ve yerleşik Web sunucusunu ilk kez açtığınızda bağlanmadıysanız, bu web sitelerini ziyaret etmek için önce bağlanmanız gerekir. Bağlandığınızda yerleşik Web sunucusunu kapatıp yeniden açmanız istenebilir.

- Tüketim Ürünleri için Alışveriş. Sure Supply Web sitesine (<u>www.hp.com/post-embed/</u> <u>ordersupplies-na</u>) bağlanmak ve HP'den veya seçtiğiniz bir bayiden orijinal HP tüketim ürünü sipariş etmek için bu bağlantıyı tıklatın.
- **Destek**. Ürün destek sitesine bağlanır. Genel konular hakkında yardım arayabilirsiniz.

# Ekonomi ayarları

### **EconoMode**

Bu ürün belge taslaklarını yazdırmak için EconoMode seçeneği içerir. EconoMode ile daha az toner kullanılarak sayfa başına maliyet azaltılabilir. Ancak, EconoMode kullanımı baskı kalitesini de azaltabilir.

HP, EconoMode'un sürekli kullanılmasını önermez. Sürekli olarak EconoMode kullanılırsa, toner bitmeden baskı kartuşundaki mekanik kısımlar aşınabilir. Bu koşullarda baskı kalitesi düşmeye başlarsa, kartuşta toner olsa bile yeni bir baskı kartuşu takmanız gerekir.

EconoMode'u aşağıdaki yöntemlerden birini kullanarak etkinleştirin veya devre dışı bırakın:

- Windows Yazıcı Özellikleri'nde, **Kağıt/Kalite** sekmesini açın ve **EconoMode** seçeneğini belirtin.
- Katıştırılmış Web sunucusunda (yalnızca HP LaserJet Professional P1600 yazıcı serisi), Ayarlar sekmesini açın ve PCL Ayarları seçeneğini belirtin. Ayarlar açılır listesini kullanarak Açık veya Kapalı seçeneğini belirtin.

NOT: Katıştırılmış Web sunucusunu kullanarak EconoMode'u devre dışı bırakmak, yalnızca PCL 5 evrensel Yazıcı Sürücüsü'nü (Web'den indirilebilir) kullanan baskı işlerini etkiler.

Ürün CD'sinde gelen yazıcı sürücüsünü kullanan baskı işleri için EconoMode'un seçimini kaldırmak istiyorsanız, yazıcı sürücüsünde **EconoMode**'un seçimini kaldırmanız gerekir.

 Macintosh için HP Yazıcı Yardımcı Programı'nda Yazdırma Ayarları'nı ve ardından Economode & Toner Yoğunluğu seçeneklerini tıklatın.

## Otomatik Kapatma modu

Otomatik Kapatma, bu ürünün enerji tasarrufu amaçlı bir özelliğidir. Kullanıcı tarafından belirlenen bir süre sonunda, ürün güç tüketimini otomatik olarak azaltır (Otomatik Kapatma). Bir düğmeye basıldığında veya bir baskı işi alındığında, ürün hazır duruma geri döner. Ürün Otomatik Kapatma modundayken, tüm kontrol paneli LED'leri ve güç düğmesi arka ışığı LED'i kapalıdır.

**NOT:** Ürün ışıkları Otomatik Kapatma modunda kapalı olsa bile, bir baskı işi aldığında ürün normal şekilde çalışır.

Kablosuz modeller Otomatik Açma/Otomatik Kapanma modunu desteklemez. 3.4W güç tüketimine sahip olan Uyku modu kablosuz modellerde desteklenir.

#### Otomatik Kapatma gecikme süresini değiştirme

Ürünün boşta kaldıktan sonra Otomatik Kapatma moduna gireceği süreyi (Otomatik Kapatma gecikmesi) değiştirebilirsiniz.

#### Not: Varsayılan Otomatik Kapatma gecikmesi ayarı 5 dakikadır.

- 1. Yazıcı özelliklerini açın ve ardından **Aygıt Ayarları** sekmesini tıklatın.
- 2. Otomatik Kapatma gecikmesini Otomatik Kapatma açılan listesinden seçin.
- NOT: Değiştirilen ayar, ürüne bir baskı işi gönderilinceye kadar etkinleştirilmez.
## Sessiz modu ayarları

Bu üründe, yazdırma sırasında sesi azaltan bir sessiz mod bulunur. Sessiz mod açıldığında, ürün daha düşük bir hızda yazdırma yapar.

NOT: Sessiz modu ürünün yazdırma hızını azaltır, bu da baskı kalitesini yükseltebilir.

Sessiz modu etkinleştirmek için aşağıdaki adımları izleyin.

- 1. Yazıcı özelliklerini açın ve ardından **Aygıt Ayarları** sekmesini tıklatın.
- 2. Sessiz Modu özelliğini etkinleştirmek için Etkinleştir seçeneğini tıklatın.

## Tüketim ürünlerini ve aksesuarları yönetme

Baskı kartuşunun doğru şekilde kullanılması, depolanması ve izlenmesi, yüksek kaliteli çıkış alınmasına yardımcı olabilir.

### Baskı kartuşlarını yönetme

#### Baskı kartuşunu saklama

Baskı kartuşunu ancak kullanacağınız zaman ambalajından çıkarın.

DİKKAT: Baskı kartuşunun zarar görmemesi için, kartuşu birkaç dakikadan uzun bir süre ışığa maruz bırakmayın.

#### HP ürünü olmayan baskı kartuşları hakkındaki HP ilkeleri

Hewlett-Packard Company, ister yeni ister yeniden üretilmiş olsun, HP olmayan baskı kartuşlarının kullanılmasını önermez.

**NOT:** HP ürünü olmayan baskı kartuşlarının neden olduğu hasarlar HP garanti ve servis sözleşmeleri kapsamında değildir.

Yeni bir orijinal HP baskı kartuşu takmak için, bkz. Yazdırma kartuşunu değiştirme sayfa 62.

#### HP sahtecilik ihbar hattı ve Web sitesi

HP baskı kartuşu taktığınızda kontrol panelinde kartuşun HP ürünü olmadığı iletisi görüntüleniyorsa, HP sahtecilik ihbar hattını (1-877-219-3183, Kuzey Amerika'da ücretsiz) arayın veya <u>www.hp.com/go/</u> <u>anticounterfeit</u> adresine gidin. HP, kartuşun orijinal olup olmadığının belirlenmesine yardımcı olacak ve sorunu çözmek için gereken işlemleri uygulayacaktır.

Aşağıdaki durumlarla karşılaştığınızda baskı kartuşunuz orijinal HP baskı kartuşu olmayabilir:

- Baskı kartuşuyla ilgili çok sayıda sorun yaşıyorsunuz.
- Kartuşun görünümü normalden farklı (örneğin, turuncu etiket yok veya ambalaj HP ambalajından farklı).

#### Sarf malzemelerinin geri dönüşümü

Yeni bir HP yazdırma kartuşu takmak için yeni sarf malzemesinin kutusundaki yönergeleri izleyin veya başlangıç kılavuzuna bakın.

Sarf malzemelerini geri dönüştürmek için, kullanılmış sarf malzemesini yeni malzemenin boşalan kutusuna koyun. Ekteki iade etiketini kullanarak kullanılmış sarf malzemesini geri dönüşüm için HP'ye gönderin. Ayrıntılı bilgi için her yeni HP sarf malzemesinin kutusunda bulunan geri dönüşüm programı kılavuzuna bakın.

## Değiştirme yönergeleri

#### Toneri eşit şekilde dağıtma

Baskı kartuşunda az miktarda toner kaldığında, yazdırılan sayfada soluk veya açık alanlar görünebilir. Toneri eşit şekilde dağıtarak, baskı kalitesini geçici olarak yükseltebilirsiniz.

1. Baskı kartuşu kapağını açın ve ardından eski baskı kartuşunu yazıcıdan çıkarın.

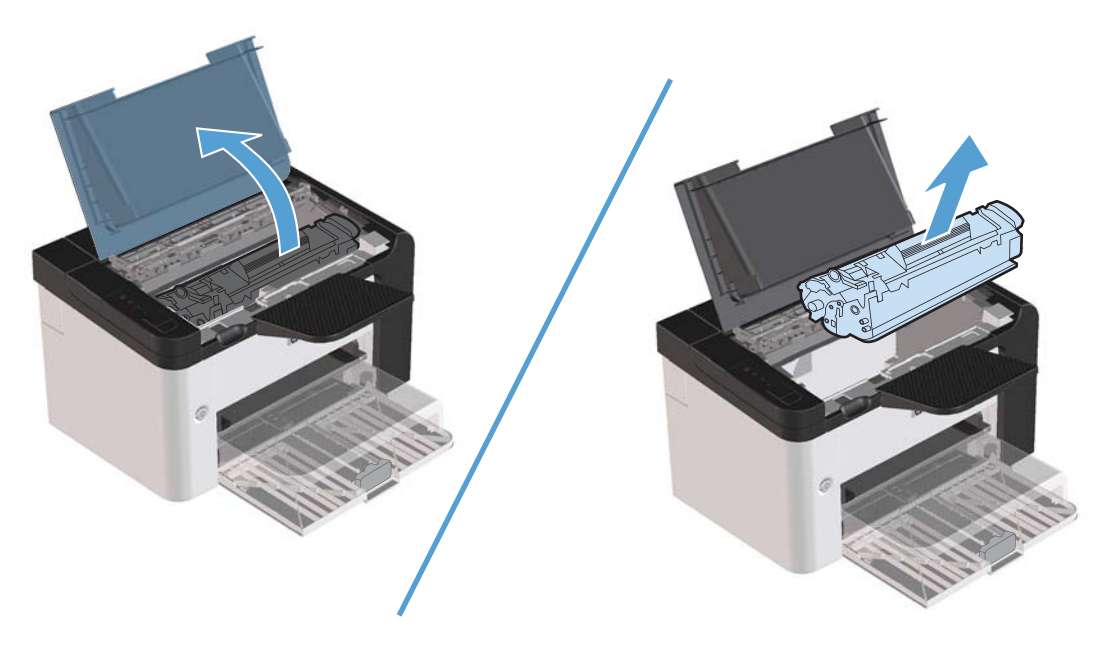

2. Tonerin eşit biçimde dağılmasını sağlamak için baskı kartuşunu öne arkaya doğru hafifçe sallayın.

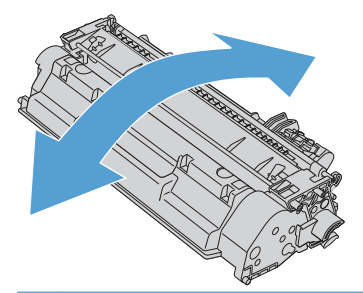

**DİKKAT:** Giysilerinize toner bulaşacak olursa, giysinizi kuru bir bezle silip soğuk suyla yıkayın. Sıcak su, tonerin kumaşa işlemesine neden olur. 3. Baskı kartuşunu yeniden ürüne takın ve baskı kartuşu kapağını kapatın.

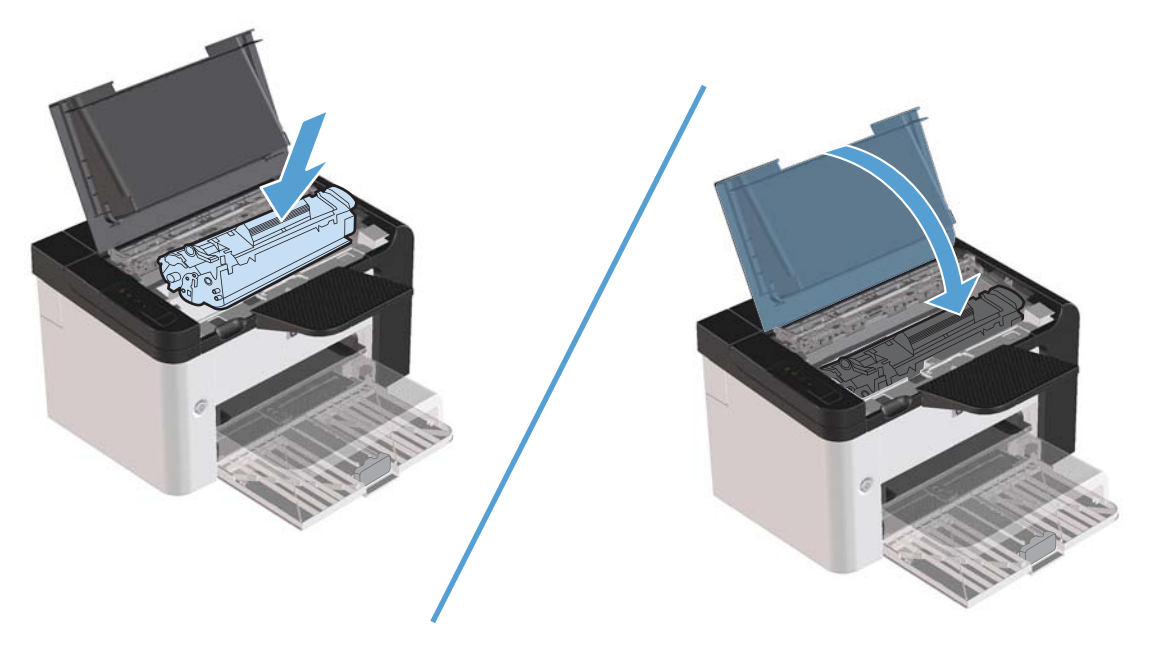

Baskı yine de açık renkli çıkarsa, yeni bir toner kartuşu takın.

#### Yazdırma kartuşunu değiştirme

1. Baskı kartuşu kapağını açın ve eski baskı kartuşunu yazıcıdan çıkarın. Baskı kartuşu kutusundaki geri dönüştürme bilgilerine bakın.

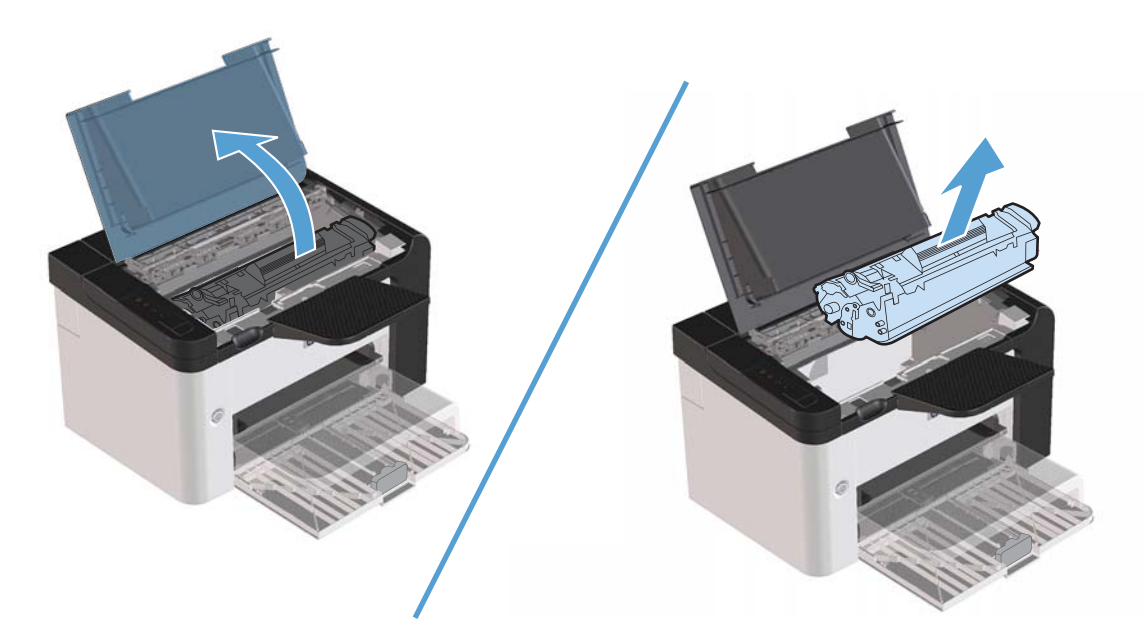

2. Yeni baskı kartuşunu poşetinden çıkartın.

DİKKAT: Baskı kartuşunun zarar görmemesi için, kartuşu her iki ucundan tutun.

3. Kulakçığı çekin ve bandı kartuşun içinden tamamen çıkarın. Kulakçığı, geri dönüşüme göndermek üzere baskı kartuşu kutusuna koyun.

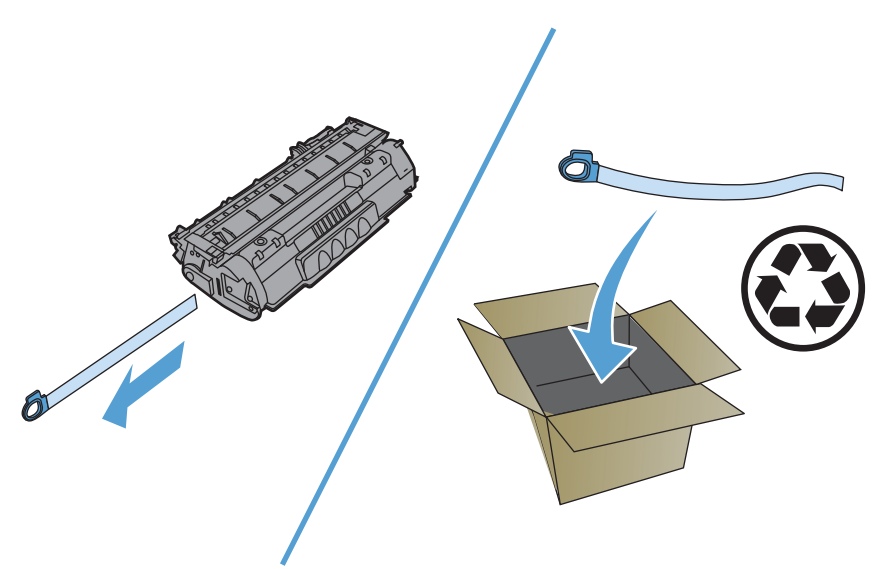

4. Tonerin kartuşun içinde eşit olarak dağılması için, baskı kartuşunu yavaşça öne arkaya sallayın.

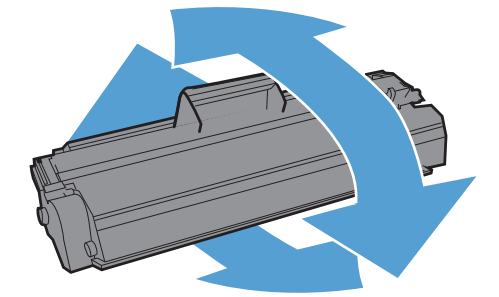

5. Baskı kartuşunu ürüne takın ve baskı kartuşu kapağını kapatın.

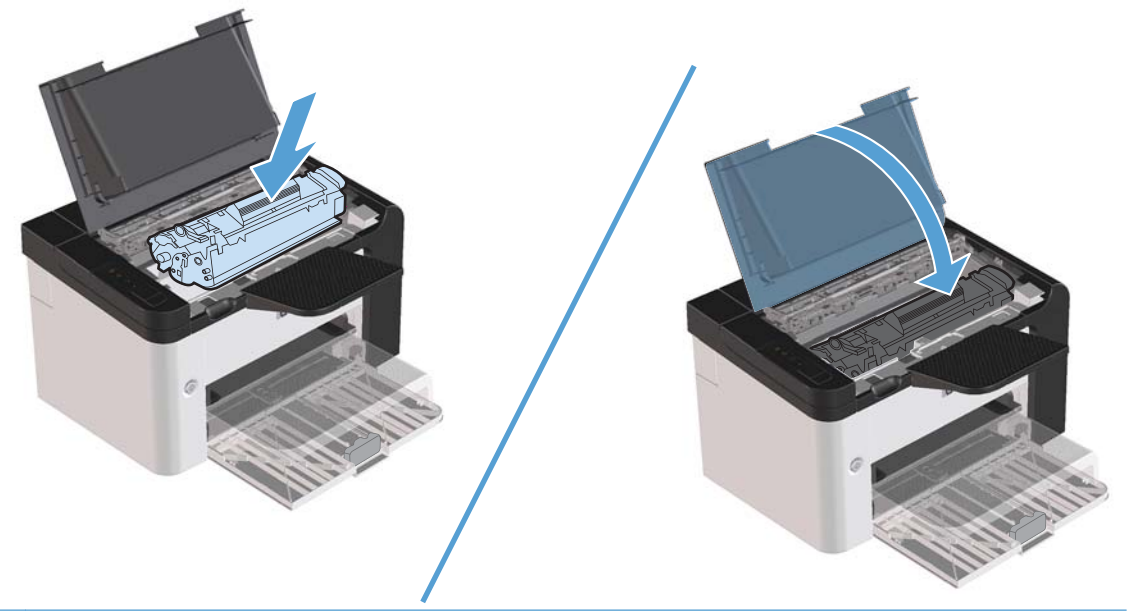

**DİKKAT:** Giysilerinize toner bulaşacak olursa, giysinizi kuru bir bezle silip soğuk suyla yıkayın. Sıcak su, tonerin kumaşa işlemesine neden olur.

**NOT:** Toner azaldığında, yazdırılan sayfada soluk veya açık renkli alanlar görülebilir. Toneri eşit şekilde dağıtarak, baskı kalitesini geçici olarak yükseltebilirsiniz. Toneri yeniden eşit olarak dağıtmak için kartuşu üründen çıkarın ve yavaşça öne arkaya sallayın.

#### Kağıt alma silindirini değiştirme

Uygun ortamla normal kullanım aşınmaya yol açar. Zayıf ortamın kullanımı, kağıt alma silindirinin daha sık değiştirilmesini gerektirebilir.

Üründe sık sık kağıt alma hataları ortaya çıkıyorsa (baskı ortamı beslenmiyorsa), kağıt alma silindirini değiştirmeniz veya temizlemeniz gerekebilir. Yeni bir kağıt alma silindiri sipariş etmek için <u>Kağıt alma</u> <u>silindirini temizleme sayfa 70</u> konusuna bakın.

**UYARI!** Kağıt alma silindirini değiştirmeden önce, açma/kapama düğmesini kullanarak ürünü kapatın ve ürünün soğumasını bekleyin.

DİKKAT: Bu işlemin yapılmaması ürüne zarar verebilir.

- 1. Yazıcı kartuşu kapağını açın ve yazıcı kartuşunu çıkarın.
- **DİKKAT:** Baskı kartuşunun zarar görmesini engellemek için en az ölçüde doğrudan ışığa maruz bırakın. Baskı kartuşunu bir kağıt sayfasıyla örtün.

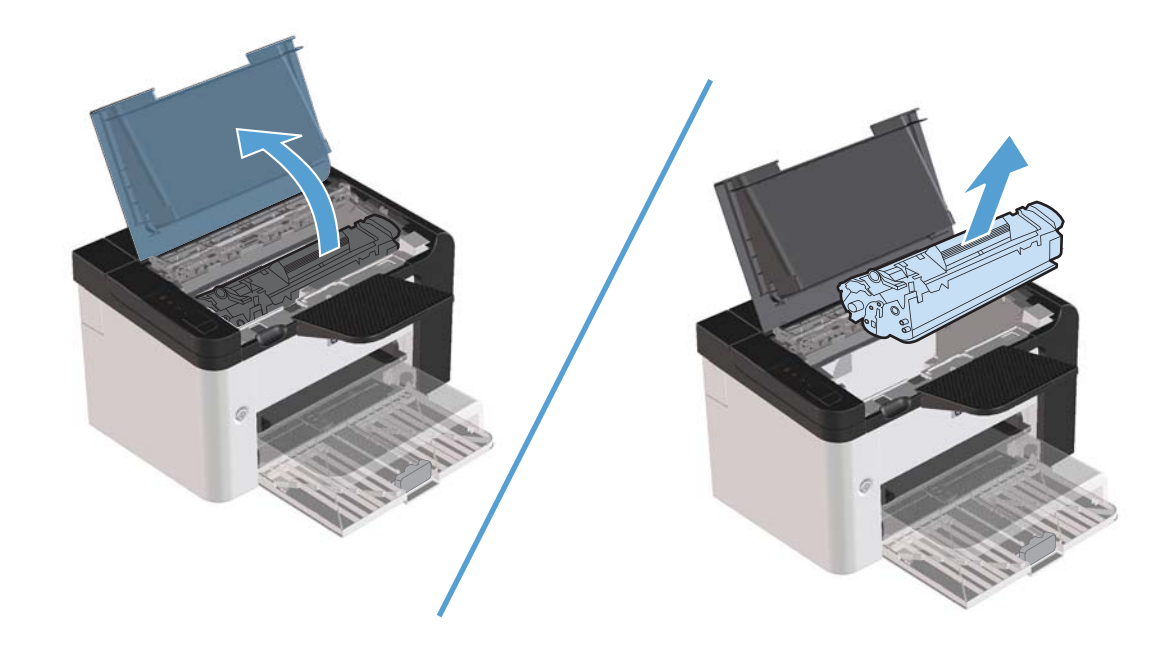

2. Kağıt alma silindirini bulun.

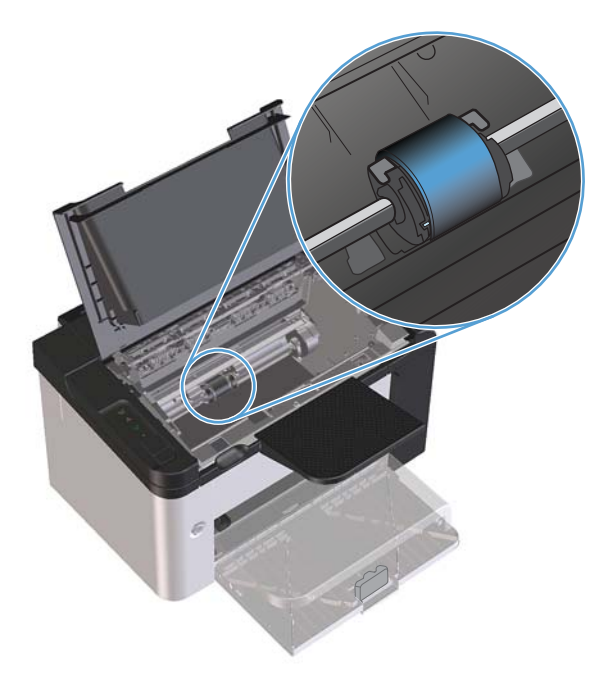

3. Kağıt alma silindirinin her bir yanındaki küçük, beyaz tırnağı açın ve silindiri öne doğru döndürün.

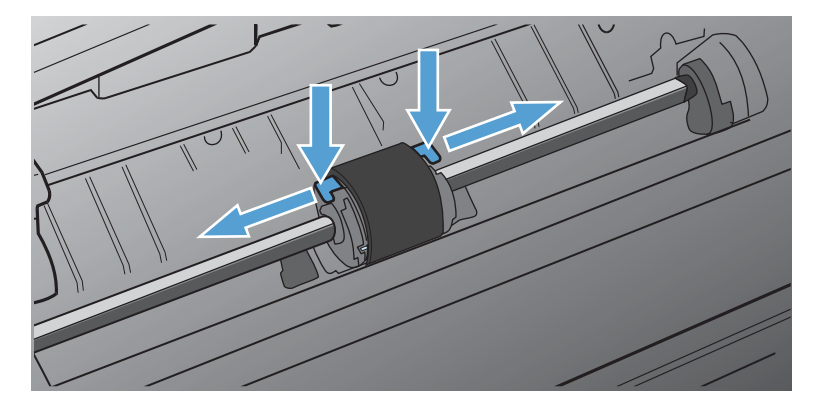

4. Kağıt alma silindirini yavaşça yukarı ve dışarı çekin.

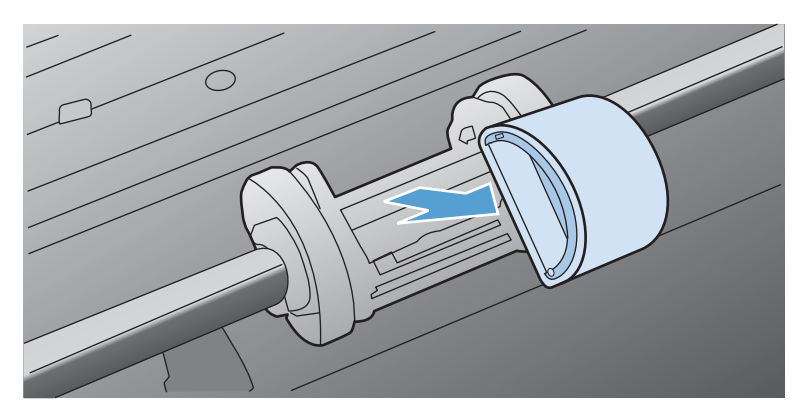

5. Yeni kağıt alma silindirini yuvaya yerleştirin. Her iki kenarda bulunan dairesel ve dikdörtgen yuvalar silindiri hatalı takmanızı önler.

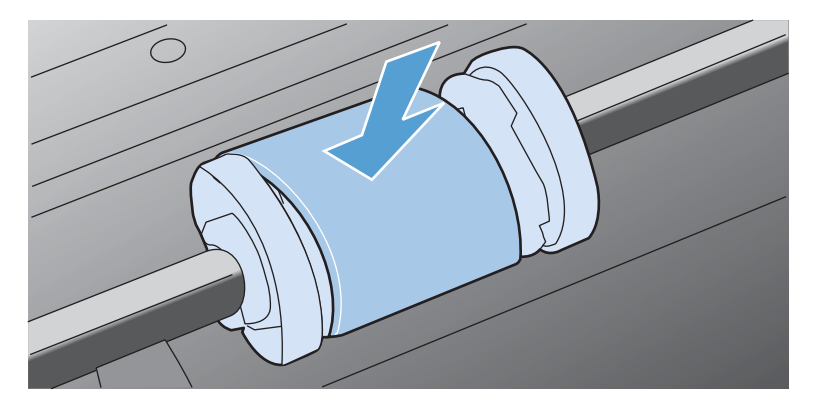

6. Yeni kağıt alma silindirinin üstünü, her iki kenarı yerine oturuncaya kadar kendinizden uzağa doğru döndürün.

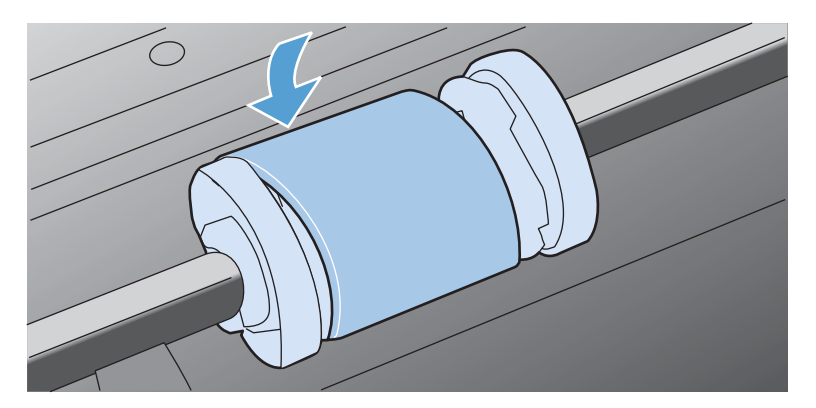

7. Baskı kartuşunu ürüne takın ve baskı kartuşu kapağını kapatın.

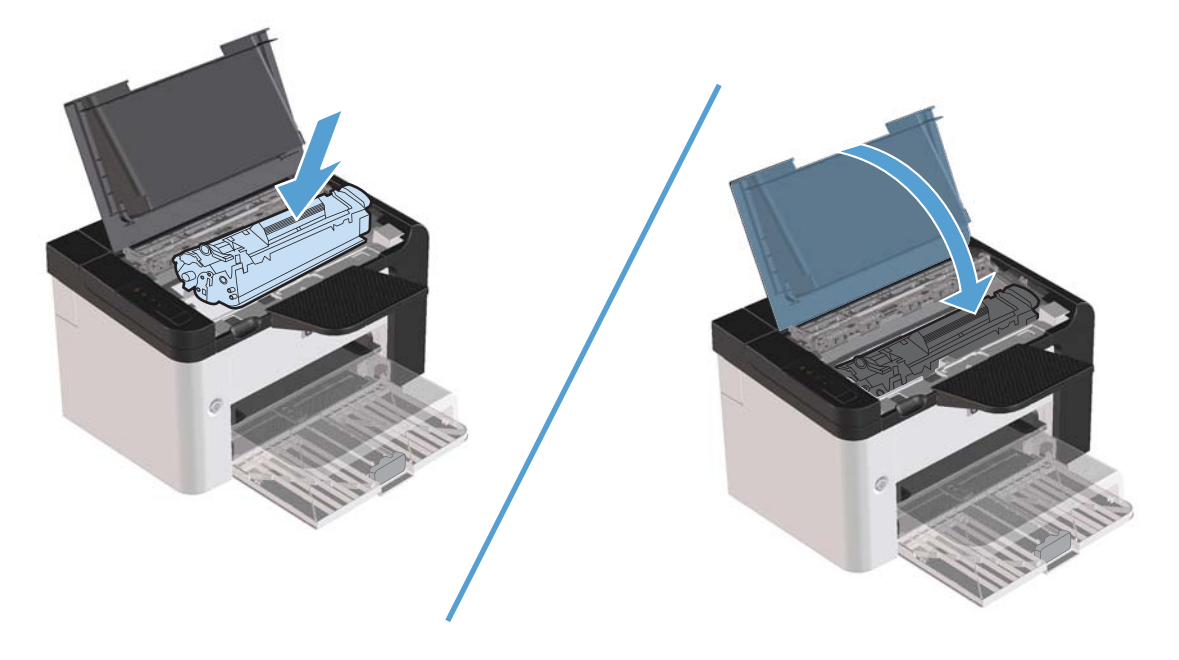

#### Ayırma dolgusunu değiştirme

Uygun ortamla normal kullanım aşınmaya yol açar. Kalitesiz ortam kullanımı, ayırma dolgusunun daha sık değiştirilmesini gerektirebilir.

Ürün düzenli olarak tek seferde birden çok ortam yaprağı çıkarıyorsa, ayırma dolgusunu değiştirmeniz gerekebilir.

**UYARI!** Ayırma dolgusunu değiştirmeden önce, açma/kapama düğmesini kullanarak ürünü kapatın ve ürünün soğumasını bekleyin.

**NOT:** Ayırma dolgusunu değiştirmeden önce, kağıt alma silindirini temizleyin. <u>Kağıt alma silindirini</u> <u>temizleme sayfa 70</u> bölümüne bakın.

1. Kağıdı çıkarın ve ana giriş tepsisini kapatın. Ürünü ön tarafının üstünde kaldırın.

2. Ürünün altında, ayırma dolgusunu yerinde tutan iki vidayı sökün.

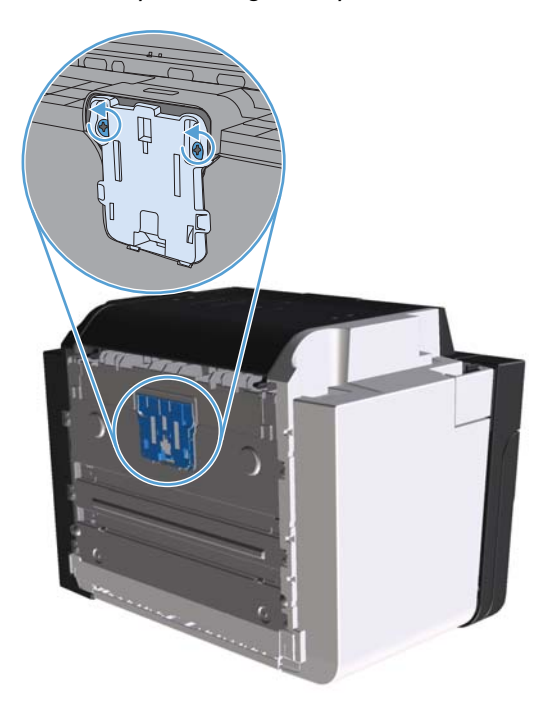

3. ayırma dolgusunu çıkarın.

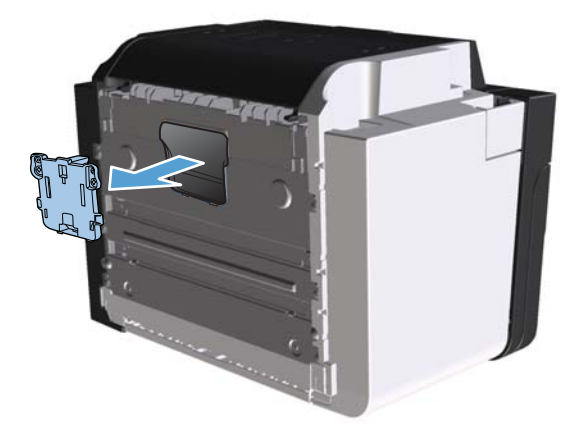

4. Yeni ayırma pedini takın ve yerine vidalayın.

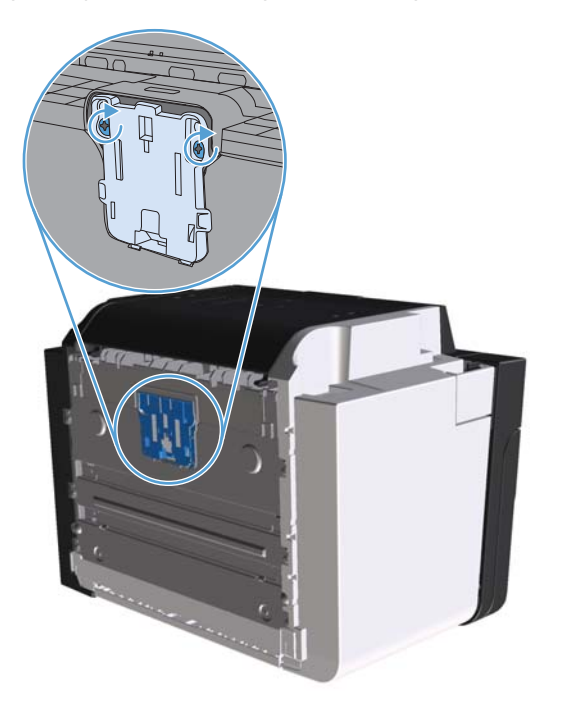

5. Ürünün fişini prize takın ve ürünü açın.

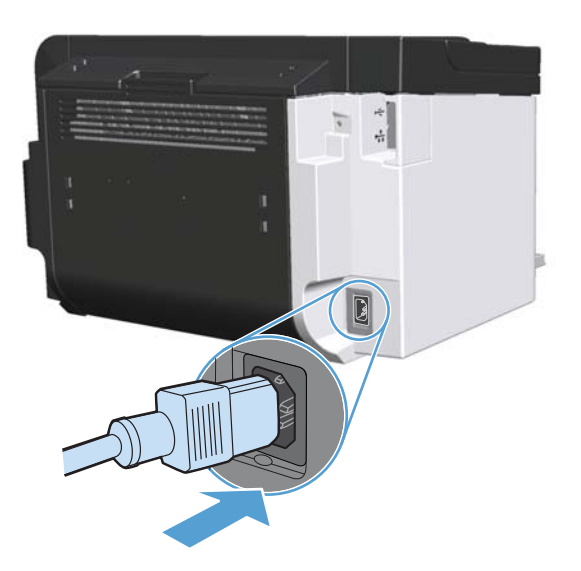

## Ürünü temizleme

### Kağıt alma silindirini temizleme

Değiştirmeden önce kağıt alma silindirini temizlemek isterseniz şu yönergeleri izleyin:

- 1. Elektrik kablosunu üründen çıkarın ve ardından <u>Kağıt alma silindirini değiştirme sayfa 64</u> bölümünde açıklandığı şekilde kağıt alma silindirini çıkarın.
- 2. Tüy bırakmayan bir bezi izopropil alkole batırın ve silindiri silin.

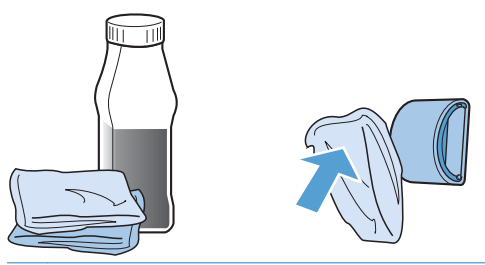

- **UYARI!** Alkol yanıcıdır. Alkolü ve bezi açık ateşten uzak tutun. Ürünü kapatmadan ve elektrik kablosunu takmadan önce alkolün tamamen kurumasını bekleyin.
- NOT: California'nın belirli bölgelerinde, hava kirliliğini denetleme yönetmelikleri, sıvı izopropil alkolün (IPA) temizlik maddesi olarak kullanılmasını kısıtlar. California'nın bu bölgelerinde, lütfen daha önceki önerileri dikkate almayın ve kağıt alma silindirini temizlemek için kuru, toz bırakmayan ve suyla ıslatılmış bir bez kullanın.
- 3. Kuru, tüy bırakmayan bir bezle kağıt alma silindirini silin ve yumuşamış kiri temizleyin.

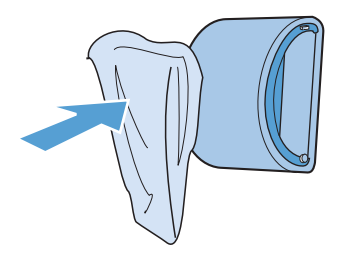

4. Kağıt alma silindirini yeniden ürüne takmadan önce, tamamen kurumasını bekleyin.

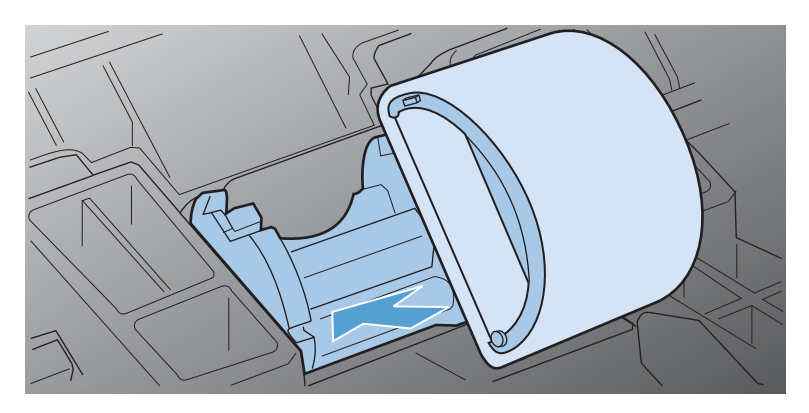

5. Güç kablosunu ürüne takın.

### Kağıt yolunu temizleme

Çıktılarda toner lekeleri veya noktalar varsa, kağıt yolunu temizleyin. Bu işlemde kağıt yolundaki tozları ve toneri temizlemek için bir asetat kullanılır. Bond türü veya kaba kağıt kullanmayın.

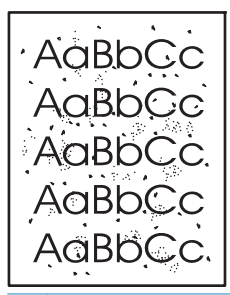

NOT: En iyi sonuç için bir sayfa asetat kullanın. Asetatınız yoksa, pürüzsüz bir yüzeyi olan fotokopi kağıdı (60 - 163 g/m²) kullanabilirsiniz.

- 1. Ürünün boşta ve hazır ışığının () yanıyor olduğundan emin olun.
- 2. Giriş tepsisine ortam yükleyin.
- 3. Yazıcı Özellikler'ini açın.
- 4. Aygıt Ayarları sekmesini tıklatın.
- Temizleme sayfasını işleme koymak için, Temizleme Sayfası alanında, Başlangıç düğmesini tıklatın.

**NOT:** Temizleme işlemi yaklaşık 2 dakika sürer. Temizleme sayfası, temizlik işlemi sırasında periyodik olarak durur. Temizleme işlemi bitmeden ürünü kapatmayın. Ürünü tam olarak temizleyebilmek için temizleme işlemini birkaç kez tekrarlamanız gerekebilir.

### Baskı kartuşu alanını temizleme

Baskı kartuşu alanını sık sık temizlemeniz gerekmez. Ancak bu alanın temizlenmesi, yazdırılan sayfaların kalitesini artırabilir.

- **UYARI!** Ürünü temizlemeden önce, güç kablosunu yazıcıdan çekerek ürünü kapatın ve ürünün soğuması için bir süre bekleyin.
  - 1. Elektrik kablosunu üründen çıkarın. Yazıcı kartuşu kapağını açın ve yazıcı kartuşunu çıkarın.

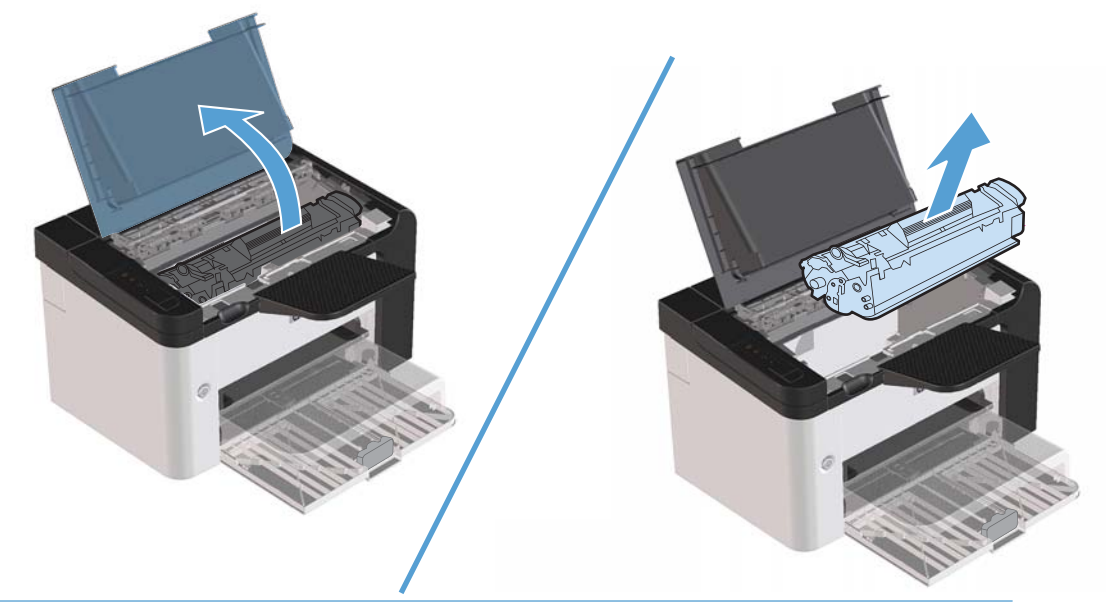

DİKKAT: Ürünün içindeki siyah sünger aktarma silindirine dokunmayın. Dokunursanız, ürüne zarar verebilirsiniz.

**DİKKAT:** Zarar görmesini engellemek için baskı kartuşunu uzun süre ışığa maruz bırakmayın. Bir kağıtla üzerini kapatın.

2. Kuru, tüy bırakmayan bir bezle, kağıt yolu alanında ve baskı kartuşu boşluğunda bulunan artıkları silin.

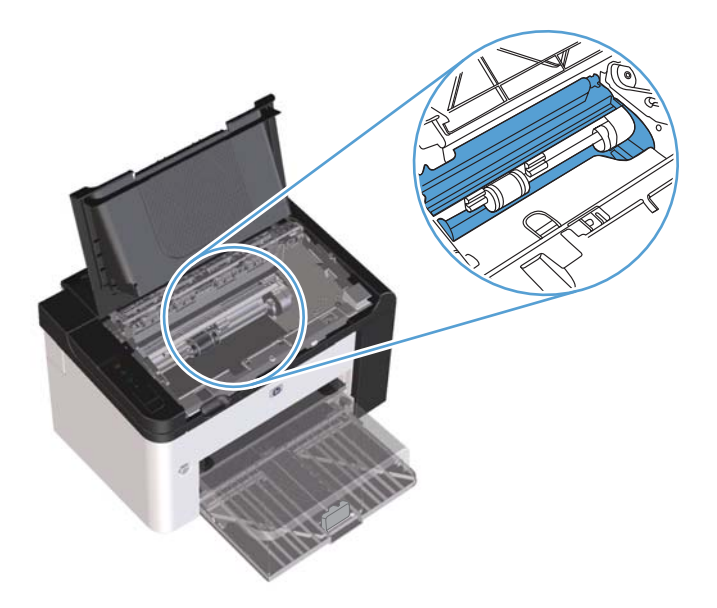

3. Baskı kartuşunu yerine geri takın ve baskı kartuşu kapağını kapatın.

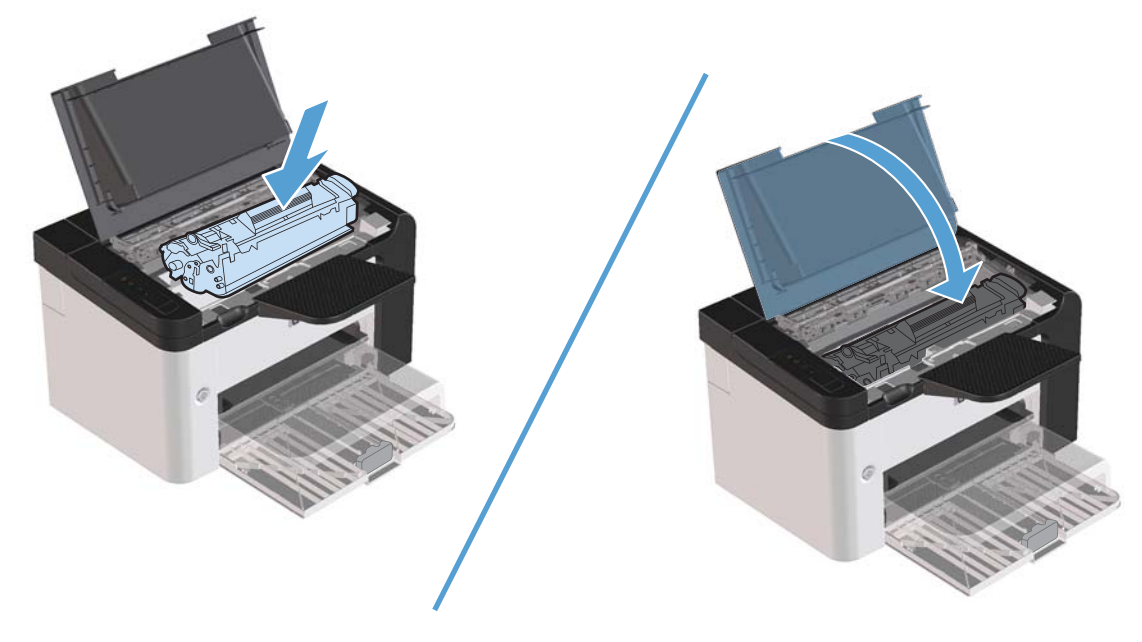

4. Güç kablosunu ürüne takın.

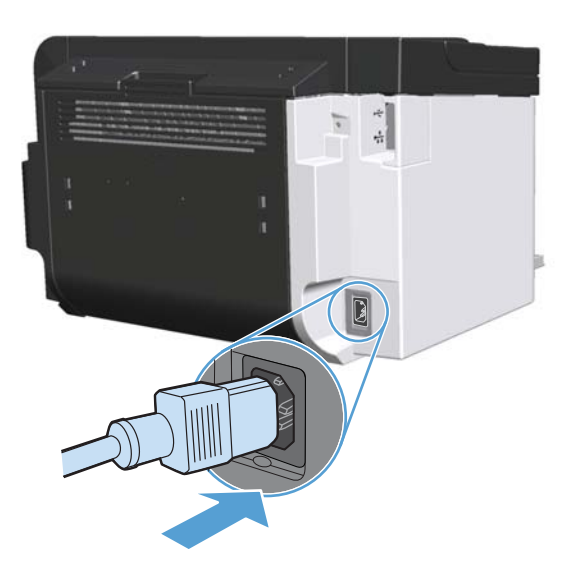

## Aygıtın dışını temizleme

Aygıtın dış yüzeyindeki toz, kir ve lekeleri silmek için yumuşak, nemli, tüy bırakmayan bir bez kullanın.

## Ürün güncelleştirmeleri

## Ürün yazılımı güncelleştirmeleri

Bu ürün için firmware ve yazılım güncelleştirmeleri ve yükleme yönergeleri <u>www.hp.com/support/</u> <u>lip1560series</u> veya <u>www.hp.com/support/lip1600series</u> adresinde bulunabilir. **Downloads and drivers**'ı (İndirilecek öğeler ve sürücüler) tıklatın, işletim sistemini tıklatın ve ardından ürün için indirilecek öğeyi seçin.

# 8 Sorunları giderme

- Genel sorunları çözme
- Fabrika ayarlarını geri yükleme
- Kontrol paneli ışığı düzenlerini yorumlama
- <u>Sıkışmaları giderme</u>
- Kağıt kullanımı sorunlarını çözme
- <u>Görüntü kalitesi sorunlarını çözme</u>
- <u>Performans sorunlarını çözme</u>
- <u>Bağlantı sorunlarını çözme</u>
- <u>Ürün yazılımı sorunlarını çözme</u>

## Genel sorunları çözme

Ürün doğru çalışmıyorsa, aşağıdaki denetim listesindeki adımları tamamlayın. Ürün bir adımda takılıyorsa bu adıma karşılık gelen sorun giderme önerilerini uygulayın. Bir adım sorunu çözerse, denetim listesindeki diğer adımları uygulamayabilirsiniz.

### Sorun giderme denetim listesi

- 1. Ürün hazır ışığının () yandığından emin olun. Hiçbir ışık yanmıyorsa, aşağıdaki adımları uygulayın:
  - a. Otomatik Kapatma modunu devre dışı bırakmak için baskı kartuşu kapağını açıp kapatın.
  - **b.** Elektrik kablosunun bağlantılarını kontrol edin.
  - c. Açma/kapama düğmesinin açık olduğundan emin olun.
  - d. Hat voltajının ürünün elektrik yapılandırması için doğru olduğundan emin olun. (Voltaj gereksinimleri için ürünün arkasındaki etikete bakın.) Çok prizli uzatma kablosu kullanıyorsanız ve voltajı belirtilen özellikler dahilinde değilse, ürünün fişini doğrudan elektrik prizine takın. Ürün zaten doğrudan prize takılmışsa, farklı bir priz deneyin.
  - e. Baskı kartuşunun doğru şekilde takıldığından emin olun.
  - f. Bu adımların hiçbiri gücün geri gelmesini sağlamadıysa, HP Müşteri Hizmetleri'ne başvurun.
- 2. Kablo bağlantısını kontrol edin.
  - **a.** Ürün ve bilgisayar veya ağ bağlantı noktası arasındaki kablo bağlantısını kontrol edin. Bağlantının güvenli olduğundan emin olun.
  - **b.** Hatanın kabloda olup olmadığını anlamak için mümkünse farklı bir kablo kullanın.
  - c. Ağ bağlantısını kontrol edin. Bkz. <u>Ağ sorunlarını çözme sayfa 103</u>.
- **3.** Kontrol paneli ışıklarından herhangi birinin yanıp yanmadığını kontrol edin. Bkz. <u>Kontrol paneli ışığı düzenlerini yorumlama sayfa 79</u>.
- 4. Kullandığınız kağıdın belirtilen özelliklere sahip olduğundan emin olun.
- 5. Ürün yazılımının doğru şekilde yüklendiğinden emin olun.
- 6. Bu ürünün yazıcı sürücüsünü yüklediğinizi doğrulayın. Bu ürünün yazıcı sürücüsünü kullandığınızdan emin olmak için programı kontrol edin.
- 7. Bir yapılandırma sayfası yazdırın. Bkz. <u>Bilgi sayfalarını yazdırma sayfa 54</u>.
  - **a.** Sayfa yazdırılmazsa, en az bir tepside kağıt olup olmadığını kontrol edin.
  - **b.** Sayfa ürünün içinde sıkışırsa, bkz. <u>Sıkışmaları giderme sayfa 84</u>.

- 8. Yapılandırma sayfası yazdırılırsa aşağıdaki öğeleri kontrol edin.
  - **a.** Sayfalar düzgün yazdırılmıyorsa, sorun ürünün donanımından kaynaklanıyordur. HP Müşteri Hizmetleri ile bağlantı kurun.
  - **b.** Sayfa düzgün yazdırılıyorsa, ürün donanımı çalışıyor demektir. Sorun kullandığınız bilgisayarda, yazıcı sürücüsünde veya programdadır.
- 9. Daha önce çalışan, farklı bir programı kullanarak kısa bir belge yazdırın. Bu çözüm işe yarıyorsa, sorun kullandığınız programdadır. Çözüm işe yaramadıysa (belge yazdırılmadıysa) aşağıdaki adımları uygulayın:
  - **a.** İşi, ürün yazılımının yüklü olduğu başka bir bilgisayardan yazdırmayı deneyin.
  - **b.** Ürünü ağa bağladıysanız USB kablosu kullanarak doğrudan bir bilgisayara bağlayın. Ürünü uygun bağlantı noktasına yeniden yönlendirin veya yazılımı yeniden yükleyin ve ardından kullandığınız yeni bağlantı türünü seçin.
  - c. Baskı kalitesi kabul edilemez ise, aşağıdaki adımları tamamlayın:
    - Yazdırma ayarlarının kullandığınız ortama uygun olup olmadığını denetleyin. <u>Yazıcı</u> <u>sürücüsünü ortam türü ve boyutuna uyacak şekilde değiştirme sayfa 34</u> bölümüne bakın.
    - Baskı kalitesi sorunlarını çözmek için <u>Görüntü kalitesi sorunlarını çözme sayfa 95</u> bölümündeki yönergeleri kullanın.

### Ürünün performansını etkileyen faktörler

İşlerin yazdırılma süresini etkileyen birkaç faktör vardır:

- Maksimum ürün hızı, sayfa/dakika (ppm) ölçüsüyle
- Özel kağıt (asetat, ağır kağıt ve özel boyutlu kağıt gibi) kullanılması
- Ürün işleme ve indirme süresi
- Grafiklerin karmaşıklığı ve boyutu
- Kullandığınız bilgisayarın hızı
- USB bağlantısı
- Ürün G/Ç yapılandırması
- Ağ işletim sistemi ve yapılandırması (varsa)

## Fabrika ayarlarını geri yükleme

Ürünü fabrika çıkışı varsayılan ayarlarına döndürmek için buradaki adımları izleyin.

- 1. Ürünü kapatın.
- 2. Ürünü açın ve çalışmaya başladığı sırada tüm ışıklar birlikte yanıp sönmeye başlayana kadar kontrol paneli düğmelerine aynı anda basın.

## Kontrol paneli ışığı düzenlerini yorumlama

#### Tablo 8-1 Durum ışığı açıklamaları

| "Işık kapalı" durumunu gösteren simge <sup>1</sup> |
|----------------------------------------------------|
| "lşık açık" durumunu gösteren simge"               |
| "lşık yanıp sönüyor" durumunu gösteren simge"      |

<sup>1</sup> Kontrol paneli simgelerinin ve ışıklarının tanımı için bkz. <u>Kontrol paneli düzeni sayfa 8</u>.

| lşık durumu                                                 | lşık düzeni | Ürünün durumu                                   | Yapılacak işlem                                             |
|-------------------------------------------------------------|-------------|-------------------------------------------------|-------------------------------------------------------------|
| Tüm ışıklar kapalı<br>NOT: Güç düğmesi arka ışığı<br>kapalı |             | Ürün Otomatik<br>Kapama modunda<br>veya kapalı. | Otomatik Kapama<br>modunu devre dışı<br>bırakmak veya ürünü |
|                                                             |             |                                                 | düğmesine basın                                             |
|                                                             | $\bigcirc$  |                                                 |                                                             |
|                                                             | •           |                                                 |                                                             |

#### Tablo 8-2 Kontrol paneli ışıkları

| lşık durumu                                                                                                    | lşık düzeni | Ürünün durumu                                         | Yapılacak işlem                                                                                                    |
|----------------------------------------------------------------------------------------------------|-------------|-------------------------------------------------------|----------------------------------------------------------------------------------------------------|
| Tüm ışıklar kapalı<br>NOT: Güç düğmesi arka ışığı açık.                                                                      |             | Biçimlendirici ürüne<br>doğru şekilde bağlı<br>değil. | <ol> <li>Ürünü kapatın.</li> <li>30 saniye<br/>bekleyin ve<br/>ardından ürünü<br/>açın.</li> <li>Ürünün<br/>başlamasını<br/>bekleyin.</li> <li>HP müşteri desteğine<br/>başvurun. Bkz.<br/><u>Müşteri desteği</u><br/>sayfa 121.</li> </ol> |
| Dikkat 🖳, hazır 🕐 ve git 🖜 ışıkları<br>çevrim halinde yanıyor. Toner ışığı<br>📺 kapalı.<br>NOT: Güç düğmesi arka ışığı açık. |             | Biçimlendirici<br>başlatılıyor.                       | Herhangi bir işlem<br>yapılması<br>gerekmiyor. Başlatma<br>sürecinin sona<br>ermesini bekleyin.<br>Başlatma süreci sona<br>erdiğinde, ürün Hazır<br>durumuna girer.                                                                         |
| Tüm ışıklar çevrim halinde yanıyor.<br>NOT: Güç düğmesi arka ışığı açık.                                                     |             | Ürün bir temizleme<br>sayfasını işliyor.              | Herhangi bir işlem<br>yapılması<br>gerekmiyor.<br>Temizleme işleminin<br>tamamlanmasını<br>bekleyin. Temizleme<br>işlemi<br>tamamlandığında,<br>ürün Hazır durumuna<br>girer.                                                               |

| lşık durumu                                                                                                    | lşık düzeni | Ürünün durumu                                                                                                    | Yapılacak işlem                                                                                                    |
|----------------------------------------------------------------------------------------------------|-------------|----------------------------------------------------------------------------------------------------|----------------------------------------------------------------------------------------------------|
| Hazır ışığı () açık ve diğer tüm<br>ışıklar kapalı.<br>NOT: Güç düğmesi arka ışığı açık.                        |             | Ürün Hazır durumda.                                                                                                    | Herhangi bir işlem<br>yapılması<br>gerekmiyor. Ürün bir<br>yazdırma işi almaya<br>hazır.                                                                                                    |
| Hazır ışığı () yanıp sönüyor ve diğer<br>tüm ışıklar kapalı.<br>NOT: Güç düğmesi arka ışığı açık.               |             | Ürün veri almakta<br>veya işlemekte.                                                                                                    | Herhangi bir işlem<br>yapılması<br>gerekmiyor. Ürün bir<br>yazdırma işi almakta<br>veya işlemekte.<br>Geçerli işi iptal etmek<br>için iptal düğmesine<br>basın X.                                                                                                    |
| Dikkat ışığı <u> y</u> anıp sönüyor ve<br>diğer tüm ışıklar kapalı.<br><b>NOT:</b> Güç düğmesi arka ışığı açık. |             | Ürün, kağıt sıkışması,<br>bir kapının açık<br>kalması veya uygun<br>tepside kağıt<br>olmaması gibi üründe<br>düzeltilebilecek bir<br>hatayla karşılaştı. | Ürünü inceleyin,<br>hatayı belirleyin ve<br>ardından hatayı<br>düzeltin. Hata uygun<br>tepside kağıt<br>olmamasıysa veya<br>ürün el ile besleme<br>modundaysa, tepsiye<br>uygun kağıt<br>yerleştirin ve ekranda<br>görüntülenen<br>yönergeleri uygulayın<br>veya yazdırmaya<br>devam etmek için<br>baskı kartuşu kapısını<br>açıp kapatın. |

| lşık durumu                                                                                                    | lşık düzeni | Ürünün durumu                                                               | Yapılacak işlem                                                                                                    |
|----------------------------------------------------------------------------------------------------|-------------|-----------------------------------------------------------------------------|----------------------------------------------------------------------------------------------------|
| Dikkat ışığı \Lambda yanıp sönüyor, hazır<br>ışığı 🕜 açık ve diğer tüm ışıklar<br>kapalı.<br>NOT: Güç düğmesi arka ışığı açık.    |             | Ürün, kendi kendine<br>düzelteceği sürekli bir<br>hatayla karşılaştı.       | Hatadan çıkmak ve<br>kullanılabilir verileri<br>yazdırmak için git<br>düğmesine basın J.<br>Kurtarma başarılıysa,<br>ürün veriler işleniyor<br>durumunu sürdürür ve<br>işi tamamlar.<br>Kurtarma<br>başarısızsa, ürün<br>devam edilebilir hata<br>durumunu sürdürür.<br>Ortam yolunda kalan<br>ortamı çıkarmayı ve<br>ürünü kapatıp<br>açmayı deneyin. |
| Dikkat 🥂, hazır 🔾 ve git <table-cell> ışıkları<br/>açık. Toner ışığı 🔛 kapalı.<br/>NOT: Güç düğmesi arka ışığı açık.</table-cell> |             | Ürün, kendi kendine<br>düzeltemeyeceği<br>önemli bir hatayla<br>karşılaştı. | <ol> <li>Ürünü kapatın.</li> <li>30 saniye<br/>bekleyin ve<br/>ardından ürünü<br/>açın.</li> <li>Ürünün<br/>başlamasını<br/>bekleyin.</li> <li>Hata devam ederse,<br/>HP müşteri desteğiyle<br/>görüşün. Bkz. <u>Müşteri</u><br/>desteği sayfa 121.</li> </ol>                                                                                         |

| lşık durumu                                                            | lşık düzeni | Ürünün durumu                                                   | Yapılacak işlem                                                                                                    |
|------------------------------------------------------------------------|-------------|-----------------------------------------------------------------|----------------------------------------------------------------------------------------------------|
| Hazır 🕐 ve toner 🔝 ışıkları açık.<br>NOT: Güç düğmesi arka ışığı açık. |             | Baskı kartuşu tahmini<br>kullanım ömrünün<br>sonuna yaklaşıyor. | Yeni bir baskı kartuşu<br>sipariş edin ve hazır<br>hale getirin. <u>Yedek</u><br>parçalar, aksesuarlar<br>ve sarf malzemeleri<br>sipariş etme<br>sayfa 110 bölümüne<br>bakın. |
| Toner ışığı 🔛 yanıp sönüyor.<br>NOT: Güç düğmesi arka ışığı açık.      |             | Baskı kartuşu üründen<br>çıkarılmış.                            | Baskı kartuşunu ürüne<br>geri takın.                                                                                                    |

## Sıkışmaları giderme

Sıkışmaları giderirken, sıkışan kağıdı yırtmamaya dikkat edin. Ürünün içinde küçük bir kağıt parçası kalması, yeni sıkışmalara neden olabilir.

DİKKAT: Sıkışmaları gidermeden önce, ürünü kapatın ve güç kablosunu çıkarın.

#### Sık rastlanan sıkışma nedenleri

• Giriş tepsileri hatalı doldurulmuş veya fazla dolu.

**NOT:** Yeni ortam eklerken, tepsideki ortamı her zaman çıkarın ve yığının tamamını düzeltin. Bu, çoklu beslemeyi önler ve ortam sıkışmalarını azaltır.

- Ortam, HP'nin önerdiği belirtimlere uygun değil.
- Kağıt yolundan kağıt tozu ve diğer parçacıkların kaldırılması için ürünün temizlenmesi gerekir.

Ortam sıkışması sonrasında, üründe kağıda yapışmamış toner kalmış olabilir. Birkaç sayfa yazdırıldıktan sonra bu toner temizlenir.

**DİKKAT:** Giysilerinize veya elinize toner bulaşırsa, soğuk suyla yıkayın. Sıcak su, tonerin kumaşa işlemesine neden olur.

### Sıkışma konumları

Ürün içinde aşağıdaki konumlarda sıkışmalar olabilir.

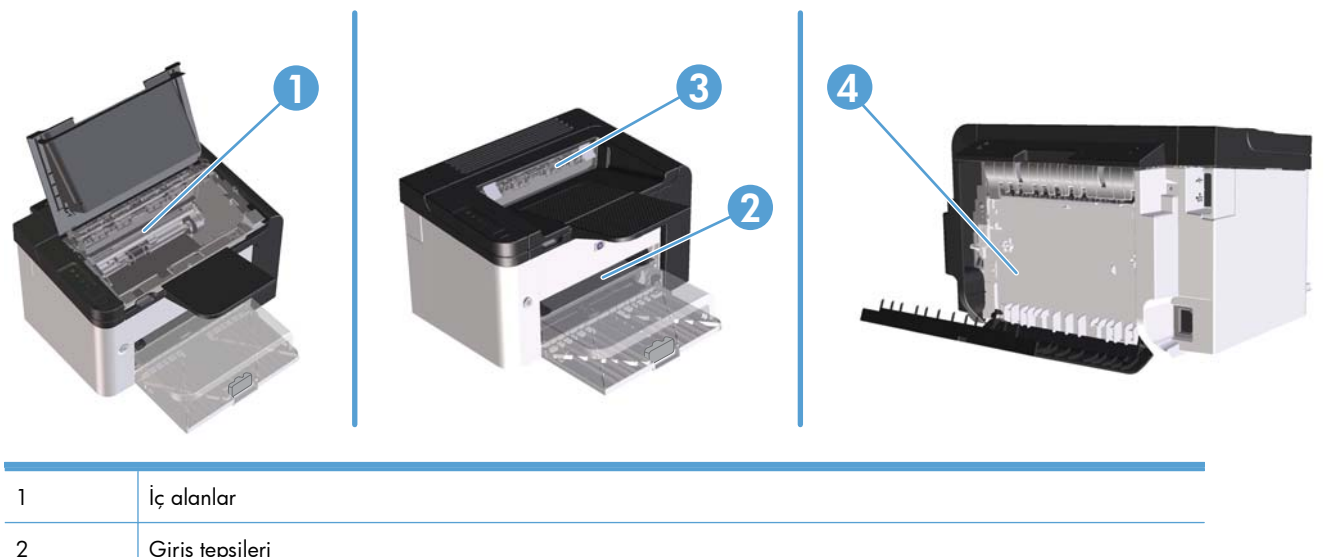

| 2 | Giriş tepsileri                                                            |
|---|----------------------------------------------------------------------------|
| 3 | Çıkış bölmeleri                                                            |
| 4 | Arka kapak ve dupleksleyici (HP LaserJet Professional P1600 yazıcı serisi) |

### Giriş tepsilerinden sıkışmaları temizleme

**DİKKAT:** Sıkışmayı gidermek için cımbız veya kargaburun gibi keskin nesneler kullanmayın. Keskin nesnelerin neden olacağı hasarlar garanti kapsamında karşılanmaz.

Sıkışan ortamı çıkarırken, ortamı üründen dışarıya doğru düz bir şekilde çekin. Sıkışan ortamın üründen dışarıya açılı olarak çekilmesi ürüne zarar verebilir.

**NOT:** Sıkışmanın nerede olduğuna bağlı olarak, aşağıdaki adımların bazılarının uygulanması gerekmeyebilir.

1. Baskı kartuşu kapağını açın ve ardından eski baskı kartuşunu yazıcıdan çıkarın.

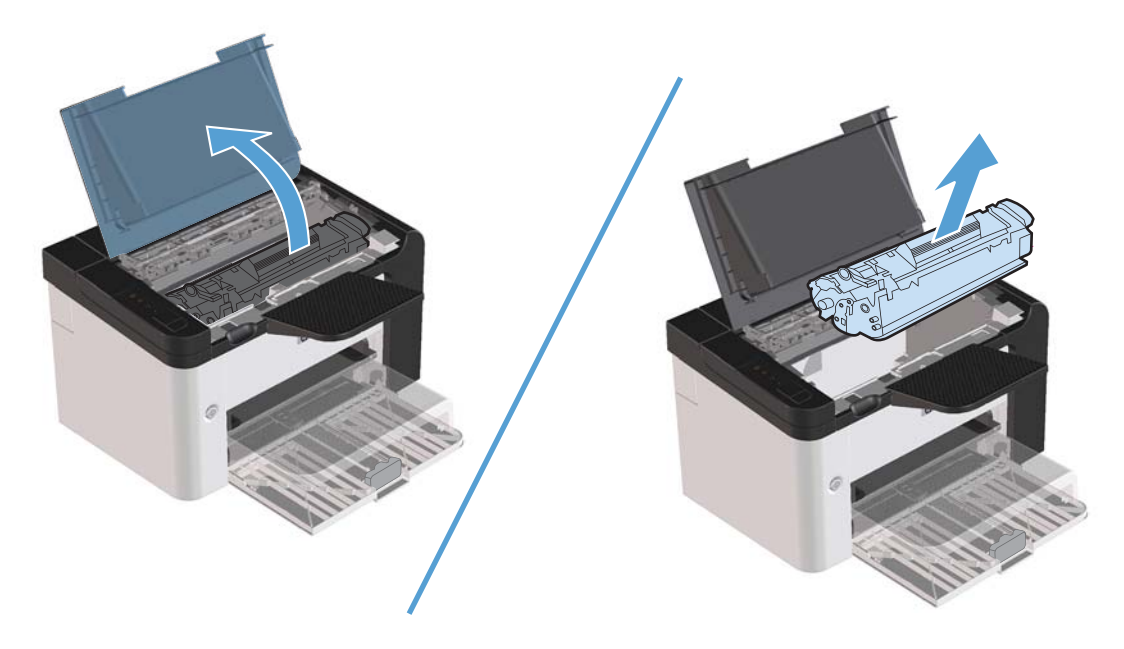

2. Ana giriş tepsisinde veya öncelikli giriş yuvasında, ortam yığınını çıkarın.

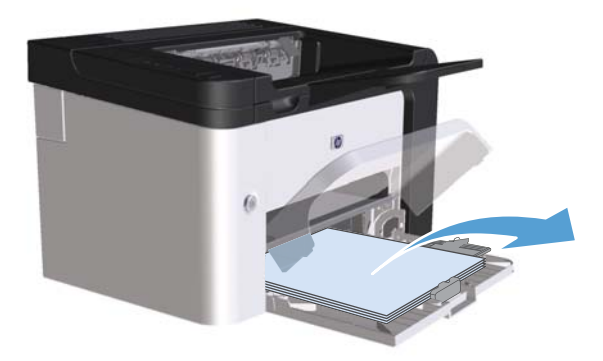

3. Sıkışan ortamın en fazla görünen kısmını (bu ortası da olabilir) iki elinizle kavrayarak dikkatli biçimde çekip üründen çıkarın.

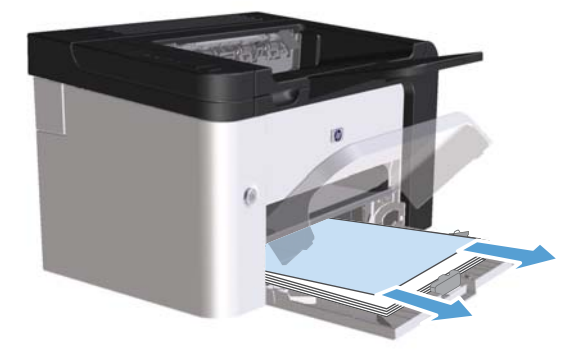

4. Baskı kartuşunu yerine takın ve baskı kartuşu kapağını kapatın.

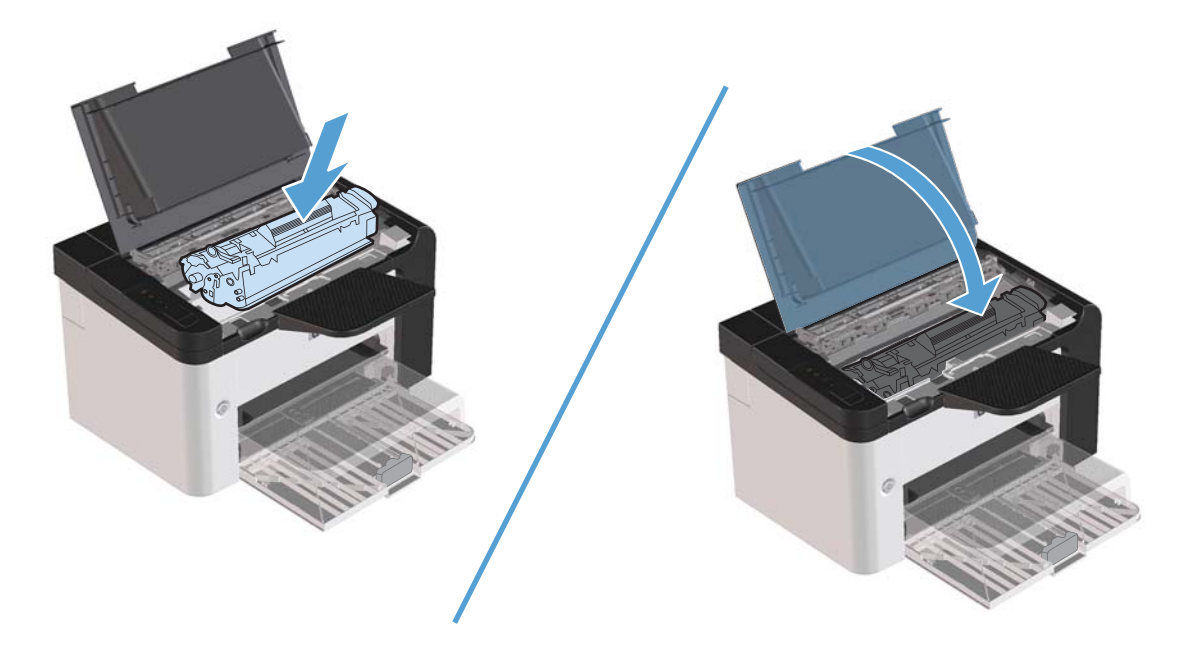

## Dupleksleyiciden sıkışmaları temizleme

NOT: Yalnızca HP LaserJet Professional P1600 yazıcı serisi otomatik dupleksleyici içerir.

1. Baskı kartuşu kapağını açın ve ardından eski baskı kartuşunu yazıcıdan çıkarın.

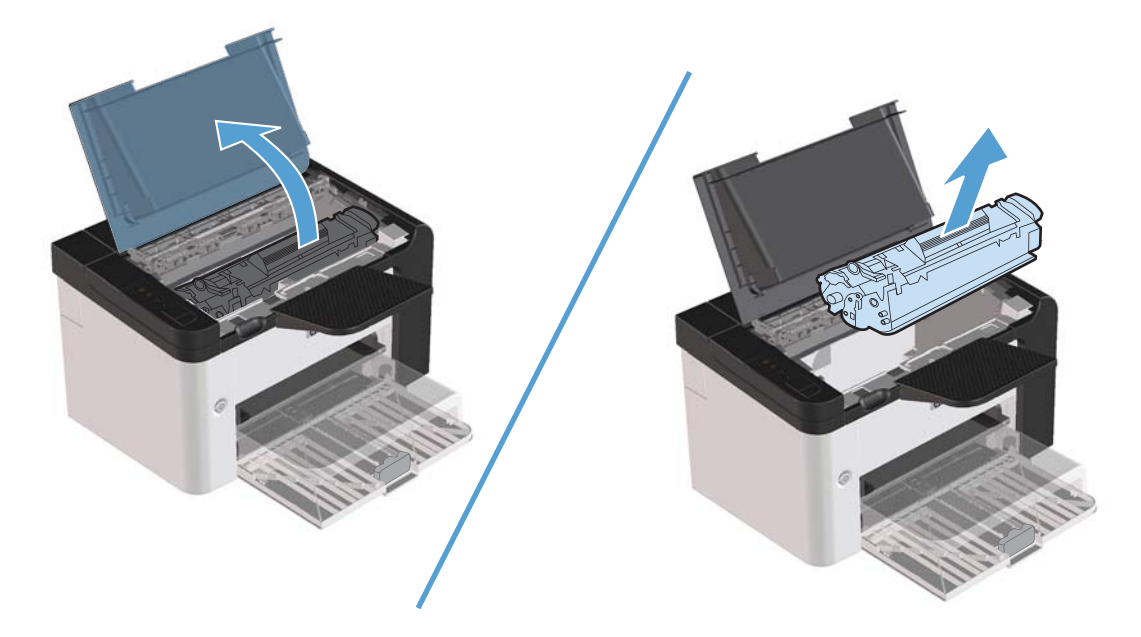

2. Arka kapağı açın.

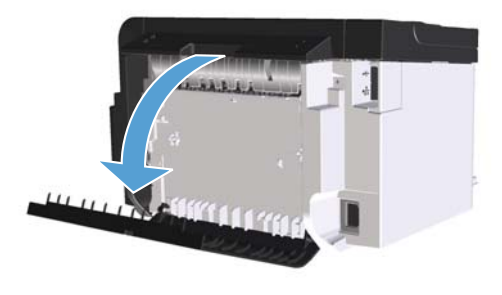

3. Sıkışan kağıdı dikkatli bir şekilde tutup yavaşça çekerek ürünün içinden çıkarın.

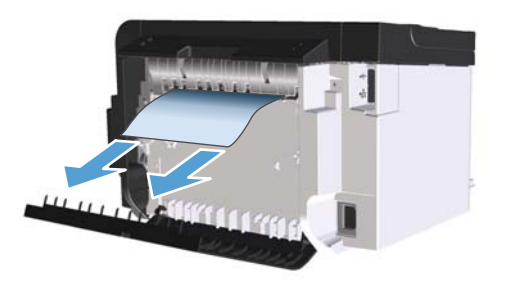

4. Arka kapağı kapatın.

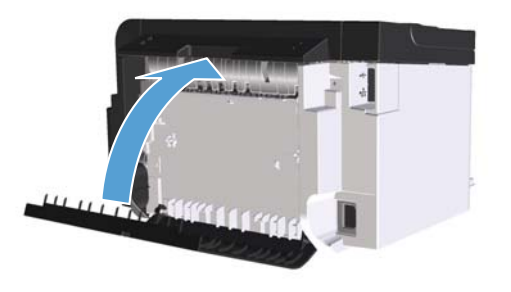

5. Baskı kartuşunu yerine takın ve baskı kartuşu kapağını kapatın.

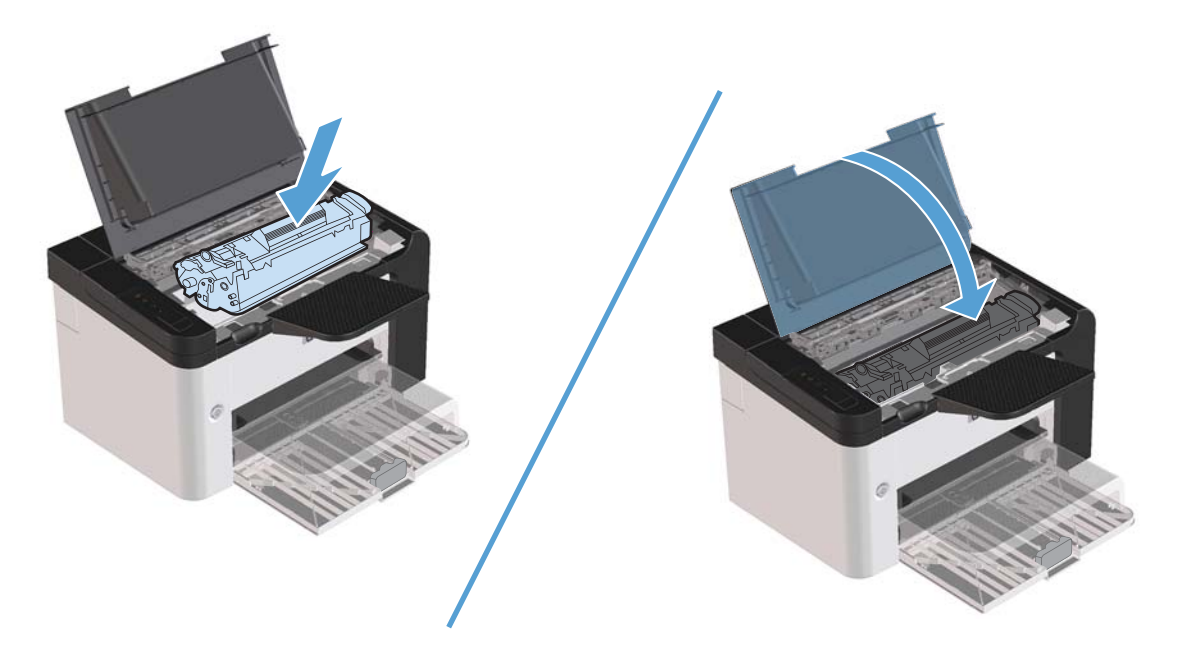

### Çıkış alanlarından sıkışmaları giderme

DİKKAT: Sıkışmayı gidermek için cımbız veya kargaburun gibi keskin nesneler kullanmayın. Keskin nesnelerin neden olacağı hasarlar garanti kapsamında karşılanmaz.

1. Baskı kartuşu kapağını açın ve ardından eski baskı kartuşunu yazıcıdan çıkarın.

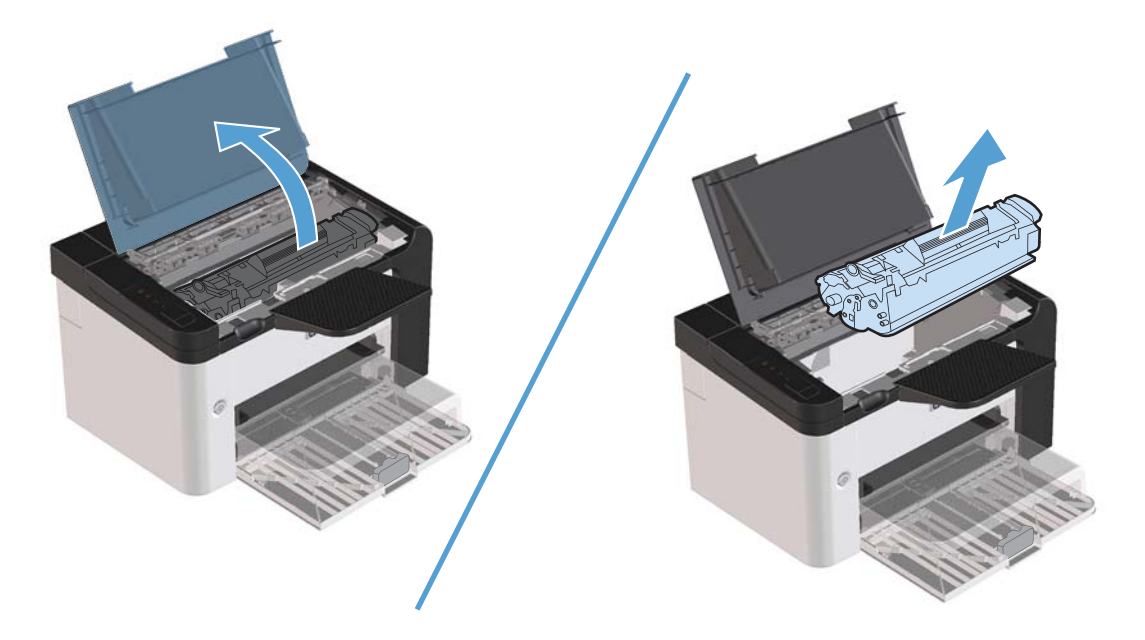

2. Baskı kartuşu kapısını açık tutun ve ardından sıkışan ortamın en fazla görünen kısmını (bu ortası da olabilir) iki elinizle kavrayarak dikkatli biçimde üründen çıkarın.

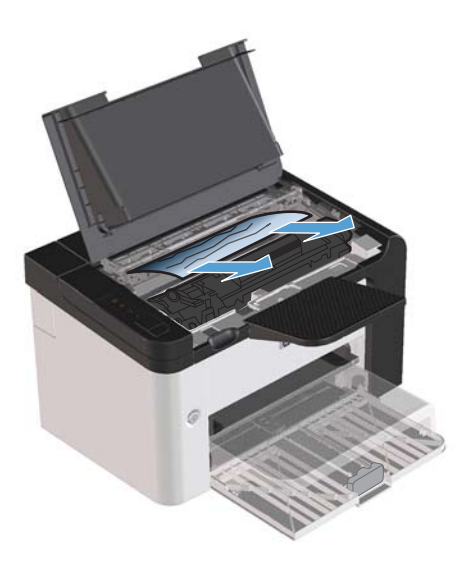

3. Baskı kartuşunu yerine takın ve ardından baskı kartuşu kapağını kapatın.

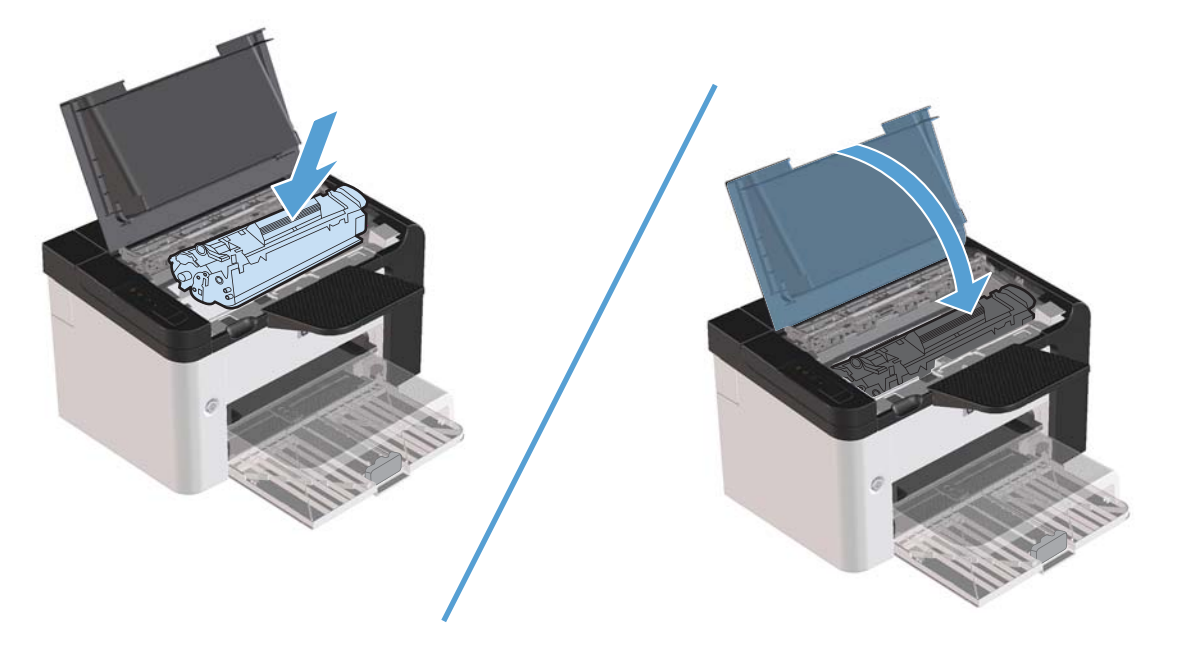

## Ürünün içindeki sıkışmaları temizleme

1. Yazıcı kartuşu kapağını açın ve yazıcı kartuşunu çıkarın.

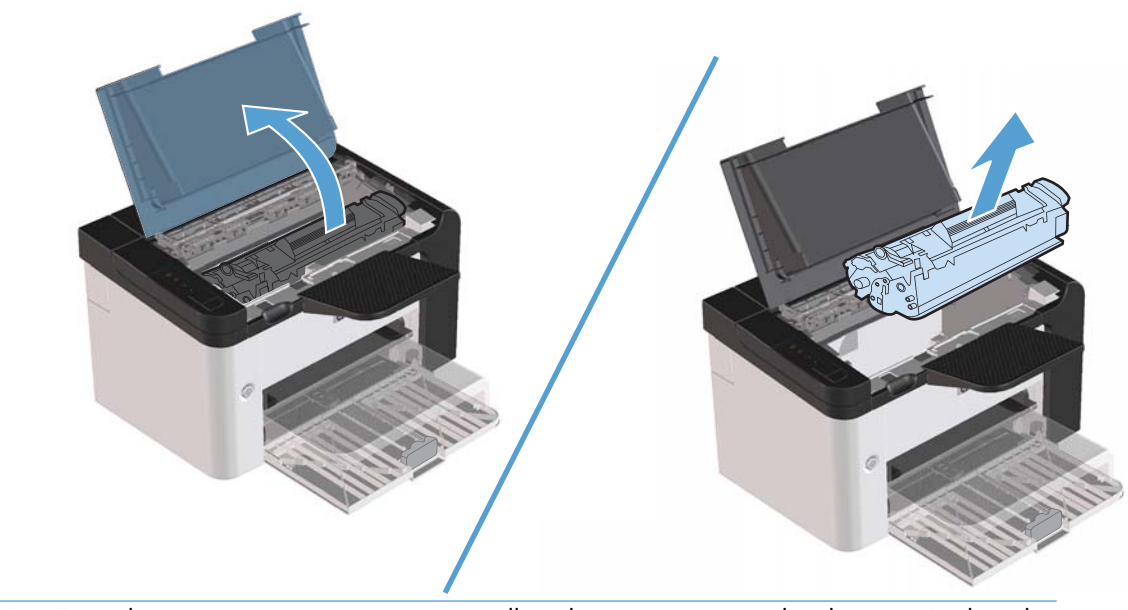

DİKKAT: Toner kartuşunun zarar görmesini engellemek için ışığa maruz bırakmayın. Bir kağıtla üzerini kapatın.

2. Sıkışan kağıdı görebiliyorsanız, sıkışan kağıdı dikkatlice tutun ve yavaşça ürünün dışına çekin.

NOT: Sıkışan kağıdı göremiyorsanız sonraki adıma geçin.

Sıkışan kağıdı başarılı bir şekilde temizlediyseniz sonraki adımı atlayın.

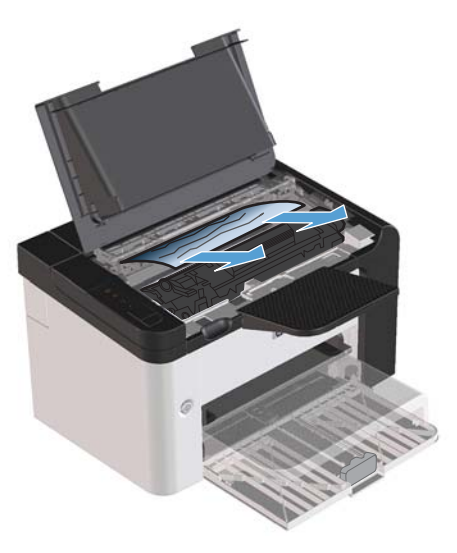

3. Yeşil sekmeye basın ve ardından sıkışma erişim kapağını açın, sıkışan kağıdı dikkatlice tutun ve yavaşça ürünün dışına çekin.

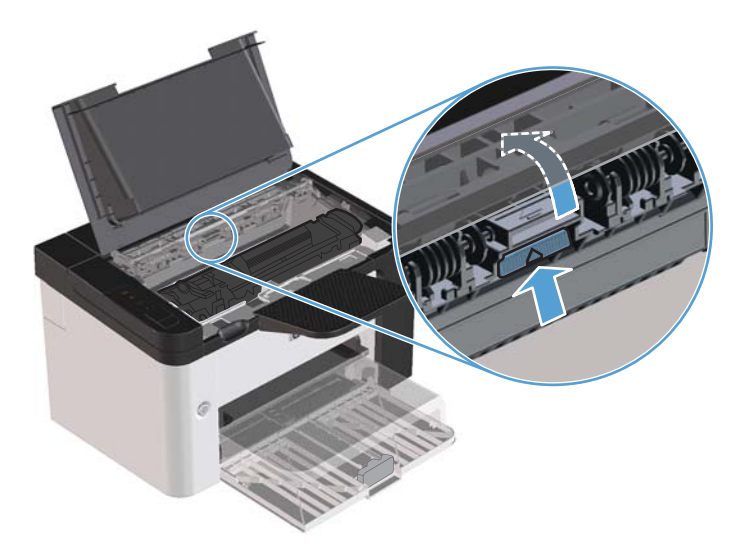

4. Baskı kartuşunu yerine takın ve ardından baskı kartuşu kapağını kapatın.

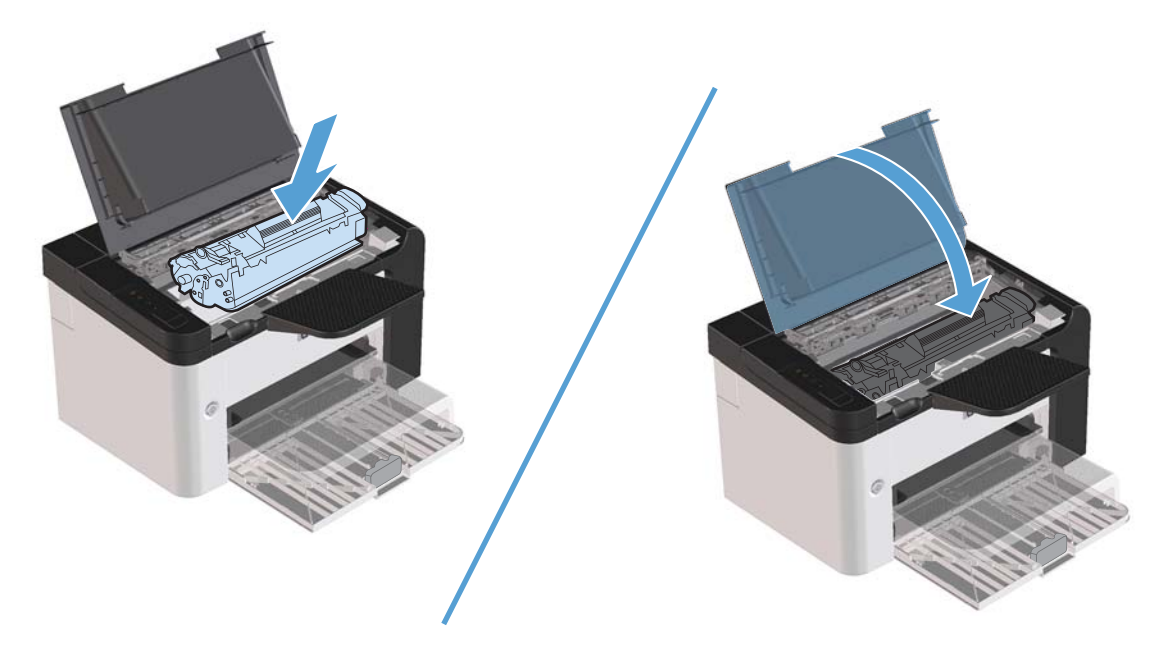

### Tekrarlanan sıkışmaları çözme

- Giriş tepsisinin fazla doldurulmadığından emin olun. Giriş tepsisinin kapasitesi, kullandığınız yazdırma ortamının türüne göre değişir.
- Ortam kılavuzlarının doğru ayarlandığından emin olun.
- Giriş tepsisinin yerine tam olarak oturduğundan emin olun.
- Ürün yazdırırken giriş tepsisine yazdırma ortamı eklemeyin.
- Yalnızca HP'nin önerdiği türdeki ve boyuttaki ortamları kullanın.
- Ortamı tepsiye yerleştirmeden önce havalandırmayım. Gevşetmek için iki elinizle sıkıca tutun ve ellerinizi ters yönlerde döndürerek ortamı bükün.
- Yazdırma ortamlarının çıkış bölmesinde yığılmasına izin vermeyin. Kullanılan yazdırma ortamı türü ve toner miktarı, çıkış bölmesinin kapasitesini etkiler.
- Güç bağlantısını denetleyin. Güç kablosunun hem ürüne hem de güç kaynağı kutusuna tam olarak bağlı olduğundan emin olun. Güç kablosunu topraklı bir elektrik prizine takın.

### Kağıt sıkışması giderme ayarını değiştirme

Sıkışma Giderme özelliği açıldığında, ürün sıkışma sırasında zarar gören sayfaları yeniden yazdırır.

- 1. Ürünün Özellikler iletişim kutusunu açın.
- 2. Aygıt Ayarları sekmesini tıklatın.
- 3. Sıkışma Düzeltme altında Otomatik seçeneğini veya Kapalı seçeneğini tıklatın.

## Kağıt kullanımı sorunlarını çözme

Aşağıdaki ortam sorunları baskı kalitesinde sapmalara, sıkışmalara ve ürünün zarar görmesine neden olabilir.

| Sorun                                          | Nedeni                                                                                                    | Çözümü                                                                                                    |
|------------------------------------------------|----------------------------------------------------------------------------------------------------|----------------------------------------------------------------------------------------------------|
| Bozuk baskı kalitesi veya tonerin<br>yapışması | Kağıt fazla nemli, fazla pürüzlü, fazla<br>ağır, fazla düz veya kabartmalı ya da<br>hatalı bir kağıt tomarından alınmış. | Başka türde, 100 - 250 Sheffield, %4 - 6<br>nem içeren kağıt kullanmayı deneyin.                                                                                                    |
| Dışarı atma, sıkışma veya kıvrılma             | Kağıt hatalı depolanmış.                                                                                                 | Kağıdı yatay olarak, nem geçirmeyen<br>ambalajında saklayın.                                                                                                    |
|                                                | Kağıdın bir tarafı diğerinden farklı.                                                                                    | Kağıdı ters çevirin.                                                                                                    |
| Aşırı kıvrılma                                 | Kağıt fazla nemli, gözenekleri yanlış<br>yönde veya kısa gözenekli yapıda                                                | Uzun gözenekli kağıt kullanın.                                                                                                    |
|                                                | Kağıdın yüzleri farklı.                                                                                                  | Kağıdı ters çevirin.                                                                                                    |
| Sıkışma, üründe hasar                          | Kağıtta kesik bölümler veya küçük<br>delikler var.                                                                       | Kesik bölümleri veya küçük delikleri<br>olmayan kağıt kullanın.                                                                                                    |
| Besleme sorunları                              | Kağıdın kenarları yırtık.                                                                                                | Lazer yazıcılar için üretilmiş yüksek<br>kaliteli kağıt kullanın.                                                                                                    |
|                                                | Kağıdın yüzleri farklı.                                                                                                  | Kağıdı ters çevirin.                                                                                                    |
|                                                | Kağıt fazla nemli, fazla pürüzlü, fazla<br>ağır veya fazla düz, gözenekleri yanlış                                       | Başka türde, 100 - 250 Sheffield, %4 - 6<br>nem içeren kağıt kullanmayı deneyin.                                                                                                    |
|                                                | yönde veya kısa gözenekli yapıda veya<br>kabartmalı ya da hatalı bir kağıt<br>tomarından alınmış.                        | Uzun gözenekli kağıt kullanın.                                                                                                    |
| Sayfa eğri (çarpık).                           | Ortam kılavuzları yanlış ayarlanmış<br>olabilir.                                                                         | Tepsideki ortamların tümünü çıkarın,<br>yığını düzeltin ve daha sonra ortamı<br>yeniden tepsiye yerleştirin. Ortam<br>kılavuzlarını yazdırılmakta olan sayfanın<br>enine ve boyuna göre ayarlayın ve<br>yeniden yazdırmayı deneyin. |
| Bir defada birden çok sayfa besleniyor.        | Tepsi aşırı yüklenmiş olabilir.                                                                                          | Tepsiden ortamın bir kısmını çıkarın.                                                                                                    |
|                                                | Ortam kırışmış, katlanmış veya zarar<br>görmüş olabilir.                                                                 | Ortamın kırışmış, katlanmış veya zarar<br>görmüş olmadığından emin olun. Yeni<br>veya farklı bir paketten alınan ortama<br>yazdırmayı deneyin.                                                                                      |

| Sorun                          | Nedeni                                                                                                    | Çözümü                                                                                                    |
|--------------------------------|----------------------------------------------------------------------------------------------------|----------------------------------------------------------------------------------------------------|
| Ürün, tepsiden ortamı almıyor. | Ürün el ile besleme modunda olabilir.                                                                        | Ürünün elle besleme modunda<br>olmadığından emin olun ve ardından işi<br>yeniden yazdırın.                                                        |
|                                | Kağıt alan silindir kirli veya hasarlı<br>olabilir.                                                          | HP Müşteri Hizmetleri ile bağlantı kurun.<br><u>Servis ve destek sayfa 113</u> bölümüne<br>veya kutuyla birlikte gelen destek<br>broşürüne bakın. |
|                                | Ana giriş tepsisindeki kağıt uzunluğu<br>ayarlama denetimi, ortam boyutundan<br>büyük bir değere ayarlanmış. | Kağıt uzunluğu ayarlama denetimini<br>doğru uzunluğa ayarlayın.                                                                                   |
## Görüntü kalitesi sorunlarını çözme

Aşağıdaki yönergeleri uygulayarak baskı kalitesi sorunlarının çoğunu önleyebilirsiniz.

- HP özelliklerine uygun kağıt kullanın. Bkz. <u>Kağıt ve yazdırma ortamları sayfa 31</u>.
- Gerektiğinde ürünü temizleyin. Bkz. Kağıt yolunu temizleme sayfa 71.

### Bozuk görüntü örnekleri

Bu bölüm, yazdırma sorunlarını saptama ve giderme konularında bilgi edinmenizi sağlar

NOT: Bu işlemler sorunu çözmezse, bir HP yetkili bayisine veya servisine başvurun.

#### Açık veya soluk yazdırma

|                  | <ul> <li>Baskı kartuşu kullanım ömrünün sonuna yaklaşıyor.</li> </ul>                                                                                                    |
|------------------|----------------------------------------------------------------------------------------------------|
| AaBbCc<br>AaBbCc | <ul> <li>Ömrünü uzatmak için toneri yeniden dağıtın. <u>Toneri eşit</u><br/><u>şekilde dağıtma sayfa 61</u> bölümüne bakın.</li> </ul>                                                                                                   |
| AaBbCc<br>AaBbCc | <ul> <li>Ortam, Hewlett-Packard'ın belirlediği ortam belirtimlerini<br/>karşılamayabilir (örneğin, ortam çok nemli veya çok<br/>pürüzlü olabilir).</li> </ul>                                                                            |
| AaBbCc           | <ul> <li>Sayfanın tamamı soluksa, yazdırma yoğunluğu ayarı<br/>fazla soluk veya EconoMode seçeneği etkin olabilir.<br/>Yazıcı Özellikleri'nden yazdırma yoğunluğunu ayarlayın<br/>ve EconoMode seceneğini devre dısı bırakın.</li> </ul> |

#### **Toner lekeleri**

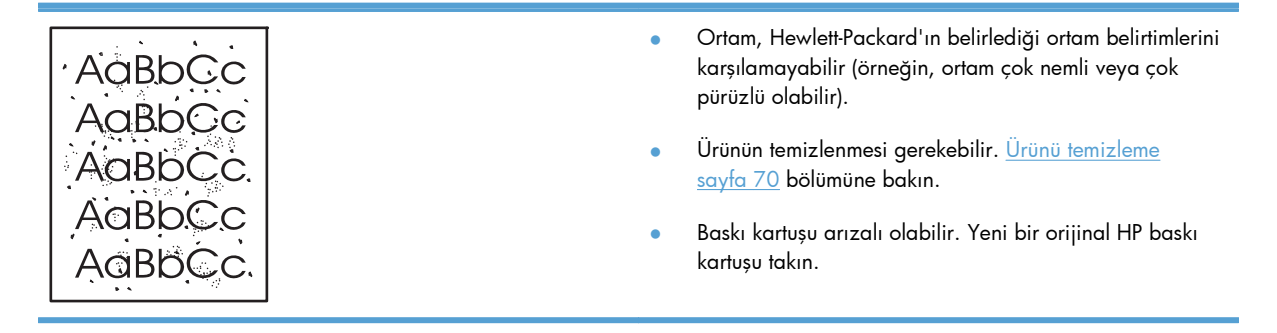

### Eksiklikler

|                  | <u> AarpCc</u>   | •                                                                                                    | Tek bir ortam sayfası bozuk olabilir. İşi yeniden<br>yazdırmayı deneyin.                                              |
|------------------|------------------|----------------------------------------------------------------------------------------------------|----------------------------------------------------------------------------------------------------|
|                  | AaBbCc<br>AaBbCc | •                                                                                                    | Ortamın nem içeriği eşit dağılmamış veya yüzeyinde<br>lekeler var. Yeni bir baskı ortamına yazdırmayı deneyin.        |
| ACBUCC<br>ACBUCC | •                | Ortam destesi bozuk. Üretimden kaynaklanan nedenlerle<br>ortamın bazı kısımları toneri tutmuyor olabilir. Farklı<br>türde veya markada ortam kullanmayı deneyin. |                                                                                                    |
|                  |                  | •                                                                                                    | Ürünü sessiz moduna getirin ve ardından işi yeniden<br>gönderin. <u>Sessiz modu ayarları sayfa 59</u> bölümüne bakın. |
|                  |                  | •                                                                                                    | Baskı kartuşu arızalı olabilir. Yeni bir orijinal HP baskı<br>kartusu takın.                                          |

## Dikey çizgiler

| Aabcc  | Baskı kartuşunun içindeki ışığa duyarlı zar çizilmiş olabilir.<br>Yeni bir orijinal HP baskı kartuşu takın. |
|--------|----------------------------------------------------------------------------------------------------|
| AdBbCc |                                                                                                    |
|        |                                                                                                    |
|        |                                                                                                    |
| AdBbCc |                                                                                                    |

# Gri arka plan

|                  | <ul> <li>Daha düşük gramajlı bir ortam kullanın.</li> </ul>                                                                                               |
|------------------|----------------------------------------------------------------------------------------------------|
| AabbCc<br>AabbCc | <ul> <li>Ürünün bulunduğu çevresel ortamı denetleyin. Fazla kuru<br/>(nem oranı düşük) ortamlar, arka plandaki gölge<br/>milu eve et erketler.</li> </ul> |
| AaBbCc           | miktarını artırabilir.                                                                                                    |
| AaBbCc           | <ul> <li>Yoğunluk ayarı çok yüksek olabilir. Yoğunluk ayarını<br/>belirleyin.</li> </ul>                                                                  |
| AaBbCc           | Yeni bir orijinal HP baskı kartuşu takın.                                                                                                    |

### Toner bulaşması

| AaBbCc<br>AaBbCc | • | Ortamın yazıcıya ilk giren kenarında toner bulaşması<br>varsa, ortam kılavuzları kirlenmiş olabilir. Ortam<br>kılavuzlarını kuru, toz bırakmayan bir kumaşla silin. |
|------------------|---|----------------------------------------------------------------------------------------------------|
| AaBbCc           | • | Ortam türünü ve kalitesini denetleyin.                                                                                                    |
| AaBbCc           | • | Füzer sıcaklığı fazla düşük olabilir. Yazıcı sürücüsünde<br>doğru ortam türünün secildiğinden emin olun.                                                            |
| AaBbCc           | • | Ürünü sessiz moduna getirin ve ardından işi yeniden                                                                                                    |
|                  |   | gönderin. <u>Sessiz modu ayarları sayfa 59</u> bölümüne bakın.                                                                                                    |
|                  | • | Yeni bir orijinal HP baskı kartuşu takın.                                                                                                    |

### Yapışmamış toner

| AaBbcc  | ٠ | Füzer sıcaklığı fazla düşük olabilir. Yazıcı sürücüsünde<br>doğru ortam türünün seçildiğinden emin olun. |
|---------|---|----------------------------------------------------------------------------------------------------|
| A aBbCc | • | Ürünün içini temizleyin.                                                                                 |
| AaBbCc  | • | Ortam türünü ve kalitesini denetleyin.                                                                   |
| AaBbCc  | • | Ürünü sessiz moduna getirin ve ardından işi yeniden                                                      |
| AaBbCc  |   | gönderin. <u>Sessiz modu ayarları sayfa 59</u> bölümüne bakın.                                           |
|         | • | Yazıcıyı, uzatma kablosu yerine doğrudan AC prizine<br>takın.                                            |

## Yinelenen dikey bozukluklar

|                  | • | Baskı kartuşu hasar görmüş olabilir. Sayfanın aynı<br>konumunda yinelenen lekeler oluşuyorsa, yeni bir orijinal<br>HP baskı kartuşu takın.                  |
|------------------|---|----------------------------------------------------------------------------------------------------|
| AaBbCC<br>AaBbCC | • | Yazıcının iç parçalarına toner bulaşmış olabilir.<br>Yazdırma kusurları sayfanın arka yüzünde oluşuyorsa,<br>birkaç sayfa sonra sorun kendiliğinden ortadan |
| AaBbCc           | • | kalkacaktır.<br>Yazıcı sürücüsünde doğru ortam türünün seçildiğinden<br>emin olun.                                                                          |

#### **Bozuk karakterler**

| AabbCc | <ul> <li>Karakterler içi boş görüntüler oluşturacak şekilde<br/>bozuluyorsa, ortamınız fazla pürüzsüz olabilir. Farklı bir</li> </ul> |
|--------|----------------------------------------------------------------------------------------------------|
| AabbCC | ortam kullanmayı deneyin.                                                                                                    |
| AabbCC | <ul> <li>Karakterler dalgalı bir etki olusturacak sekilde</li> </ul>                                                                  |
| AabbCC | bozuluyorsa, ürünün servise ihtiyacı olabilir. Bir                                                                                    |
| AabbCC | yapılandırma sayfası yazdırın. Yapılandırma                                                                                           |
| AabbCC | sayfasındaki karakterler de bozuksa, yetkili bir HP                                                                                   |
|        | bayısıne veya servisine başvurun.                                                                                                    |

### Eğri sayfa

| AaBbCc<br>AaBbCc | <ul> <li>Ortamın düzgün şekilde yerleştirildiğinden ve<br/>kılavuzların ortam yığınını fazla sıkı veya gevşek biçimde<br/>tutmadığından emin olun.</li> </ul> |
|------------------|----------------------------------------------------------------------------------------------------|
| AaBbCc           | Giriş selesi aşırı dolu olabilir.                                                                                                    |
| AaBbCc           | Ortam türünü ve kalitesini denetleyin.                                                                                                    |
| AaBbCc           |                                                                                                    |

### Kıvrılma veya dalgalanma

AaBbCC AaBbCC AaBbCC AaBbCC

AaBbCC

| • | Ortam türünü ve kalitesini denetleyin. Yüksek sıcaklık ve |
|---|-----------------------------------------------------------|
|   | nem oranı, ortamın kıvrılmasına neden olabilir.           |

 Ortam, uzun süredir giriş tepsisinde duruyor olabilir. Tepsideki yığını ters çevirin. Ortamı giriş tepsisinde 180° döndürmeyi de deneyebilirsiniz.

- Ürünü sessiz moduna getirin ve ardından işi yeniden gönderin. <u>Sessiz modu ayarları sayfa 59</u> bölümüne bakın.
- Füzer sıcaklığı fazla yüksek olabilir. Yazıcı sürücüsünde doğru ortam türünün seçildiğinden emin olun. Sorun devam ederse, asetat veya hafif ortamlar gibi daha düşük füzer sıcaklığı kullanan bir ortam türünü deneyin.

### Kırışma veya katlanmalar

|                  | • | Ortamın düzgün şekilde yüklenmiş olduğundan emin olun.                                                                               |
|------------------|---|----------------------------------------------------------------------------------------------------|
| AabbCc           | • | Ortam türünü ve kalitesini denetleyin.                                                                                               |
| AABOCC<br>AaBbCc | • | Tepsideki ortam yığınını ters çevirin. Ortamı giriş<br>tepsisinde 180° döndürmeyi de deneyebilirsiniz.                               |
| AaBbCc<br>AaBbCc | • | Ürünü sessiz moduna getirin ve ardından işi yeniden<br>gönderin. <u>Sessiz modu ayarları sayfa 59</u> bölümüne bakın.                |
|                  | • | Bu, zarflarda, bu, zarfın içindeki hava ceplerinden<br>kaynaklanabilir. Zarfı çıkarın, düzleştirin ve yeniden<br>yazdırmayı deneyin. |

### Toner dağılması

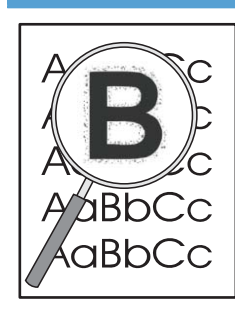

- Karakterlerin çevresine çok miktarda toner saçıldıysa, ortama toner aktarımı en iyi şekilde yapılmamaktadır (lazer yazdırmada az miktarda toner dağılması normaldir). Yazıcı sürücüsünde farklı bir ortam türü ayarını deneyin veya farklı bir ortam türü kullanın.
- Tepsideki ortam yığınını ters çevirin.
- Lazer yazıcılar için tasarlanmış ortamları kullanın.
- Ürünü sessiz moduna getirin ve ardından işi yeniden gönderin. <u>Sessiz modu ayarları sayfa 59</u> bölümüne bakın.

#### Nem

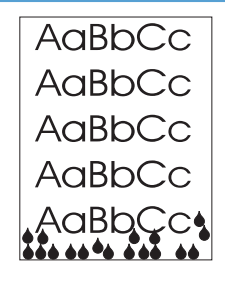

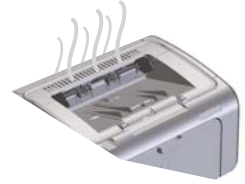

NOT: Bu ürün, yayılmalı soğutma kullanarak ısıyı dağıtır. Baskı işleminin ürettiği ısı ve nem, ürünün üzerindeki havalandırma deliklerinden veya çıkış bölmesi alanından dışarı çıkar.

Yayılmalı soğutma işlemi sırasında açığa çıkan su damlaları ürüne zarar vermez.

#### Ürünün normal çalıştığını doğrulama

Nem çıkışı, ürünün normal çalışmasının bir sonucudur. Bununla birlikte, HP, ürünün buhar çıkardığını ve işlevsel bir sorunu olmadığını doğrulamak için aşağıdaki adımların kullanılmasını önerir.

- 1. Ürünü kapatıp açın.
- Ürüne bir baskı işi gönderin ve ardından ürünün doğru şekilde çalıştığını doğrulayın.
- Bir iş yazdırılırken buğu göründüğünde, hemen aynı kağıdı kullanarak işi yeniden yazdırın. Baskı işlemi sırasında buğu görünmemeli veya çok daha az buğu görünmelidir.

## Buharı veya buğuyu sınırlandırma veya azaltma

- Ürünün, bu kılavuzda belirtilen çevresel özelliklere uygun, iyi havalandırılan bir alana yerleştirildiğinden emin olun. <u>Ortama ilişkin belirtimler sayfa 125</u> bölümüne bakın.
- Sıcaklık değişikliklerinin nemi artırabileceği bir harici girişin yakınına ürünü yerleştirmeyin veya böyle bir alanda kağıt bulundurmayın.
- Yüksek neme maruz kalmamış ve açılmamış bir kağıt paketi kullanın.
- Kağıdı, nem alma olasılığı düşük olan hava geçirmez bir kolide saklayın.
- Ürünü sessiz moduna getirin ve ardından işi yeniden gönderin. <u>Sessiz modu ayarları sayfa 59</u> bölümüne bakın.

### Görüntü kalitesini en iyi duruma getirme ve iyileştirme

#### Baskı yoğunluğunu değiştirme

Baskı yoğunluğu ayarını yazıcının özellikler iletişim kutusundan değiştirebilirsiniz.

 Windows XP, Windows Server 2008 ve Windows Server 2003 (varsayılan Başlat menüsü görünümü kullanılarak): Başlat menüsünü ve ardından Yazıcı ve Fakslar öğesini tıklatın.

-veya-

Windows XP, Windows Server 2008 ve Windows Server 2003 (Klasik Başlat menüsü görünümü kullanılarak): Başlat'ı ve ardından Yazıcılar'ı tıklatın.

-veya-

Windows Vista: Başlat'ı tıklatın, Denetim Masası'nı tıklatın ve Donanım ve Ses kategorisinde Yazıcı'yı tıklatın.

- 2. Yazıcı listesinde, bu ürünün adını sağ tıklatın ve ardından yazıcının özellikler iletişim kutusunu açmak için **Özellikler** menü öğesini tıklatın.
- 3. Aygıt ayarları sekmesini tıklatın ve ardından **Baskı Yoğunluğu** kaydırıcısını istediğiniz ayara taşıyın.
- 4. Ayarı kabul etmek için **Uygula** düğmesini tıklatın ve ardından iletişim kutusunu kapatmak için **OK** düğmesini tıklatın.

## Performans sorunlarını çözme

| Sorun                                             | Nedeni                                                                | Çözüm                                                                                                    |
|---------------------------------------------------|-----------------------------------------------------------------------|----------------------------------------------------------------------------------------------------|
| Sayfalar basılıyor, ancak tamamen boş<br>çıkıyor. | Yazıcı kartuşlarının üzerinde koruyucu<br>bant hâlâ duruyor olabilir. | Yazıcı kartuşlarındaki koruyucu bandın<br>tam olarak çıkarıldığından emin olun.                                                                                                    |
|                                                   | Belgede boş sayfalar olabilir.                                        | Tüm sayfalarda içerik bulunup<br>bulunmadığını görmek için yazdırdığınız<br>belgeyi kontrol edin.                                                                                                    |
|                                                   | Ürün arızalı olabilir.                                                | Ürünü kontrol etmek için bir<br>Yapılandırma sayfası yazdırın.                                                                                                    |
| Sayfalar çok yavaş yazdırılıyor.                  | Dağa ağır kağıt türleri yazdırma işini<br>yavaşlatabilir.             | Farklı bir kağıt türüne yazdırın.                                                                                                    |
|                                                   | Karmaşık sayfalar yavaş yazdırılabilir.                               | Baskı kalitesinin en iyi düzeyde olması                                                                                                    |
|                                                   | Dar veya küçük ortama yazdırma yavaş<br>olabilir.                     | ıçın, tuzer ayarı geregi aana yavaş bir<br>yazdırma yapılıyor olabilir.                                                                                                    |
| Sayfalar yazdırılamadı.                           | Ürün, kağıdı düzgün alamıyor olabilir.                                | Kağıdın tepsiye düzgün<br>yerleştirildiğinden emin olun.                                                                                                    |
|                                                   | Kağıt ürünün içinde sıkışıyor.                                        | Sıkışmayı giderin. Bkz. <u>Sıkışmaları</u><br>giderme sayfa 84.                                                                                                    |
|                                                   | USB kablosu bozuk veya doğru<br>takılmamış olabilir.                  | <ul> <li>USB kablosunu iki ucundan da<br/>çıkarın ve yeniden takın.</li> </ul>                                                                                                    |
|                                                   |                                                                       | <ul> <li>Daha önce yazdırılmış bir işi<br/>yazdırmayı deneyin.</li> </ul>                                                                                                    |
|                                                   |                                                                       | <ul> <li>Farklı bir USB kablosu kullanmayı<br/>deneyin.</li> </ul>                                                                                                    |
|                                                   | Bilgisayarınızda başka aygıtlar çalışıyor.                            | Ürün, bir USB bağlantı noktasını<br>paylaşmıyor olabilir. Ürünle aynı<br>bağlantı noktasına bağlı harici bir sabit<br>sürücü veya ağ anahtar kutusu varsa,<br>diğer aygıt iletişimi engelliyor olabilir.<br>Ürünü bağlamak ve kullanmak için,<br>diğer aygıtın bağlantısını kesmeniz veya<br>bilgisayarda iki USB bağlantı noktası<br>kullanmanız gerekir. |

## Bağlantı sorunlarını çözme

**NOT:** Ürünün standart fabrika ayarlarını geri yükleyin. <u>Fabrika ayarlarını geri yükleme sayfa 78</u> bölümüne bakın. Sorun devam ederse, bu bölümdeki çözüm yollarını deneyin.

### Doğrudan bağlanma sorunlarını çözme

Ürünü doğrudan bir bilgisayara bağladıysanız, kabloyu kontrol edin.

- Kablonun bilgisayara ve ürüne bağlı olduğunu doğrulayın.
- Kablonun en fazla 2 metre uzunluğunda olduğunu doğrulayın Gerekirse kabloyu değiştirin.
- Başka bir ürüne bağlayarak, kablonun doğru çalıştığını doğrulayın. Gerekirse kabloyu değiştirin.

### Ağ sorunlarını çözme

**NOT:** Bu bölümdeki yönergeleri uygulamadan önce ürünün standart fabrika ayarlarını geri yükleyin. <u>Fabrika ayarlarını geri yükleme sayfa 78</u> bölümüne bakın.

Ürünün ağ ile iletişim kurduğundan emin olmak için aşağıdaki öğeleri kontrol edin. Başlamadan önce bir yapılandırma sayfası yazdırın. Bkz. <u>Bilgi sayfalarını yazdırma sayfa 54</u>.

1. İş istasyonu veya dosya sunucusu ile ürün arasında fiziksel bağlantı sorunları var mı?

Ağ kablolarının, bağlantıların ve yönlendirici yapılandırmalarının doğru olduğundan emin olun. Ağ kablosu uzunluklarının ağ belirtimlerini karşıladığından emin olun.

2. Ağ kablolarınız doğru takılmış mı?

Ürünün uygun bağlantı noktası ve kablo ile ağa bağlı olduğundan emin olun. Güvenli ve doğru yerde olduğundan emin olmak için kablo bağlantılarının her birini kontrol edin. Sorun devam ederse, hub veya alıcı verici üzerinde farklı bir kablo veya bağlantı noktası deneyin. Ürünün arkasındaki bağlantı noktasının yanında bulunan koyu sarı etkinlik ışığı ve yeşil bağlantı durumu ışığı yanmalıdır.

3. Bağlantı hızı ve dupleks ayarları doğru ayarlanmış mı?

Hewlett-Packard, bu ayarı otomatik modda (varsayılan ayar) bırakmanızı önerir.

4. Üründe "ping" testi yapabiliyor musunuz?

Bilgisayarınızdan üründe ping testi yapmak için komut istemini kullanın. Örnek:

ping 192.168.45.39

Ping'in gidiş geliş süresini görüntülediğinden emin olun.

Ping başarılıysa, ürünün bilgisayardaki IP adresi yapılandırmasının doğru olduğunu onaylayın. Doğruysa, ürünü silin ve yeniden ekleyin.

Ping komutu başarısız olursa, ağ hub'larının açık olduğunu ve ağ ayarlarının, ürünün ve bilgisayarın aynı ağ için yapılandırıldığını doğrulayın.

Ping komutunun ağ üzerindeki diğer aygıtlar için başarılı olduğunu doğrulayın (değilse, ping komutunu engelleyen bir güvenlik duvarı olabilir).

Bilgisayarın ürünle iletişim kurduğunu doğrulamak için katıştırılmış Web sunucusunu açmayı deneyin.

5. Ağa herhangi bir yazılım uygulaması eklendi mi?

Yazılımların uyumlu olduklarından ve doğru yazıcı sürücüleri ile doğru şekilde yüklendiklerinden emin olun.

6. Diğer kullanıcılar yazdırabiliyor mu?

Sorun çalıştığınız iş istasyonuna özgü olabilir. İş istasyonu ağ sürücülerini, yazıcı sürücülerini ve yeniden yönlendirmeyi (Novell NetWare) kontrol edin.

7. Diğer kullanıcılar yazdırabiliyorsa, aynı ağ işletim sistemini mi kullanıyorlar?

Uygun ağ işletim sistemi ayarı için sisteminizi kontrol edin.

8. Protokolünüz etkinleştirilmiş mi?

Yapılandırma sayfasında protokolünüzün durumunu kontrol edin. Diğer protokollerin durumunu kontrol etmek için de katıştırılmış Web sunucusunu kullanabilirsiniz. <u>Katıştırılmış Web sunucusunun bölümleri sayfa 56</u> bölümüne bakın.

- 9. Ürün, HP Web Jetadmin veya diğer yönetim uygulamalarında görünüyor mu?
  - Yapılandırma sayfasında ağ ayarlarını doğrulayın.
  - Ürünün kontrol panelini kullanarak ürünün ağ ayarlarını doğrulayın (kontrol paneli olan ürünlerde).

## Ürün yazılımı sorunlarını çözme

## Genel Windows sorunlarını çözme

| Hata iletisi:             |                                                                                                    |
|---------------------------|----------------------------------------------------------------------------------------------------|
| "Genel Koruma Hatası OE"  |                                                                                                    |
| "Spool32"                 |                                                                                                    |
| "Geçersi İşlem Yürütüldü" |                                                                                                    |
| Neden                     | Çözüm                                                                                                    |
|                           | Diğer tüm yazılım uygulamalarını kapatın, Windows'u<br>yeniden başlatın ve yeniden deneyin.                                                                                                    |
|                           | Temp alt dizinindeki tüm geçici dosyaları silin.<br>AUTOEXEC.BAT dosyasını açıp "Set Temp =" deyimini<br>bularak dizin adını belirleyin. Bu deyimden sonraki ad Temp<br>dizindir. Genellikle varsayılan olarak C:\TEMP'dir, ancak<br>yeniden tanımlanabilir. |
|                           | Windows hata iletileriyle ilgili daha fazla bilgi için,<br>bilgisayarla birlikte gelen Microsoft Windows belgelerine<br>bakın.                                                                                                    |

## Genel Macintosh sorunlarını çözme

#### Tablo 8-3 Mac OS X'teki sorunlar

#### Yazıcı sürücüsü Printer Setup Utility'de (Yazıcı Kurulumu Yardımcı Programı) veya Print & Fax (Yazdırma ve Faks) listesinde listelenmiyor.

| Neden                                                      | Çözüm                                                                                                    |  |
|------------------------------------------------------------|----------------------------------------------------------------------------------------------------|--|
| Ürün yazılımı yüklenmemiş veya doğru yüklenmemiş olabilir. | Ürün .GZ dosyasının aşağıdaki sabit sürücü klasöründe<br>bulunduğundan emin olun:                                                                             |  |
|                                                            | • Mac OS X v10.4: Library/Printers/PPDs/Contents/<br>Resources/ <lang>.lproj, burada <lang>, kullandığınız<br/>dile ait iki harfli dil kodudur.</lang></lang> |  |
|                                                            | • Mac OS X v10.5 ve v10.6: Library/Printers/PPDs/<br>Contents/Resources                                                                                       |  |
|                                                            | Gerekirse, yazılımı yeniden yükleyin. Yönergeler için başlangıç<br>kılavuzuna bakın.                                                                          |  |
| Postscript Printer Description (PPD) dosyası bozuktur.     | .GZ dosyasını aşağıdaki sabit disk klasöründen silin:                                                                                                    |  |
|                                                            | • Mac OS X v10.4: Library/Printers/PPDs/Contents/<br>Resources/ <lang>.lproj, burada <lang>, kullandığınız<br/>dile ait iki harfli dil kodudur.</lang></lang> |  |
|                                                            | • Mac OS X v10.5 ve v10.6: Library/Printers/PPDs/<br>Contents/Resources                                                                                       |  |
|                                                            | Yazılımı yeniden yükleyin. Yönergeler için başlangıç kılavuzuna<br>bakın.                                                                                     |  |

## Ürün adı, Printer Setup Utility'deki (Yazıcı Kurulumu Yardımcı Programı) ürün listesinde veya Print & Fax (Yazdırma ve Faks) listesinde görünmüyor.

| Neden                                                  | Çözüm                                                                                                    |
|--------------------------------------------------------|----------------------------------------------------------------------------------------------------|
| Ürün hazır olmayabilir.                                | Kabloların doğru biçimde bağlandığından, ürünün açık olduğundan<br>ve hazır ışığının () yandığından emin olun.                                                                                                    |
| Yanlış ürün adı kullanılıyor.                          | Ürün adını kontrol etmek için bir yapılandırma sayfası yazdırın.<br>Yapılandırma sayfasındaki adın, Printer Setup Utility'deki (Yazıcı<br>Kurulumu Yardımcı Programı) veya Print & Fax (Yazdırma ve Faks)<br>listesindeki ürün adıyla eşleştiğini doğrulayın. |
| Arabirim kablosu arızalı veya düşük kaliteli olabilir. | Kabloyu kaliteli bir kabloyla değiştirin.                                                                                                    |

| Neden                                                      | Çözüm                                                                                                    |
|------------------------------------------------------------|----------------------------------------------------------------------------------------------------|
| Ürün hazır olmayabilir.                                    | Kabloların doğru biçimde bağlandığından, ürünün açık olduğundan<br>ve hazır ışığının 🔾 yandığından emin olun.                                                                   |
| Ürün yazılımı yüklenmemiş veya doğru yüklenmemiş olabilir. | Ürün PPD'sinin aşağıdaki sabit sürücü klasöründe bulunduğundan<br>emin olun.                                                                                                    |
|                                                            | • Mac OS X v10.4: Library/Printers/PPDs/Contents/<br>Resources/ <lang>.lproj, burada <lang>, kullandığınız<br/>dile ait iki harfli dil kodudur.</lang></lang>                   |
|                                                            | <ul> <li>Mac OS X v10.5 ve v10.6: Library/Printers/PPDs/<br/>Contents/Resources</li> </ul>                                                                                      |
|                                                            | Gerekirse, yazılımı yeniden yükleyin. Yönergeler için başlangıç<br>kılavuzuna bakın.                                                                                            |
| Postscript Printer Description (PPD) dosyası bozuktur.     | .GZ dosyasını aşağıdaki sabit disk klasöründen silin:                                                                                                    |
|                                                            | <ul> <li>Mac OS X v10.4: Library/Printers/PPDs/Contents/<br/>Resources/<lang>.lproj, burada <lang>, kullandığınız<br/>dile ait iki harfli dil kodudur.</lang></lang></li> </ul> |
|                                                            | • Mac OS X v10.5 ve v10.6: Library/Printers/PPDs/<br>Contents/Resources                                                                                                    |
|                                                            | Yazılımı yeniden yükleyin. Yönergeler için başlangıç kılavuzuna<br>bakın.                                                                                                    |
| Arabirim kablosu arızalı veya düsük kaliteli olabilir.     | Arabirim kablosunu kaliteli bir kabloyla deăistirin.                                                                                                    |

#### Yazıcı sürücüsü, Printer Setup Utility'de (Yazıcı Kurulumu Yardımcı Programı) veya Print & Fax (Yazdırma ve Faks) listesinde seçilen ürünü otomatik olarak kurmuyor.

#### Baskı işi, istediğiniz ürüne gönderilmedi.

| Neden                                                                                                    | Çözüm                                                                                                    |
|----------------------------------------------------------------------------------------------------|----------------------------------------------------------------------------------------------------|
| Baskı kuyruğu durdurulmuş olabilir.                                                                                      | Baskı kuyruğunu yeniden başlatın. <b>Print monitor</b> 'ı (Baskı izleyici)<br>açın ve <b>Start Jobs</b> 'ı (İşleri Başlat) seçin.                                                                                                    |
| Yanlış ürün adı kullanılıyor. Gönderdiğiniz baskı işini aynı veya<br>benzer bir ada sahip başka bir ürün almış olabilir. | Ürün adını kontrol etmek için bir yapılandırma sayfası yazdırın.<br>Yapılandırma sayfasındaki adın, Printer Setup Utility'deki (Yazıcı<br>Kurulumu Yardımcı Programı) veya Print & Fax (Yazdırma ve Faks)<br>listesindeki ürün adıyla eşleştiğini doğrulayın. |

#### Bir üçüncü parti USB kartından yazdıramıyorsunuz.

| Neden                                                   | Çözüm                                                                                                    |
|---------------------------------------------------------|----------------------------------------------------------------------------------------------------|
| Bu hata USB ürün yazılımı yüklenmediğinde ortaya çıkar. | Bir üçüncü şahıs USB kartı eklerken, Apple USB Adapter Card<br>Support (Apple USB Bağdaştırıcısı Kartı Desteği) yazılımına gerek<br>duyabilirsiniz. Bu yazılımın en güncel sürümünü Apple Web<br>sitesinden edinebilirsiniz. |

| Neden                                                | Çözüm                                                                                                    |
|------------------------------------------------------|----------------------------------------------------------------------------------------------------|
| Bu soruna yazılım ya da donanım bileşeni neden olur. | Yazılım sorununu giderme                                                                                                    |
|                                                      | <ul> <li>Macintosh'unuzun USB'yi destekleyip desteklemediğini kontrol<br/>edin.</li> </ul>                                                                                                    |
|                                                      | <ul> <li>Macintosh işletim sisteminizin Mac OS X v10.4 veya üstü<br/>olduğundan emin olun.</li> </ul>                                                                                                    |
|                                                      | <ul> <li>Macintosh'unuzun Apple'ın uygun USB yazılımına sahip<br/>olduğundan emin olun.</li> </ul>                                                                                                    |
|                                                      | Donanım sorununu giderme                                                                                                    |
|                                                      | <ul> <li>Ürünün açık olduğundan emin olun.</li> </ul>                                                                                                    |
|                                                      | <ul> <li>USB kablosunun doğru bağlandığını doğrulayın.</li> </ul>                                                                                                    |
|                                                      | <ul> <li>Uygun yüksek hızlı USB kablosu kullanıp kullanmadığınızı<br/>kontrol edin.</li> </ul>                                                                                                    |
|                                                      | <ul> <li>Zincirden güç çeken çok fazla USB aygıtınızın olmağından<br/>emin olun. Tüm aygıtları zincirden ayırın ve kabloyu doğrudan<br/>ana bilgisayar üzerindeki USB bağlantı noktasına bağlayın.</li> </ul>                                            |
|                                                      | <ul> <li>Zincirin aynı sırasında güç kullanmayan ikiden fazla USB hub<br/>bağlı olup olmadığını denetleyin. Zincirdeki tüm aygıtların<br/>bağlantılarını kesin ve ardından kabloyu doğrudan ana<br/>bilgisayardaki USB bağlantısına bağlayın.</li> </ul> |
|                                                      | NOT: iMac klavyesi güç kullanmayan bir USB hub'ıdır.                                                                                                    |

Bir USB kablosuyla bağlandığında, sürücü seçildikten sonra, ürün Printer Setup Utility'de (Yazıcı Kurulumu Yardımcı Programı) veya Print & Fax (Yazdırma ve Faks) listesinde görünmüyor.

# A Sarf malzemeleri ve aksesuarlar

- Yedek parçalar, aksesuarlar ve sarf malzemeleri sipariş etme
- <u>Parça numaraları</u>

## Yedek parçalar, aksesuarlar ve sarf malzemeleri sipariş etme

| Sarf malzemeleri ve kağıt sipariş etme                     | www.hp.com/go/suresupply                                     |
|------------------------------------------------------------|--------------------------------------------------------------|
| Orijinal HP paaları veya aksesuarları sipariş etme         | www.hp.com/buy/parts                                         |
| Servis veya destek sağlayıcıları aracılığıyla sipariş etme | Bir HP yetkili servisine veya destek sağlayıcısına başvurun. |
|                                                            |                                                              |

## Parça numaraları

Aşağıda yazdırma işlemi sırasında geçerli olan aksesuarların listesi verilmiştir. Sipariş bilgileri ve mevcut aksesuarlar ürünün kullanım süresi içinde değişebilir.

## Kağıt kullanma aksesuarları

| Öğe                  | Tanım                                       | Parça numarası |
|----------------------|---------------------------------------------|----------------|
| Kağıt alma silindiri | Ana giriş tepsisi için kağıt alma silindiri | RL1-1497-000CN |
| Ayırma dolgu grubu   | Ana giriş tepsisi için ayırma dolgusu       | RM1-4227-000CN |

## Yazıcı kartuşları

| Öğe                        | Tanım                        | Parça numarası                                                                                                    |
|----------------------------|------------------------------|----------------------------------------------------------------------------------------------------|
| HP LaserJet yazıcı kartuşu | Standart siyah baskı kartuşu | Baskı kartuşu parça numarasını<br>belirlemek için aşağıdaki öğelerden<br>birine bakın.                                                                                    |
|                            |                              | <ul> <li>Baskı kartuşu</li> </ul>                                                                                                    |
|                            |                              | Tüketim ürünleri durumu sayfası                                                                                                    |
|                            |                              | Yardımda gezinme sayfası                                                                                                    |
|                            |                              | <ul> <li>Katıştırılmış Web sunucusu<br/>sayfasının Bilgi sekmesinde,<br/>Tüketim Ürünleri bağlantısını<br/>veya Tüketim Ürünleri Detayı<br/>düğmesini tıklatın</li> </ul> |
|                            |                              | • <u>www.hp.com/post-embed/</u><br><u>ordersupplies-na</u> adresini ziyaret<br>edin                                                                                       |

## Kablolar ve arabirimler

| Öğe         | Tanım               | Parça numarası |
|-------------|---------------------|----------------|
| USB kablosu | 2 metre A-B kablosu | 8121-0868      |

# **B** Servis ve destek

- <u>Hewlett-Packard sınırlı garanti bildirimi</u>
- <u>HP'nin Yüksek Koruma Garantisi: LaserJet baskı kartuşu sınırlı garanti bildirimi</u>
- Son Kullanıcı Lisans Sözleşmesi
- <u>Müşteri kendi kendine onarım garanti servisi</u>
- <u>Müşteri desteği</u>
- <u>Ürünü yeniden paketleme</u>

## Hewlett-Packard sınırlı garanti bildirimi

| HP ÜRÜNÜ                                | sinirli garanti süresi                 |
|-----------------------------------------|----------------------------------------|
| HP LaserJet Professional P1566, P1606dn | Satın alma tarihinden itibaren bir yıl |

HP, siz son kullanıcı olan müşteriye, HP donanımlarında ve aksesuarlarında, satın alma tarihinden itibaren yukarıda belirtilen süre boyunca malzeme ve işçilik kusurları bulunmayacağını garanti eder. HP garanti süresi içinde böyle kusur bildirimleri aldığı taktirde, kusurlu olduğu iddia edilen ürünleri, kendi seçimine bağlı olarak onaracak veya değiştirecektir. Kusurlu ürün yerine verilen ürünler yeni veya performans bakımından yeniye eşdeğer olacaktır.

HP, HP yazılımının, satın alma tarihinden sonra, yukarıda belirlenen süre dahilinde, doğru yüklendiği ve kullanıldığı takdirde malzeme ve işçilik nedeniyle programlama yönergelerini yerine getirme konusunda sorun yaşanmayacağını garanti eder. HP garanti süresi dahilinde bu tür arızalardan haberdar edilirse, HP bu arızalar nedeniyle programlama yönergelerini yerine getiremeyen yazılımı değiştirecektir.

HP, HP ürünlerinin çalışmasının kesintiye uğramayacağı veya hatasız olduğu garantisini vermez. HP'nin makul bir süre boyunca ürünü garanti edildiği şekilde onarması ve değiştirmesi mümkün olmazsa, ürünü iade etmek şartıyla satın alma bedelini geri alma hakkınız doğar.

HP ürünleri, performans bakımından yeniye eşdeğer durumda yeniden üretilmiş veya önemsiz miktarda kullanılmış parçalar içerebilir.

Garanti şu nedenlerden kaynaklanan bozukluklara uygulanmaz: (a) yanlış veya yetersiz bakım ya da kalibrasyon (b) yazılımın, arabirim parçalarının veya sarf malzemelerinin HP tarafından tedarik edilmemesi, (c) yetkisiz değişiklik veya yanlış kullanım (d) ürünün yayınlanan çevresel özellikler dışında kullanımı veya (e) uygun olmayan yerde kullanılması veya uygun olmayan bakım.

YEREL YASALARIN İZİN VERDİĞİ ÖLÇÜDE, YUKARIDAKİ GARANTİLER ÖZELDİR VE YAZILI VEYA SÖZLÜ OLARAK BAŞKA HİÇBİR GARANTİ VEYA KOŞUL İFADE VEYA İMA EDİLMEMEKTEDİR VE HP, ZIMNİ, SATILABİLİRLİK, YETERLİ KALİTE VE BELİRLİ BİR AMACA UYGUNLUK GARANTİLERİNİ VE KOŞULLARINI ÖZELLİKLE REDDEDER. Bazı ülkeler/bölgeler, eyaletler ya da illerde, zımni garanti süresine ilişkin sınırlamalara izin verilmemektedir; bu yüzden, yukarıdaki sınırlama veya istisna size uygulanmayabilir. Bu sınırlı garanti size belirli yasal haklar tanımaktadır ve eyalete, ile veya ülkeye/ bölgeye göre değişen başka haklarınız da olabilir.

HP'nin sınırlı garantisi, HP'nin bu ürüne destek verdiği ve bu ürünü pazarladığı tüm ülke/bölge ve alanlarda geçerlidir. Alacağınız garanti hizmetinin düzeyi yerel standartlara göre değişebilir. HP, ürün üzerinde, yasal veya mevzuata bağlı nedenlerle, sınırları içinde çalıştırılması hiçbir zaman düşünülmemiş ülkelerde/bölgelerde çalıştırılması için biçim, uygunluk ve işlev değişikliği yapmayacaktır.

YEREL KANUNLARIN İZİN VERDİĞİ ÖLÇÜDE, BU GARANTİDEKİ ÇÖZÜMLER SİZİN İÇİN YEGÂNE ÇÖZÜMLERDİR. YUKARIDA BELİRTİLENLER HARİCİNDE, NE HP, NE DE TEDARİKÇİLERİ, VERİ KAYBINDAN VEYA SÖZLEŞMEDEN, HAKSIZ FİİLDEN YA DA BİR BAŞKA DURUMDAN DOĞAN DOĞRUDAN, ÖZEL, ARIZİ, NEDEN OLUNAN (KÂR VE VERİ KAYBI DAHİL) VEYA BENZERİ HASARDAN SORUMLU DEĞİLDİR. Bazı ülkeler/bölgeler, eyaletler ya da illerde, dolaylı veya arızi zararların kapsam dışında bırakılmasına izin verilmemektedir; bu yüzden, yukarıdaki sınırlama veya istisna size uygulanmayabilir. YASALARIN İZİN VERDİĞİ ÖLÇÜDE BU BİLDİRİMDEKİ GARANTİ KOŞULLARI, ÜRÜNÜN SİZE SATILMASIYLA İLGİLİ TANINAN ZORUNLU YASAL HAKLARI HARİÇ TUTMADIĞI, SINIRLAMADIĞI VE DEĞİŞTİRMEDİĞİ GİBİ BUNLARA EK OLARAK SAĞLANMAKTADIR.

## HP'nin Yüksek Koruma Garantisi: LaserJet baskı kartuşu sınırlı garanti bildirimi

Bu HP ürünü üzerinde malzeme ve işçilik hatası bulunmayacağı garanti edilir.

Bu garanti, (a) doldurulmuş, yenilenmiş, yeniden üretilmiş veya herhangi bir şekilde üzerinde bir işlem yapılmış ürünler, (b) yanlış kullanım, hatalı saklama veya yazıcı ürünü için yayımlanmış çevresel özellikler dışında çalıştırılmadan kaynaklanan sorunlara sahip ürünler ya da (c) normal kullanım yüzünden aşınmış ürünler için geçerli değildir.

Garanti hizmetini elde etmek için, (sorunu açıklayan bir yazı ve baskı örnekleri ile birlikte) ürünü satın aldığınız yere iade edin veya HP müşteri hizmetlerine başvurun. Karar hakkı HP'ye ait olacak şekilde, HP hatalı olduğu kanıtlanan ürünü değiştirir veya satın alma bedelini iade eder.

YUKARIDAKİ GARANTİ, YEREL YASALAR ÇERÇEVESİNDE İZİN VERİLEN AZAMİ ÖLÇÜDE, SİZE ÖZEL YEGANE GARANTİDİR VE HP SİZE AÇIKÇA VEYA ZIMNEN, YAZILI VEYA SÖZLÜ BAŞKA HİÇBİR GARANTİ VEYA KOŞUL SAĞLAMADIĞI GİBİ SATILABİLİRLİK, TATMİN EDİCİ KALİTE VE BELİRLİ BİR AMACA UYGUNLUKLA İLGİLİ OLARAK HİÇBİR ZIMNİ GARANTİ VE KOŞUL SAĞLAMAZ.

HP VEYA TEDARİKÇİLERİ, YEREL YASALAR ÇERÇEVESİNDE, SÖZLEŞMEDEN KAYNAKLANAN VEYA HAKSIZ FİİL BİÇİMİNDE YA DA BAŞKA HERHANGİ BİR BİÇİMDE ORTAYA ÇIKAN DOĞRUDAN, ÖZEL, RASLANTISAL VEYA NETİCEDE OLUŞAN HİÇBİR ZARARDAN (KAR VEYA VERİ KAYBI DA DAHİL) SORUMLU DEĞİLDİR.

BU BİLDİRİMDEKİ GARANTİ ŞARTLARI, YASALARIN İZİN VERDİĞİ AZAMİ ÖLÇÜDE, ÜRÜNÜN SİZE SATIŞIYLA İLGİLİ ZORUNLU YASAL HAKLARA EKTİR VE BUNLARI DIŞLAMAZ, DEĞİŞTİRMEZ VEYA SINIRLANDIRMAZ.

## Son Kullanıcı Lisans Sözleşmesi

LÜTFEN BU YAZILIM ÜRÜNÜNÜ KULLANMADAN ÖNCE DİKKATLE OKUYUN: Bu Son Kullanıcı Lisans Sözleşmesi ("EULA") (a) sizinle (kişi olarak veya temsil ettiğiniz kuruluş olarak) (b) Hewlett-Packard Company ("HP") şirketi arasında, yazılım ürününü ("Yazılım") nasıl kullanacağınızı düzenleyen bir sözleşmedir. Yazılım ile ilgili olarak HP veya tedarikçileriyle sizin aranızda çevrimiçi belge biçimindeki bir lisans sözleşmesi dahil olmak üzere ayrı bir sözleşme olması durumunda bu EULA geçerli değildir. "Yazılım" terimi (i) ilişkili ortamları, (ii) kullanıcı kılavuzu ve diğer basılı belgeleri ve (iii) "çevrimiçi" veya elektronik belgeleri (topluca "Kullanıcı Belgelerini") kapsayabilir.

YAZILIMLA İLGİLİ HAKLAR YALNIZCA İŞBU EULA SÖZLEŞMESİNİN TÜM KOŞULLARINI VE HÜKÜMLERİNİ KABUL ETMENİZ KAYDIYLA VERİLMEKTEDİR. YAZILIM ÜRÜNÜNÜ KURMAK, KOPYALAMAK, İNDİRMEK YA DA HERHANGİ BİR ŞEKİLDE KULLANMAK İŞBU EULA HÜKÜMLERİNE TABİ OLMAYI KABUL ETTİĞİNİZ ANLAMINA GELİR. İŞBU EULA HÜKÜMLERİ VE KOŞULLARINI KABUL ETMİYORSANIZ YAZILIMI YÜKLEMEYİN, İNDİRMEYİN, KOPYALAMAYIN VE KULLANMAYIN. YAZILIMI SATIN ALDIYSANIZ AMA EULA HÜKÜMLERİNİ KABUL ETMİYORSANIZ ÖDEDİĞİNİZ ÜCRETİ GERİ ALMAK İÇİN LÜTFEN SATIN ALMA TARİHİNDEN İTİBAREN ON DÖRT GÜN İÇİNDE YAZILIMI SATIN ALDIĞINIZ YERE İADE EDİN; YAZILIM BAŞKA BİR HP ÜRÜNÜYLE BİRLİKTE YÜKLENDİYSE VEYA KULLANIMA SUNULDUYSA, KULLANILMAMIŞ ÜRÜNÜ TAMAMEN İADE EDEBİLİRSİNİZ.

1. ÜÇÜNCÜ TARAF YAZILIMI. Yazılım, HP'ye ait yazılımlara ("HP Yazılımı") ek olarak, üçüncü taraflardan lisans alınarak kullanılmış yazılımları da ("Üçüncü Taraf Yazılımı" ve "Üçüncü Taraf Lisansı") içerebilir. Lisansı tarafınıza verilen Üçüncü Taraf Yazılımları, ilgili Üçüncü Taraf Lisansı hüküm ve koşullarına tabidir. Genel olarak Üçüncü Taraf Lisansları lisans.txt dosyasında bulunur ve herhangi bir Üçüncü Taraf Lisansı'nı bulamamanız durumunda HP desteğine başvurmanız gerekir. Üçüncü Taraf Lisansı'n da kaynak kodlarının kullanılmasını sağlayan lisanslar (örneğin, GNU Genel Kullanım Lisansı) varsa ve ilgili kaynak kodu Yazılım'a dahil edilmemişse, kaynak kodunun nasıl alınacağını öğrenmek için HP web sitesinin (hp.com) ürün destek sayfalarına bakın.

2. LİSANS HAKLARI. İşbu EULA koşullarının ve hükümlerinin tümüne uymanız kaydıyla aşağıdaki haklar tarafınıza verilmektedir:

a. Kullanım. HP, tarafınıza HP Yazılımı'nın bir kopyasını Kullanmanız için bir lisans vermektedir. "Kullanım", HP Yazılımı'nın yüklenmesi, kopyalanması, depolanması, yürütülmesi, çalıştırılması, görüntülenmesi veya başka herhangi bir biçimde kullanılması anlamını taşır. HP Yazılımı'nda değişiklik yapamaz veya HP Yazılımı'nın lisans veya kontrol özelliklerini devre dışı bırakamazsınız. Yazılım HP tarafından bir görüntüleme veya baskı ürünüyle birlikte kullanılması için verilmişse (örneğin, Yazılım bir yazıcı sürücüsü, donanıma kaydedilmiş yazılım veya eklentiyse), HP Yazılımı yalnızca söz konusu ürünle ("HP Ürünü") birlikte kullanılabilir. Kullanıma ilişkin diğer sınırlamalar Kullanıcı Belgeleri'nde belirtilmiş olabilir. Kullanım için HP Yazılımı'nın bileşenlerini ayıramazsınız. HP Yazılımı'nı dağıtım hakkınız yoktur.

b. Kopyalama. Kopyalama hakkınız, her kopyada orijinal HP Yazılımı'nın marka bildirimlerinin korunması ve yalnızca yedekleme için kullanılması kaydıyla, HP Yazılımı'nı arşivleme veya yedekleme amacıyla kopyalamanız anlamını taşır.

3. YÜKSELTMELER. HP tarafından sağlanan HP Yazılımı'nı yükseltme, güncelleştirme veya ek (topluca "Yükseltme") olarak Kullanmak için HP tarafından Yükseltme'ye uygun görülen orijinal HP Yazılımı'nın lisansına sahip olmanız gerekir. Yükseltmenin orijinal HP Yazılımı'nı geçersiz kılması durumunda, artık söz konusu HP Yazılımı'nı kullanamazsınız. HP Yükseltme ile başka koşullar öne sürmediği sürece tüm Yükseltmeler için bu EULA geçerlidir. EULA ile bu tür koşullar arasında çelişki olması durumunda söz konusu diğer koşullar öncelikli olur. 4. DEVİR.

a. Üçüncü Taraflara Devir. HP Yazılımı'nın ilk kullanıcısı, yalnızca bir kez olmak üzere HP Yazılımı'nı başka bir son kullanıcıya devredebilir. Yapılan devrin tüm bileşen parçalarını, ortamları (medyayı), Kullanıcı Belgeleri'ni, bu EULA'yı ve varsa (uygulanabilirse) Orijinallik Sertifikası'nı kapsaması gerekir. Yapılacak devir başkası üzerinden değil (dolaylı değil), doğrudan yapılabilir. Devirden önce, Yazılımı devralacak son kullanıcının bu EULA koşullarını kabul etmesi gerekir. HP Yazılımı'nın devredilmesiyle otomatik olarak sizin lisansınız da sona erer.

b. Sınırlamalar. HP Yazılımı'nı kiralayamaz, veya ödünç veremezsiniz veya HP Yazılımını ticari paylaşım veya işyeri kullanımı için Kullanamazsınız. İşbu EULA'da açıklıkla belirtilen durumlar dışında HP Yazılımı lisansını başkalarına alt lisans ile veremez, tahsis edemez ya da başka bir şekilde devredemezsiniz.

5. MÜLKİYET HAKLARI. Yazılım ve Kullanıcı Belgeleri üzerindeki fikri mülkiyet hakları HP'ye veya tedarikçilerine aittir ve ilgili telif hakkı, ticari sır, patent ve ticari marka yasaları da dahil olmak üzere yasalar ile korunmaktadır. Yazılım'dan hiçbir ürün numarasını, telif hakkı bildirimini veya mülkiyet hakkı sınırlamasını kaldıramazsınız.

6. TERS MÜHENDİSLİKLE İLGİLİ SINIRLAMALAR. İlgili yasa hükümlerince izin verilen durumlar dışında HP Yazılımı üzerinde ters mühendislik işlemi yapamaz, Yazılımı kaynak koda dönüştüremez, bileşenlerine ayıramazsınız.

7. VERİ KULLANIMINA ONAY VERME. HP ve bağlı kuruluşları (i) Yazılım veya HP Ürünü'nü Kullanmanızla veya (ii) Yazılım'la ya da HP Ürünü ile ilgili destek hizmetleriyle ilgili olarak sağladığınız teknik bilgileri toplayabilir ve kullanabilir. Söz konusu bu bilgilerin tümü HP'nin gizlilik ilkelerine tabi olacaktır. HP bu teknik bilgileri, Kullanımınızı geliştirmek ve destek hizmetleri sağlamak için gereken durumlar dışında, kimliğinizin ortaya çıkmasına neden olacak biçimde kullanmaz.

8. SORUMLULUKLARIN SINIRLANDIRILMASI. Uğrayabileceğiniz zararın miktarı ne olursa olsun, HP ve tedarikçilerinin bu EULA kapsamındaki tüm sorumlulukları ve sizin tek tazminat hakkınız, Ürün için ödediğiniz tutarla veya 5 ABD dolarıyla (hangisi daha fazlaysa) sınırlıdır. HP VE TEDARİKÇİLERİ, OLUŞAN ZARARIN OLASILIĞINDAN ÖNCEDEN HABERDAR EDİLMİŞ OLSALAR VE SAĞLANAN TAZMİNAT ESAS AMACI KARŞILAMAKTAN UZAK OLSA DAHİ, YAZILIM ÜRÜNÜ'NÜN KULLANIMINDAN YA DA KULLANILAMAMASINDAN DOĞAN ÖZEL, ARIZİ, DOLAYLI VEYA SONUÇ NİTELİĞİNDEKİ HER TÜR ZARARLA (KAR KAYBI, İŞİN DURMASI, İŞLE İLGİLİ BİLGİLERİN KAYBI, GİZLİLİĞİN YOK OLMASI VEYA YARALANMALAR DAHİL OLMAK ÜZERE) İLGİLİ SORUMLULUKTAN, YASALAR ÇERÇEVESİNDE İZİN VERİLEN AZAMİ ÖLÇÜDE VARESTEDİR. Bazı eyaletlerde ve yargı bölgelerinde arızi veya sonuç niteliğindeki zarar ziyanın hariç tutulmasına veya sınırlandırılmasına izin verilmediğinden yukarıdaki sınırlamalar sizin için geçerli olmayabilir.

9. ABD HÜKÜMETİ İÇİNDEKİ MÜŞTERİLER. ABD Hükümeti'ne bağlı bir kurumsanız, FAR 12.211 ve FAR 12.212 yönetmelikleri uyarınca, Ticari Bilgisayar Yazılımları, Bilgisayar Yazılımı Belgeleri ve Ticari öğelere İlişkin Teknik Veriler için lisans, ilgili HP ticari lisans sözleşmesi kapsamında verilmektedir.

10. İHRACAT YASALARINA UYUM. (i) Yazılım'ın ihracını ve ithalini düzenleyen veya (ii) Yazılım'ın kullanımını sınırlayan nükleer, kimyasal veya biyolojik silahların yayılmasıyla ilgili kısıtlamalar dahil olmak üzere tüm yasalara, kurallara ve yönetmeliklere uymayı taahhüt etmektesiniz.

11. HAKLARIN SAKLI TUTULMASI. İşbu EULA'da açıkça verilmeyen tüm haklar HP ve tedarikçileri tarafından saklı tutulmaktadır.

(c) 2007 Hewlett-Packard Development Company, L.P.

Düzeltme 06.11.2006

## Müşteri kendi kendine onarım garanti servisi

HP ürünleri onarım süresini azaltmak ve kusurlu parçaların değiştirilmesi konusunda daha fazla esneklik sağlamak için pek çok Müşteri Kendi Kendine Onarım (CSR) parçasıyla tasarlanmıştır. Tanı sırasında HP onarımın CSR parçasıyla gerçekleştirilebileceğini belirlerse, değiştirmeniz için bu parçayı doğrudan size gönderecektir. CSR parçaları iki kategoridedir: 1) Onarımı müşterinin kendisi yapması gereken parçalar. Bu parçaları HP'nin değiştirmesini isterseniz, bu servisin seyahat ve işçilik masraflarını sizin karşılamanız gerekecektir. 2) Onarımı müşterinin kendisi yapmasının isteğe bağlı olduğu parçalar. Bu parçalar aynı zamanda Müşterinin Kendi Kendine Onarımı için tasarlanmıştır. Ancak HP'nin bunları sizin için değiştirmesini isterseniz, ürününüz için belirlenen garanti hizmeti türü kapsamında ek masraf alınmadan bu yapılabilir.

Ürünlerin bulunup bulunmamasına göre ve coğrafi konum izin verdiği ölçüde, CSR parçaları bir sonraki iş gününde teslim edilmek üzere gönderilir. Coğrafi konum izin verdiği takdirde, ek ücret karşılığında aynı gün veya dört saat içinde teslimat yapılabilir. Yardım gerekirse, HP Teknik Destek Merkezini arayabilirsiniz; teknisyenlerimiz size telefonla yardımcı olacaklardır. HP, yedek CSR parçasıyla birlikte gönderilen malzemelerde, arızalı parçanın HP'ye iade edilip edilmeyeceğini belirtir. Arızalı parçanın HP'ye iade edilmesi gereken durumlarda, kusurlu parçayı belirtilen süre içinde (genellikle beş (5) iş günü) HP'ye geri göndermeniz gerekir. Arızalı parça, gönderilen ambalajda yer alan ilgili belgelerle birlikte iade edilmelidir. Arızalı parçayı göndermemeniz halinde HP değiştirilen parçanın ücretini sizden talep edebilir. Müşteri kendi kendine onarım parçaları için HP tüm nakliye ve parça iade masraflarını karşılar ve kullanılacak kurye/taşıyıcıyı belirler.

## Müşteri desteği

| Ülkeniz/bölgeniz için telefonla destek alın                                                     | Ülke/bölge telefon numaraları ürünün kutusundaki broşürden                                      |  |
|-------------------------------------------------------------------------------------------------|-------------------------------------------------------------------------------------------------|--|
| Ürün adını, seri numarasını, satın alındığı tarihi ve sorunun<br>açıklamasını hazır bulundurun. | veya <u>www.np.com/supporr/</u> aaresinaen bulunabilir.                                         |  |
| 24 saat Internet desteği alın                                                                   | <u>www.hp.com/support/ljp1560series</u> veya <u>www.hp.com/</u><br><u>support/ljp1600series</u> |  |
| Macintosh bilgisayarıyla kullanılan ürünler için destek alın                                    | www.hp.com/go/macosx                                                                            |  |
| Yazılım yardımcı programlarını, sürücüleri ve elektronik<br>bilgileri karşıdan yükleyin         | www.hp.com/go/lįp1560series <b>veya</b> www.hp.com/go/<br>l <u>įp1600series</u>                 |  |
| Ek HP hizmet veya bakım anlaşmaları isteyin                                                     | www.hp.com/go/carepack                                                                          |  |

## Ürünü yeniden paketleme

HP Müşteri Hizmetleri ürününüzün onarım için HP'ye geri gönderilmesi gerektiğine karar verirse, nakliyeden önce ürünü yeniden paketlemek için buradaki adımları uygulayın.

**DİKKAT:** Ambalajın yetersizliğinden dolayı taşıma sırasında ortaya çıkabilecek hasardan müşteri sorumludur.

1. Yazıcı kartuşunu çıkarın ve saklayın.

DİKKAT: Yazıcıyı göndermeden önce baskı kartuşunu çıkarmanız *kesinlikle çok önemlidir*. Nakliye sırasında ürün içinde kalan baskı kartuşu sızıntı yapabilir ve ürün mekanizması ve diğer parçalar tonerle kaplanabilir.

Yazıcı kartuşunun zarar görmemesi için silindirine dokunmamaya dikkat edin ve yazıcı kartuşunu özgün paketinde veya ışığa maruz kalmayacağı bir yerde saklayın.

- Güç kablosunu, arabirim kablosunu ve EIO kartı gibi isteğe bağlı aksesuarları çıkarın ve bir yerde saklayın.
- Mümkünse, baskı örneklerini ve doğru şekilde yazdırılamayan kağıt veya diğer bir ortamdan 50 -100 sayfayı pakete koyun.
- 4. ABD'de yeni ambalaj malzemesi istemek için HP Müşteri Hizmetleri'ni arayın. Diğer ülkelerde/ bölgelerde mümkünse orijinal ambalajı kullanın. Hewlett-Packard gönderme işlemi için ekipmanı sigorta ettirmenizi önerir.

# **C** Belirtimler

- Fiziksel özellikler
- Güç tüketimi, elektrikle ilgili özellikler ve akustik yayılımlar
- Ortama ilişkin belirtimler

## Fiziksel özellikler

#### Tablo C-1 Fiziksel özellikler<sup>1</sup>

| Özellik                 | HP LaserJet Professional P1560<br>yazıcı serisi | HP LaserJet Professional P1600<br>yazıcı serisi |
|-------------------------|-------------------------------------------------|-------------------------------------------------|
| Ürün ağırlığı           | 5,9 kg                                          | 6,5 kg                                          |
| Ürün yüksekliği         | 245 mm                                          | 245 mm                                          |
| Ürün derinliği minimum  | 239 mm                                          | 280 mm                                          |
| Ürün derinliği maksimum | 369 mm                                          | 410 mm                                          |
| Ürün genişliği          | 382 mm                                          | 382 mm                                          |

<sup>1</sup> Değerler ön verilere dayanmaktadır. <u>www.hp.com/support/lip1560series</u> veya <u>www.hp.com/support/lip1600series</u> bölümüne bakın.

## Güç tüketimi, elektrikle ilgili özellikler ve akustik yayılımlar

Geçerli bilgiler için bkz. <u>www.hp.com/go/lip1560\_regulatory</u> veya <u>www.hp.com/go/lip1600\_regulatory</u>.

## Ortama ilişkin belirtimler

#### Tablo C-2 Ortam belirtimleri

|           | Çalıştırma¹  | Saklama¹    |
|-----------|--------------|-------------|
| Sıcaklık  | 15° - 32,5°C | -20° - 40°C |
| Bağıl Nem | %10 - %80    | %10 - %90   |

<sup>1</sup> Değerler ön verilere dayanmaktadır. <u>www.hp.com/support/lip1560series</u> veya <u>www.hp.com/support/lip1600series</u> bölümüne bakın.

# **D Düzenleme bilgileri**

- FCC mevzuati
- Çevre korumaya yönelik ürün yönetim programı
- <u>Uyum Beyanı</u>
- <u>Güvenlik bildirimleri</u>

## FCC mevzuati

Bu araç sınanmış ve FCC kurallarının 15. Bölümüne uygun olarak B Sınıfı bir dijital aygıtın sınırlamalarına uygun olduğu görülmüştür. Bu sınırlar, yerleşik bir kurulumdaki zararlı girişimlere karşı uygun korumayı sağlamak amacıyla tasarlanmıştır. Aygıt radyo frekans enerjisi üretir, kullanır ve yayabilir. Bu donanım yönergeler doğrultusunda kurulmaz ve kullanılmazsa, radyo iletişiminde zararlı girişimlere neden olabilir. Ancak, belirli yüklemelerde girişimin ortaya çıkmayacağının garantisi yoktur. Açılıp kapatılarak belirlenebileceği gibi donatım radyo veya televizyon alıcıları için zararlı girişimlere neden olursa, kullanıcı aşağıdaki önlemlerden bir veya birkaçını uygulayarak girişimi düzeltebilir.

- Alıcı antenin yönünü veya yerini değiştirin.
- Aygıtla alıcının arasını açın.
- Aygıtı, alıcının takılı bulunduğu devreden farklı bir fiş devresine bağlayın.
- Satıcınıza veya deneyimli bir radyo/TV teknisyenine başvurun.

**NOT:** Yazıcıya yapılan, HP tarafından açıkça onaylanmamış değişiklikler, kullanıcının bu aygıtı çalıştırma yetkisini geçersiz kılabilir.

Korumalı bir kablo kullanılması, FCC kuralları Kısım 15 B Sınıfı sınırlarına uyulması için gereklidir.

## Çevre korumaya yönelik ürün yönetim programı

### Çevreyi koruma

Hewlett-Packard Company, çevreye zarar vermeyen kaliteli ürünler sağlamayı ilke edinmiştir. Bu ürün, çevre üzerindeki etkilerini en aza indirecek bazı özelliklerle tasarlanmıştır.

### **Ozon üretimi**

Bu ürün, önemli derecede ozon gazı üretmez  $(O_3)$ .

### Enerji tüketimi

Ürünün yüksek verimliliğini azaltmadan doğal kaynak ve para tasarrufu sağlayan Hazır veya Otomatik Kapama modunda güç kullanımı belirgin biçimde azalır. ENERGY STAR<sup>®</sup> logosunu taşıyan Hewlett-Packard yazdırma ve görüntüleme donatıları, ABD Çevre Koruma Dairesi'nin görüntüleme donatılarına ilişkin ENERGY STAR belirtimlerine uygundur. ENERGY STAR belirtimlerine uygun görüntüleme donatıları aşağıdaki işareti taşır:

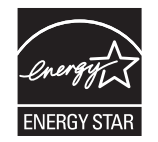

Diğer ENERGY STAR özelliklerine uygun görüntüleme ürünü model bilgilerini şu adreste bulabilirsiniz:

www.hp.com/go/energystar

### Toner tüketimi

EconoMode daha az toner kullanır ve bu da baskı kartuşunun ömrünü uzatabilir.

### Kağıt kullanımı

Bu ürünün manuel/otomatik dupleks (iki taraflı yazdırma) ve mizanpaj (bir sayfaya birden çok sayfa yazdırma) özellikleri, kağıt kullanımını azaltarak doğal kaynakların daha az tüketilmesine katkıda bulunabilir.

### **Plastik Parçalar**

25 gramdan daha ağır plastik parçalarda, ürünün kullanım ömrünün sonunda plastik parçaların geri dönüşüm için tanımlanmasını kolaylaştıran, uluslararası standartlara uygun işaretler bulunur.

### HP LaserJet baskı sarf malzemeleri

Kullanıldıktan sonra HP LaserJet baskı kartuşlarınızın iadesi ve geri dönüşümü (ücretsiz olarak) HP Planet Partners ile kolaydır. Her yeni HP LaserJet baskı kartuşu ve sarf malzemesi paketinde, birden çok dilde program bilgisi ve yönergeler bulunmaktadır. Ayrı ayrı iade etmek yerine birden çok kartuşu birlikte iade ederek, çevre koruma maliyetini azaltmaya yardımcı olun.

HP, ürün tasarımı ve üretimden dağıtım, tüketici kullanımı ve geri dönüşüme kadar, çevreye duyarlı yaratıcı, yüksek kalitede ürünler ve hizmetler sağlamayı ilke edinmiştir. HP Planet Partners programına katıldığınızda, HP LaserJet baskı kartuşlarınızı, yeni ürünlerin plastik ve metal kaplamasında kullanarak ve milyonlarca ton miktarında atığın çevreye atılmasını önleyerek bunların düzgün bir biçimde geri dönüştürülmesini sağlarız. Bu kartuş geri dönüştürülerek yeni malzemelerde kullanıldığından size iade edilmez. Çevreye karşı duyarlı davrandığınız için teşekkürler!

**NOT:** İade etiketini kullanarak yalnızca orijinal HP LaserJet baskı kartuşlarını iade edin. Lütfen bu etiketi HP mürekkep püskürtmeli kartuşlar, HP olmayan kartuşlar, yeniden doldurulmuş veya yeniden üretilmiş kartuşlar ya da garanti iadeleri için kullanmayın. HP mürekkep püskürtmeli kartuşlarınızın geri dönüşümü hakkında bilgi için lütfen <u>http://www.hp.com/recycle</u> adresine gidin.

### İade ve geri dönüşüm yönergeleri

#### **ABD ve Porto Riko**

HP LaserJet toner kartuş kutusunun içinde gelen etiket, bir veya daha fazla HP LaserJet baskı kartuşunun iadesi ve geri dönüşümü için kullanılır. Lütfen aşağıdaki ilgili yönergeleri takip edin.

#### Çoklu iadeler (birden fazla kartuş)

- 1. Tüm HP LaserJet baskı kartuşlarını orijinal kutusuna ve çantasına koyarak paketleyin.
- 2. Yapışkan şerit veya paket bandı kullanarak kutuları birbirine bantlayın. Paket 31 kg (70 lb) olabilir.
- 3. Ödemesi yapılmış nakliyat etiketi kullanın.

#### VEYA

- 1. Kendi uygun kutunuzu kullanın veya <u>www.hp.com/recycle</u> adresinden ya da 1-800-340-2445 numaradan ücretsiz toplama kutusu isteyin (31 kg'a kadar (70 lb) HP LaserJet baskı kartuşu alır).
- 2. Tek bir ödemesi yapılmış nakliyat etiketi kullanın.

#### Tek iadeler

- 1. HP LaserJet baskı kartuşunu orijinal çantasına ve kutusuna koyarak paketleyin.
- 2. Sevkiyat etiketini kutunun önüne yerleştirin.

#### Sevkiyat

Tüm HP LaserJet baskı kartuşu geri dönüşüm iadeleri için, sonraki teslimatınızda veya ürünü aldığınızda paketi UPS'ye verin veya yetkili bir UPS teslimat noktasına götürün. Yerel UPS teslimat noktanızın yeri için 1-800-PICKUPS numarayı arayın veya <u>www.ups.com</u> adresini ziyaret edin. USPS etiketiyle iade yapıyorsanız, paketi ABD Posta Hizmeti kuryesine verin veya bir ABD Posta Hizmeti Ofisine bırakın. Daha fazla bilgi için veya toplu iade için ek etiket ve kutu siparişi vermek için, <u>www.hp.com/recycle</u> adresini ziyaret edin veya 1-800-340-2445 numaralı telefonu arayın. Talep edilen UPS servisine normal ücretler uygulanır. Bilgiler önceden haber verilmeksizin değiştirilebilir.
### Alaska ve Hawaii'de yaşayanlar için

UPS etiketini kullanmayın. Bilgi ve yönergeler için 1-800-340-2445 numaralı hattı arayın. ABD Posta Hizmeti, HP ile yaptığı düzenleme uyarınca, Alaska ve Hawaii'den iade edilen kartuşlar için gönderim ücreti almamaktadır.

### ABD dışındaki iadeler

HP Planet Partners iade ve geri dönüşüm programına katılmak için geri dönüşüm kılavuzundaki (yeni ürün sarf malzemenizin paketinde yer alır) basit talimatları izleyin veya <u>www.hp.com/recycle</u> adresini ziyaret edin. HP LaserJet baskı sarf malzemelerinizi iade etme konusunda bilgi almak için ülkenizi/ bölgenizi seçin.

### Kağıt

Bu ürün, *HP LaserJet Printer Family Print Media Guide*'da açıklanan yönergelere uygun olan geri dönüşümlü kağıtları kullanabilir. Bu ürün, EN12281:2003 uyarınca geri dönüşümlü kağıt kullanımına uygundur.

### Malzeme kısıtlamaları

Bu HP ürününe cıva eklenmemiştir.

Bu HP ürününde pil yoktur.

# Avrupa Birliği'nde ev kullanıcıları tarafından atık donanım malzemelerinin ortadan kaldırılması

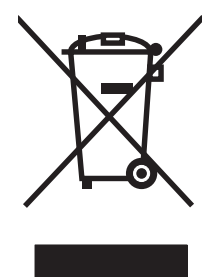

Ürün veya ambalajındaki bu simge, ürünün diğer ev atıklarıyla birlikte atılmaması gerektiğini belirtir. Atık donanımınızı belirlenmiş bir atık elektrikli ve elektronik donanım toplama merkezine teslim etmek, sizin sorumluluğunuzdadır. Atık donanımınızın elden çıkarılma sırasında ayrı olarak toplanması ve geri dönüştürülmesi, doğal kaynakların korunmasına yardımcı olacak ve insan sağlığına ve çevreye zararlı olmayacak bir şekilde geri dönüştürülmesini sağlayacaktır. Atık donanımınızı geri dönüştürülmek üzere teslim edebileceğiniz yerler hakkında ayrıntılı bilgi için lütfen bulunduğunuz yerdeki belediye makamlarına, ev atıkları toplama hizmetine veya ürünü satın aldığınız mağazaya başvurun.

# **Kimyasal maddeler**

HP, REACH (Avrupa Parlamentosu ve Konseyi'nin 1907/2006 No'lu EC Mevzuatı) gibi yasal gereksinimlere uymak için ürünlerimizdeki kimyasal maddeler hakkında müşterilerimize bilgi vermeyi taahhüt eder. Bu ürünün kimyasal bilgi raporunu şu adresten bulabilirsiniz: <u>www.hp.com/go/reach</u>.

# Malzeme Güvenliği Veri Sayfası (MSDS)

Kimyasal madde içeren sarf malzemelerinin (örneğin toner) Malzeme Güvenliği Veri Sayfaları (MSDS) <u>www.hp.com/go/msds</u> veya <u>www.hp.com/hpinfo/community/environment/productinfo/safety</u> adresinden HP Web sitesine erişilerek edinilebilir.

# Aşağıdakiler dahil

Bu çevre konuları ile ilgili bilgi almak için:

- Bu ürün veya pek çok ilgili HP ürünü için ürün çevresel profili sayfası
- HP'nin çevreye verdiği önem
- HP'nin çevresel yönetim sistemi
- HP'nin kullanım ömrü sona eren ürünler için iade ve geri dönüşüm programı
- Malzeme Güvenliği Veri Sayfaları

www.hp.com/go/environment veya www.hp.com/hpinfo/globalcitizenship/environment sitesini ziyaret edin.

# Uyum Beyanı

| ISO/IEC 17050-1 ve | e EN 17050-1; DoC#: BOISB-0902-00-rel. 1.0                                                                                                    |  |  |
|--------------------|----------------------------------------------------------------------------------------------------|--|--|
| Üretici Adı:       | Hewlett-Packard Company                                                                                                    |  |  |
| Urefici Adresi:    | 11311 Chinden Boulevard,<br>Boise, Idaho 83714-1021, ABD                                                                                                    |  |  |
| aşağıdaki ürünüı   | n                                                                                                    |  |  |
| Ürün Adı:          | HP LaserJet Professional P1566/P1606 Yazıcı serisi                                                                                                    |  |  |
| Düzenleme Mode     | li: <sup>2)</sup> BOISB-0902-00                                                                                                    |  |  |
| Ürün Seçenekleri   | : Tümü                                                                                                    |  |  |
| Toner Kartuşları:  | CE278A                                                                                                    |  |  |
| aşağıdaki Ürün B   | Belirtimlerine uygun olduğunu bildirir:                                                                                                    |  |  |
| güvenlik:          | IEC 60950-1:2001 / EN60950-1: 2001 +A11<br>IEC 60825-1:1993 +A1 +A2 / EN 60825-1:1994 +A1 +A2 (Sınıf 1 Lazer/LED Ürünü)<br>GB4943-2001                                                                                                    |  |  |
| EMC:               | CISPR22:2005 +A1:2005 / EN55022:2006 +A1:2007 - Sınıf B <sup>1)</sup><br>EN 61000-3-2:2006<br>EN 61000-3-3:1995 +A1 +A2<br>EN 55024:1998 +A1 +A2<br>FCC Başlık 47 CFR, 15. Bölüm B Sınıfı / ICES-003, 4. Madde<br>GB9254-1998, GB17625.1-2003 |  |  |

### **Ek Bilgiler:**

Bu ürün EMC Direktifi 2004/108/EC ve Düşük Voltaj Direktifi 2006/95/EC koşullarına uygundur ve bunu gösteren CE **CE** işareti taşımaktadır.

Bu Aygıt, FCC kurallarının 15. Bölümüne uygundur. Çalışması, aşağıdaki iki Koşula tabidir: (1) bu aygıt zararlı parazite neden olmaz ve (2) bu aygıt alınan her türlü paraziti, istenmeyen çalışma biçimine sebep olabilen parazit de dahil olmak üzere kabul eder.

1) Ürün, Hewlett-Packard Kişisel Bilgisayar Sistemleriyle tipik bir yapılandırmada test edilmiştir.

2) Mevzuat gereği, bu ürüne bir Mevzuat model numarası verilmiştir. Bu numara, ürün adı ya da ürün numaraları ile karıştırılmamalıdır.

Boise, Idaho 83713, ABD

### Mart 2010

### Yalnızca Yasal Düzenlemelerle İlgili Konular için:

Avrupa Bağlantısı Yerel Hewlett-Packard Satış ve Servis Ofisi veya Hewlett-Packard Gmbh, Department HQ-TRE / Standards Europe, Herrenberger Straße 140, D-71034 Böblingen, Almanya, (FAKS+49-7031-14-3143), <u>http://www.hp.com/go/certificates</u>

ABD Bağlantısı Product Regulations Manager, Hewlett-Packard Company, PO Box 15, Mail Stop 160, Boise, ID 83707-0015, ABD, (Telefon: 208-396-6000)

# Güvenlik bildirimleri

## Lazer güvenliği

ABD Gıda ve İlaç Dairesi'ne bağlı Aygıt ve Radyolojik Sağlık Merkezi'nin (CDRH), 1 Ağustos 1976'dan bu yana üretilen lazer ürünler için hazırlanmış yönetmelikleri vardır. ABD'de pazarlanan ürünler bu yönetmeliklere uymak zorundadır. Bu aygıt, 1968 Sağlık ve Güvenlik için Radyasyon Kontrolü Yasası uyarınca, ABD Sağlık ve İnsan Hizmetleri (DHHS) Radyasyon Performans Standardı'na göre "1. Sınıf" lazer ürünü onayını almıştır. Aygıtın içine yayılan radyasyon tamamen koruyucu kasaların ve dış kapakların içine hapsedildiği için, normal kullanıcı işlemlerinin herhangi bir aşamasında lazer ışınları dışarı sızamaz.

**UYARI!** Bu kılavuzda belirtilenler dışındaki denetimlerin, ayarların veya yöntemlerin uygulanması zararlı radyasyonun açığa çıkmasına neden olabilir.

# Kanada DOC düzenlemeleri

Complies with Canadian EMC Class B requirements.

« Conforme à la classe B des normes canadiennes de compatibilité électromagnétiques. « CEM ». »

# VCCI beyanı (Japonya)

```
この装置は、情報処理装置等電波障害自主規制協議会(VCCI)の基準
に基づくクラスB情報技術装置です。この装置は、家庭環境で使用すること
を目的としていますが、この装置がラジオやテレビジョン受信機に近接して
使用されると、受信障害を引き起こすことがあります。
取扱説明書に従って正しい取り扱いをして下さい。
```

# Elektrik kablosu yönergeleri

Elektrik kaynağınızın, ürün voltaj değeri için uygunluğundan emin olun. Voltaj değeri ürün etiketi üzerinde belirtilmektedir. Üründe 110-127 Vac veya 220-240 Vac ve 50/60 Hz kullanılmaktadır.

Güç kablosunu ürün ile topraklı bir elektrik prizi arasına bağlayın.

DİKKAT: Ürünün hasar görmesini önlemek için sadece ürünle birlikte verilen elektrik kablosunu kullanın.

# Güç kablosu beyanı (Japonya)

製品には、同梱された電源コードをお使い下さい。 同梱された電源コードは、他の製品では使用出来ません。

# EMC bildirimi (Kore)

| B급 기기        | 이 기기는 가정용(B급)으로 전자파적합등록을 한 기 |
|--------------|------------------------------|
| (가정용 방송통신기기) | 기로서 주로 가정에서 사용하는 것을 목적으로 하   |
|              | 며, 모든 지역에서 사용할 수 있습니다.       |

# Finlandiya için lazer beyanı

### Luokan 1 laserlaite

Klass 1 Laser Apparat

HP LaserJet Professional P1566, P1606dn, laserkirjoitin on käyttäjän kannalta turvallinen luokan 1 laserlaite. Normaalissa käytössä kirjoittimen suojakotelointi estää lasersäteen pääsyn laitteen ulkopuolelle. Laitteen turvallisuusluokka on määritetty standardin EN 60825-1 (1994) mukaisesti.

### **VAROITUS !**

Laitteen käyttäminen muulla kuin käyttöohjeessa mainitulla tavalla saattaa altistaa käyttäjän turvallisuusluokan 1 ylittävälle näkymättömälle lasersäteilylle.

### VARNING !

Om apparaten används på annat sätt än i bruksanvisning specificerats, kan användaren utsättas för osynlig laserstrålning, som överskrider gränsen för laserklass 1.

### HUOLTO

HP LaserJet Professional P1566, P1606dn - kirjoittimen sisällä ei ole käyttäjän huollettavissa olevia kohteita. Laitteen saa avata ja huoltaa ainoastaan sen huoltamiseen koulutettu henkilö. Tällaiseksi huoltotoimenpiteeksi ei katsota väriainekasetin vaihtamista, paperiradan puhdistusta tai muita käyttäjän käsikirjassa lueteltuja, käyttäjän tehtäväksi tarkoitettuja ylläpitotoimia, jotka voidaan suorittaa ilman erikoistyökaluja.

### VARO !

Mikäli kirjoittimen suojakotelo avataan, olet alttiina näkymättömällelasersäteilylle laitteen ollessa toiminnassa. Älä katso säteeseen.

### VARNING !

Om laserprinterns skyddshölje öppnas då apparaten är i funktion, utsättas användaren för osynlig laserstrålning. Betrakta ej strålen. Tiedot laitteessa käytettävän laserdiodin säteilyominaisuuksista: Aallonpituus 775-795 nm Teho 5 m W Luokan 3B laser.

## GS beyanı (Almanya)

Das Gerät ist nicht für die Benutzung im unmittelbaren Gesichtsfeld am Bildschirmarbeitsplatz vorgesehen. Um störende Reflexionen am Bildschirmarbeitsplatz zu vermeiden, darf dieses Produkt nicht im unmittelbaren Gesichtsfeld platziert warden.

# Malzeme Tablosu (Çin)

# 有毒有害物质表

根据中国电子信息产品污染控制管理办法的要求而出台

|        | 有毒有害物质和元素 |      |      |          |       |        |  |  |
|--------|-----------|------|------|----------|-------|--------|--|--|
|        | 铅 (Pb)    | 汞    | 镉    | 六价铬      | 多溴联苯  | 多溴二苯醚  |  |  |
| 部件名称   |           | (Hg) | (Cd) | (Cr(VI)) | (PBB) | (PBDE) |  |  |
| 打印引擎   | Х         | 0    | Х    | 0        | 0     | 0      |  |  |
| 控制面板   | 0         | 0    | 0    | 0        | 0     | 0      |  |  |
| 塑料外壳   | 0         | 0    | 0    | 0        | 0     | 0      |  |  |
| 格式化板组件 | Х         | 0    | 0    | 0        | 0     | 0      |  |  |
| 碳粉盒    | Х         | 0    | 0    | 0        | 0     | 0      |  |  |
|        |           |      |      |          |       |        |  |  |

3685

0:表示在此部件所用的所有同类材料中,所含的此有毒或有害物质均低于 SJ/T11363-2006 的限制要求。

X:表示在此部件所用的所有同类材料中,至少一种所含的此有毒或有害物质高于 SJ/T11363-2006 的限制要求。

注:引用的"环保使用期限"是根据在正常温度和湿度条件下操作使用产品而确定的。

# Tehlikeli Maddelere İlişkin Kısıtlama ifadesi (Türkiye)

Türkiye Cumhuriyeti: EEE Yönetmeliğine Uygundur

# Dizin

### A

adres, yazıcı Macintosh, sorun giderme 106 ağ ayarlar, değiştirme 29 ayarlar, görüntüleme 29 bağlantı hızı ayarları 30 desteklenen işletim sistemleri 26 IP adresi yapılandırması 30 parola, ayarlama 30 parola, değiştirme 30 ağ bağlantıları 28 ağa bağlama 28 ağı yönetme 29 AirPrint 50 aksesuarlar parca numaraları 111 siparis etme 110 sipariş verme 109 125 akustikle ilgili özellikler ana giriş tepsisi kapasite 38 arabirim bağlantı noktaları bulunan türler 4 arka çıkış kapağı özellikler 4 Avrupa Birliği, atıkların ortadan kaldırılması 131 ayarlar öncelik 13, 18 sürücü ön ayarları (Macintosh) 21 sürücüler 14, 19 ayırma dolausu değiştirme 67

### B

bağlantı hızı ayarları 30

bağlantı noktaları bulunan türler 4 sorun giderme Macintosh 107 baskı isteğini durdurma 42 baskı isini durdurma 42 baskı kalitesi açık veya soluk yazdırma 95 arkadan gelen kenarda nem 100 artırma 95 bozuk karakterler 98 buruşmalar 99 dalgalanma 98 dikey çizgiler 96 eksiklikler 96 gri arka plan 96 katlanmalar 99 kıvrılma 98 özellikler 4 sayfa eğri 98 97 toner bulasması toner dağılması 99 toner lekeleri 95 üründen buhar veya buğu çıkışı 100 yapışmamış toner 97 yinelenen dikey bozukluklar 97 baskı kalitesini artırma 95 baskı kartuşları garanti 116 geri dönüştürme 60 geri dönüşüm 129 HP ürünü olmayan 60 saklama 60 toneri eşit şekilde dağıtma 61 baskı yoğunluğu 101 belge standartları iii

belgeleri ölçeklendirme Macintosh 21 belgeleri yeniden boyutlandırma Macintosh 21 belirtimler ortam 125 besleme sorunları, çözme 93 bilgi sayfaları demo sayfası 54 tüketim ürünleri durumu sayfası 54 yapılandırma sayfası 54 boş sayfalar sorun giderme 102 boyut özellikleri, ürün 124 boyut, ortam tepsi seçimi 34 bölme, çıkış Sıkışmalar, giderme 89 bölmeler, çıkış kapasite 38 özellikler 4

### С

cıva içermeyen ürün 131

### Ç

çalışma ortamı belirtimleri 125 çarpık sayfalar 93 çevre korumaya yönelik yönetim programı 129 çevreci özellikler 3 çevrimiçi destek 121 çıkış bölmesi kapasite 38 özellikler 4 çıkış kalitesi. *Bkz.* baskı kalitesi çözme 76 açık veya soluk yazdırma 95

ağ sorunları 103 arkadan gelen kenarda nem 100 besleme sorunları 93 bozuk karakterler 98 buruşmalar 99 dalgalanma 98 dikey çizgiler 96 doğrudan bağlanma sorunları 103 eğri sayfalar 93 eksiklikler 96 gri arka plan 96 katlanmalar 99 kıvrılma 98 sayfa eğri 98 toner bulaşması 97 toner dağılması 99 toner lekeleri 95 üründen buhar veya buğu cıkısı 100 yapışmamış toner 97 yinelenen dikey bozukluklar 97 Ayrıca bkz. sorun çözme; sorun giderme cözünürlük özellikler 4 sorun çözme, kalite 95

### D

değiştirme ayırma dolgusu 67 kağıt alma silindiri 64 demo sayfası 54 destek çevrimiçi 121 ürünü yeniden paketleme 122 desteklenen işletim sistemleri 18 desteklenen ortam 35 dikkat edilecek noktalar iii dpi (inc başına nokta sayısı) özellikler 4 dupleks yazdırma 23 Macintosh 23 Ayrıca bkz. iki yüze yazdırma durum ışığı düzenleri 79

### E

EconoMode ayarı 57

eğri sayfalar 93 elden çıkarma, kullanım ömrü sona erdiğinde 131 elektrikle ilgili özellikler 125 ePrint 49 AirPrint 50 HP Cloud Print 49 EWS. *Bkz.* katıştırılmış Web sunucusu

### F

Fince lazer güvenlik beyanı 136 fiziksel özellikler 124

### G

garanti baskı kartuşları 116 lisans 117 müsteri kendi kendine onarım 120 ürün 114 Geçersi Işlem hataları 105 Genel Koruma Hatası OE 105 geri dönüşüm 3, 129 HP yazıcı sarf malzemeleri iadeleri ve çevresel program 130 giriş tepsileri özellikler 4 giriş tepsisi öncelikli besleme yuvasına yükleme 39 görüntü kalitesi sorun çözme 95 görünüm, ürün 6 qüç sorun giderme 76 tüketim 125 güvenlik beyanları 134, 136

### Н

hatalar yazılım 105 hızlı ayarlar 44 HP Cloud Print 49 HP Müşteri Hizmetleri 121 HP sahtecilik ihbar hattı 60 HP Universal Print Driver 12 HP ürünü olmayan sarf malzemeleri 60 HP Web Jetadmin 16

Information (Bilgi) sekmesi (katıştırılmış Web sunucusu) 56 IP adresi el ile yapılandırma 30 Macintosh, sorun giderme 106 ışık düzenleri 79

ihbar hattı 60 iki yüze yazdırma 23 Macintosh 23 *Ayrıca bkz.* dupleks yazdırma ilk sayfa farklı kağıt kullanma 21 inç başına nokta sayısı (dpi) özellikler 4 iptal etme baskı 42 ipuçları iii işletim sistemleri Windows, desteklenen 10 işletim sistemleri, ağlar 26

### J

Japonya VCCI beyanı 134 Jetadmin, HP Web 16

### Κ

kablolar USB, sorun giderme 102 kağıt boyut, secme 44 desteklenen boyutlar 35 desteklenen türler 37 ilk sayfa 21 ilk ve son sayfalar, farklı kağıt kullanma 44 kağıt başına sayfa 22 kapaklar, farklı kağıt kullanma 44 özel boyut, Macintosh ayarları 21 özel boyut, seçme 44 tür, secme 44 kağıt alma silindiri değiştirme 64 temizleme 70 kağıt başına birden fazla sayfa 22 kağıt başına sayfa 22

kağıt çıkış bölmesi özellikler 4 kağıt giriş tepsileri besleme sorunları, çözme 93 özellikler 4 kağıt kullanımı sorun cözme 93 kağıt sıkışmaları. Bkz. sıkışmalar kağıt, sipariş etme 110 kalite özellikler 4 Kanada DOC düzenlemeleri 134 kapak sayfaları 21, 44 kartuşlar garanti 116 geri dönüştürme 60 geri dönüşüm 129 HP ürünü olmayan 60 parca numaraları 111 saklama 60 katistirilmis Web sunucusu 16, 19 durum, sarf malzemeleri 56 Information (Bilgi) sekmesi 56 kullanma 55 Networking (Ağ) sekmesi 56 Settings (Ayarlar) sekmesi 56 tüketim ürünleri siparişi 56 ürün desteği 56 ürün durumu 56 yapılandırma sayfası 56 kontrol paneli ayarlar 18 ayarları 13 durum ışığı düzenleri 79 Kore EMC bildirimi 135 kullanılan piller 131 kullanım ömrü sona erdiğinde elden çıkarma 131 kurulumu kaldırma Windows yazılımları 15

### L

lazer güvenlik beyanları 134, 136 lisans, yazılım 117

### Μ

Macintosh belgeleri yeniden boyutlandırma 21 destek 121 desteklenen isletim sistemleri 18 sorunlar, sorun giderme 106 sürücü ayarları 19, 21 sürücüler, sorun giderme 106 USB kartı, sorun giderme 107 yazılım kaldırma 18 Macintosh sürücü ayarları özel boyutlu kağıt 21 Macintosh yazılımını kaldırma 18, 18 Malzeme Güvenliği Veri Sayfası (MSDS) 131 malzeme kısıtlamaları 131 mizanpaj 22 model numarası 7 müşteri desteği çevrimiçi 121 ürünü yeniden paketleme 122

### Ν

nem belirtimleri 125 Networking (Ağ) sekmesi (katıştırılmış Web sunucusu) 56 notlar iii

## 0

ortam boyut ve tür seçme 34 desteklenen boyutlar 35 ilk sayfa 21 kağıt başına sayfa 22 özel boyut, Macintosh ayarları 21 ortam belirtimleri 125 ortam yolu, temizleme 71 ortamı yükleme öncelikli giriş yuvası 39

## Ö

ön ayarlar (Macintosh) 21 öncelik, ayarlar 18 öncelik, ayarları 13 öncelikli giriş tepsisi Sıkışmalar, giderme 85 öncelikli giriş yuvası kapasite 38 yükleme 39 özel boyutlu kağıt ayarları Macintosh 21 özel kağıt yönergeler 33 özel ortam yönergeler 33 özellikler elektrik ve akustik 125 fiziksel 124 ürün özellikleri 4

### Ρ

parça numaraları yazıcı kartuşları 111 PCL sürücüleri universal 12

### S

sahte sarf malzemeleri 60 sahte sarf malzemeleriyle mücadele 60 saklama baskı kartusları 60 ürün 125 sarf malzemeleri geri dönüştürme 60 qeri dönüşüm 129 HP ürünü olmayan 60 parça numaraları 111 sahte 60 siparis etme 110 sipariș verme 109 sarf malzemeleri sipariş verme Web siteleri 109 sarf malzemelerini geri dönüştürme 60 sayfalar bos 102 yavaş yazdırma 102 yazdırılmıyor 102 sayfalar, eğri 93 seri numarası 7 servis ürünü yeniden paketleme 122 sessiz modu etkinleştirme 59

Settings (Ayarlar) sekmesi (katıştırılmış Web sunucusu) 56 sıcaklık belirtimleri 125 sıkısmalar cıkıs bölmesi, temizleme 89 konumları 84 önleme 92 sık rastlanan nedenleri 84 tepsiler, temizleme 85 sıkışmaları giderme konumlar 84 sipariș etme parça numaraları 111 sarf malzemeleri ve aksesuarlar 110 sorun cözme 76 çıkış kalitesi 95 durum ışığı düzenleri 79 kağıt kullanımı 93 Windows konuları 105 Ayrıca bkz. cözme; sorun giderme sorun giderme 76 ağ sorunları 103 boş sayfalar 102 denetim listesi 76 doğrudan bağlanma sorunları 103 Macintosh sorunları 106 sayfalar yavaş yazdırılıyor 102 sayfalar yazdırılmıyor 102 USB kabloları 102 Ayrıca bkz. çözme; sorun çözme Spool32 hataları 105 standartlar, belge iii sürücüler ayarlar 14, 18, 19 ayarları 13 evrensel 12 hızlı ayarlar (Windows) 44 kağıt türleri 37 Macintosh ayarları 21 Macintosh, sorun giderme 106 ön ayarlar (Macintosh) 21 Windows, acma 43

T. TCP/IP desteklenen isletim sistemleri 26 teknik destek cevrimici 121 ürünü yeniden paketleme 122 temizleme dıs 73 kağıt alma silindiri 70 ortam yolu 71 ürün 70 tepsi 1 Sıkışmalar, giderme 85 Tepsi 1 23 tepsiler iki yüze yazdırma 23 kapasite 38 özellikler 4 Sıkışmalar, giderme 85 yükleme 39 toner az 95 bulaşma 97 dağılma 99 eşit şekilde dağıtma 61 lekeler 95 yapışmamış toner 97 toner kartuşları. Bkz. baskı kartuşları tonerin eşit şekilde dağıtılması 61 tüketim ürünleri durumu sayfası 54 türler, ortam

### U

universal print driver 12 USB bağlantı noktası bulunan tür 4 sorun giderme 102 sorun giderme Macintosh 107 USB kablosu, parça numarası 111 uyarılar iii uyum beyanı 133

tepsi seçimi 34

### Ü

ürün görünüm 6 Windows yazılımı 9 ürün yazılımı güncelleştirmeleri 74 ürünü nakletme 122 ürünü paketleme 122 ürünü yeniden paketleme 122 üst çıkış bölmesi özellikler 4

### V

varsayılan ayarlar, geri yükleme 78

### W

Web siteleri ihbar raporları 60 Macintosh müşteri desteği 121 Malzeme Güvenliği Veri Sayfası (MSDS) 131 müşteri desteği 121 sarf malzemeleri sipariş verme 109 universal print driver 12 Web sunucusu, katıştırılmış 55 Windows sorun çözme konuları 105 sürücü ayarları 14 universal print driver 12 Windows yazılımı kaldırma 15 Windows yazılımını kaldırma 15

# Y

yapılandırma sayfası 54 yazdırma demo sayfası 54 sorun giderme 102 tüketim ürünleri durumu sayfası 54 yapılandırma sayfası 54 yazdırma görevleri 41 yazdırma istemini duraklatma 42 yazdırma istemini durdurma 42 yazdırma istemini iptal etme 42 yazdırma ortamı desteklenen 35 yazıcı kartuşları parça numaraları 111 yazılım ayarlar 18 ayarları 13 desteklenen işletim sistemleri 18

desteklenen Windows işletim sistemleri 10 HP Web Jetadmin 16 katıştırılmış Web sunucusu 16, 19 Macintosh'u kaldırma 18 sorunlar 105 Windows için kaldırma 15 yazılım lisans sözleşmesi 117 yazılım kaldırma Windows 15 yükseklik belirtimleri 125

 $\ensuremath{\mathbb{C}}$  2011 Hewlett-Packard Development Company, L.P.

www.hp.com

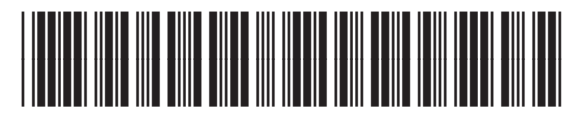

CE663-90975

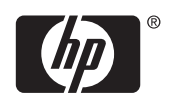